# Manual for multiGuard GSM/LAN units from Profort a/s

14

25

<u>26</u>

26

27

27

28

30

31

Version 6.06

| <b>1 MANUAL FOR PROFORT MULTIGUARD</b> |                                   |  |  |  |  |  |
|----------------------------------------|-----------------------------------|--|--|--|--|--|
| GSM/                                   | GSM/LAN UNITS                     |  |  |  |  |  |
| 1.1                                    | SPECIFICATIONS WALL-MOUNTED BOXES |  |  |  |  |  |
| 1.2                                    | FUNCTIONS WALL-MOUNTED BOXES      |  |  |  |  |  |
| 1.3                                    | SPECIFICATIONS DIN/MOUNTING BOXES |  |  |  |  |  |
| 1.4                                    | FUNCTIONS DIN/MOUNTING BOXES      |  |  |  |  |  |
| 1.5                                    | DESCRIPTION                       |  |  |  |  |  |

**1.6 SYSTEMS ILLUSTRATION** 

| <u>2 MO</u> | UNTING                          | 15         |
|-------------|---------------------------------|------------|
| 2.1         | PREPARE THE UNIT                | 15         |
| 2.2         | ELECTRIC MOUNTING               | 15         |
| 2.3         | INSTALLING A SIM CARD (NOT APPL | ICABLE FOR |
|             | MODEL REMOTE LAN)               | 21         |
| 2.4         | CONNECT GSM UNIT                | 21         |
| 2.5         | CONNECT LAN UNIT                | 21         |
|             |                                 |            |

| <u>3 Pre</u> | PARING THE PC                   | 23 |
|--------------|---------------------------------|----|
| 3.1          | MINIMUM REQUIREMENTS FOR THE PC | 23 |
| 3.2          | FINDING COM NO.                 | 23 |

#### **4 INSTALLATION OF THE PROFORT PC**

PROGRAM <u>5 SET-UP ON PC</u> 5.1 START SET-UP 5.2 SETTINGS 5.3 FILL IN THE SETTINGS 5.4 MAIN PAGE 5.5 TAB: MODEM (M) 5.5.1 CENTRALENHED (M1) 5.2 Developed (M2)

| 5.5.2 RECEIVERS (M2)                  | 31 |
|---------------------------------------|----|
| 5.5.3 SETUP (M3)                      | 33 |
| 5.6 TAB: INPUTS (I)                   | 34 |
| 5.6.1 COMMANDS IN THE TEXT FIELD      | 37 |
| 5.7 TAB: OUTPUTS (O)                  | 39 |
| 5.8 TAB: CALENDAR (C)                 | 41 |
| 5.9 TAB: WIRELESS (W)                 | 42 |
| 5.9.1 COMMAND EXECUTION IN TEXT FIELD | 46 |
| 5.10 TAB: MORE(V)                     | 47 |
|                                       |    |
| <b>6 SET-UP ON MASTERVIEW</b>         | 50 |
| 6.1 CREATE USER                       | 50 |
| 6.2 LOG IND                           | 51 |
| 6.3 CREATE A UNIT                     | 51 |

| 6.4    | <b>RETRIEVE SETUP FROM THE UNIT</b> | 53 |  |  |  |  |
|--------|-------------------------------------|----|--|--|--|--|
| 6.5    | 53                                  |    |  |  |  |  |
| 6.6    | 6.6 RETRIEVE A TEMPLATE             |    |  |  |  |  |
| 6.7    | CHANGE THE SETUP                    | 54 |  |  |  |  |
| 6.7    | 7.1 RECEIVER                        | 54 |  |  |  |  |
| 6.7    | 7.2 DIGITAL INPUTS                  | 55 |  |  |  |  |
| 6.7    | 7.3 ANALOGUE INPUTS                 | 56 |  |  |  |  |
| 6.7    | 7.4 OUTPUTS                         | 56 |  |  |  |  |
| 6.7    | 7.5 CALENDAR                        | 56 |  |  |  |  |
| 6.7    | 7.6 WIRELESS                        | 57 |  |  |  |  |
| 6.7    | 7.7 Macros                          | 57 |  |  |  |  |
| 6.7    | 7.8 Other                           | 58 |  |  |  |  |
| 6.8    | SAVE AS TEMPLATE                    | 58 |  |  |  |  |
| 6.9    | OPERATION                           | 58 |  |  |  |  |
| 7 Set- | -UP VIA DISPLAY                     | 60 |  |  |  |  |

| 7.1 Access to the UNIT  |                                       |    |  |  |  |  |
|-------------------------|---------------------------------------|----|--|--|--|--|
| 7.2 ADD NAME IN DISPLAY |                                       |    |  |  |  |  |
| 7.3 Set                 | -UP                                   | 62 |  |  |  |  |
| 7.3.1                   | Set clock                             | 62 |  |  |  |  |
| 7.4 Res                 | SET ALARM                             | 62 |  |  |  |  |
| 7.5 HAI                 | NDLING DETECTORS AND REPEATERS        | 63 |  |  |  |  |
| 7.5.1                   | <b>C</b> REATE A DETECTOR OR REPEATER | 63 |  |  |  |  |
| 7.5.2                   | INTERRUPT WITHOUT UPDATING            | 63 |  |  |  |  |
| 7.5.3                   | EDIT DETECTOR INFORMATION             | 63 |  |  |  |  |
| 7.5.4                   | DELETE A DETECTOR                     | 64 |  |  |  |  |
| 7.6 Mc                  | DNITOR DETECTORS                      | 64 |  |  |  |  |
|                         |                                       |    |  |  |  |  |

#### **8 USE THE COMMANDS**

65

| <u>9 Set-</u> | UP WITH (SMS/TEXT-MESSAGE)                 |    |
|---------------|--------------------------------------------|----|
| COMM          | IANDS                                      | 67 |
| 9.1           | PASSWORD AND ID                            | 67 |
| 9.2           | RECEIVERS                                  | 67 |
| 9.3           | INPUTS                                     | 69 |
| 9.3           | 3.1 DIGITAL INPUT                          | 69 |
| 9.3           | 3.2 ANALOGUE INPUT                         | 70 |
| 9.3           | <b>3.3</b> COMMON FOR DIGITAL AND ANALOGUE |    |
|               | INPUTS                                     | 71 |
| 9.4           | Ουτρυτς                                    | 73 |
| 9.5           | Voltage                                    | 74 |
| 9.6           | WIRELESS DETECTORS                         | 74 |
| 9.7           | MACRO WITH COMMANDS OR INFRARED            | 77 |
| 9.8           | INTERNET                                   | 78 |
| 9.9           | TIME FEATURES AND CLOCK FUNCTIONS          | 79 |
| 9.10          | System messages and –alarms                | 82 |
| 9.11          | RESTORE FACTORY SETTINGS                   | 84 |
|               |                                            |    |

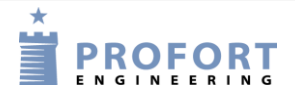

| <u>10 Opi</u>  | ERATION                                        | 85    |
|----------------|------------------------------------------------|-------|
| 10.1           | CONNECTION AND DISCONNECTION OF THE<br>85      | UNIT  |
| 10.2           | CONTROL OF RELAY OUTPUTS                       | 86    |
| 10.3           | INTERRUPT FURTHER ALARMS                       | 86    |
| 10.4           | INQUIRIES AND COMMANDS TO THE UNIT             | 87    |
| 10.5           | MACRO EXECUTION                                | 89    |
| 10.6<br>10.7   | TEXT TO AND FROM A SERIAL PORT (RS-23<br>GPS90 | 2) 89 |
| <u>11 Int</u>  | ERNET                                          | 91    |
| <u>12 Co</u> i | MMANDS IN ALPHABETICAL ORDER                   | 92    |
| <u>13 Vo</u>   | ICE MESSAGES                                   | 99    |
| 13.1           | RECORD VOICE MESSAGE                           | 99    |
| 13.2           | DURATION OF VOICE MESSAGES                     | 100   |
| <u>14 Loo</u>  | g<br>g                                         | 101   |
| 14.1           | EVENT LOG                                      | 101   |
| 14.2           | DATA LOG                                       | 103   |
| <u>15 IR (</u> | CODES                                          | 105   |
| 16 Fre         | EQUENTLY ASKED QUESTIONS                       | 108   |

#### 1 MANUAL FOR PROFORT MULTIGUARD GSM/LAN UNITS

This manual applies to the Profort GSM units.

Since the manual contains specifications for units you will not need information on, you can find the specifications and functions of your particular unit in the overview table below.

#### **1.1 Specifications wall-mounted boxes**

| SPECIFICATIONS                                                                                                    |                                      |                                      |                                      |                                      |                                           |                                           |
|----------------------------------------------------------------------------------------------------|--------------------------------------|--------------------------------------|--------------------------------------|--------------------------------------|-------------------------------------------|-------------------------------------------|
|                                                                                                    | myHome                               | myHome<br>Alarm                      | Remote IO                            | Remote<br>LAN                        | Technic IO                                | Technic<br>RF                             |
|                                                                                                    | IR remote control                    | IR remote control                    | IR remote control                    | IR remote<br>control LAN             | Technic                                   | Technic RF                                |
|                                                                                                    | :                                    | 0                                    |                                      |                                      |                                           |                                           |
| Dimension                                                                                                    |                                      | I                                    | L                                    |                                      | I                                         |                                           |
| Design                                                                                                    | Design box<br>White                  | Design box<br>White                  | Design box<br>Grey                   | Design box<br>Grey                   | Design box<br>Black                       | Design box<br>Black                       |
| Size (mm)                                                                                                    | 79x49x19                             | 130x80x25                            | 130x80x25                            | 130x80x25                            | 130x80x25                                 | 130x80x25                                 |
| Weight (gram)                                                                                                    | 52                                   | 125                                  | 125                                  | 125                                  | 125                                       | 125                                       |
|                                                                                                    |                                      |                                      |                                      |                                      |                                           |                                           |
| Power supply                                                                                                    |                                      | 101152                               | 101150                               | 6 U D C                              | 101150                                    |                                           |
| Net                                                                                                    | 5 V DC<br>1000mA<br>(inclusive)      | 12 V DC<br>1,4 A<br>(inclusive)      | 12 V DC<br>1,4 A<br>(inclusive)      | 5 V DC<br>1,2 A<br>(inclusive)       | 12 V DC<br>1,4 A<br>(inclusive)           | 12 V DC<br>1,4 A<br>(inclusive)           |
| Battery                                                                                                    | 3,6 V<br>rechargeable<br>(inclusive) | 3,6 V<br>rechargeable<br>(inclusive) | 3,6 V<br>rechargeable<br>(inclusive) | ÷                                    | 3,6 V<br>rechargeable<br>(inclusive)      | 3,6 V<br>rechargeable<br>(inclusive)      |
| 10 V/DC outlet                                                                                                    | ÷                                    | 12V                                  | 12V                                  | ÷                                    | 12V                                       | 12V                                       |
| Consump-tion, approx.<br>standby<br>Reloading with battery                                                                 | 30 mA<br>150 mA                      | 30 mA<br>150 mA                      | 30 mA<br>150 mA                      | 30 mA                                | 30 mA<br>150 mA                           | 35 mA<br>150 mA                           |
| Emergency operation                                                                                                    | ÷                                    | ÷                                    | ÷                                    |                                      | ÷                                         | ÷                                         |
| Emergency supply                                                                                                    | With battery                         | With battery                         | With battery                         | ÷                                    | With battery                              | With battery                              |
| 001                                                                                                    |                                      |                                      |                                      |                                      |                                           |                                           |
| GSM                                                                                                    | T                                    | т                                    | T                                    | · .                                  | T                                         | T                                         |
|                                                                                                    | Inner                                | Inner                                | Inner                                | ÷                                    | Inner                                     | Inner                                     |
| Tomporatura                                                                                                    |                                      |                                      |                                      |                                      |                                           |                                           |
|                                                                                                    |                                      | -20-55 °C                            |                                      | -20-55 °C                            | -20-55 °C                                 | -20-55 °C                                 |
|                                                                                                    | .20 33 0                             | .20 33 0                             | .20.33 0                             | .20 33 0                             | .20 33 0                                  | .20.33 0                                  |
| Digital input                                                                                                    |                                      |                                      |                                      |                                      |                                           |                                           |
| • Max. 1V, 2 mA (GND)                                                                                                    |                                      |                                      | 2                                    | 2                                    | 2                                         | 2                                         |
| • Min. 18 V maks. 30 V (24 V DC)                                                                                           | ÷                                    | ÷                                    | 3                                    | 3                                    | 3                                         | 3                                         |
| Close (NC) / open (NO)                                                                                                    | ÷                                    | ÷                                    | ✓                                    | ✓                                    | ✓                                         | ~                                         |
| Gnd/24V DC                                                                                                    | ÷                                    | ÷                                    | GND                                  | GND                                  | GND                                       | GND                                       |
| Galvanic separation by. 230VAC                                                                                             | ÷                                    | ÷                                    | ÷                                    | ÷                                    | ÷                                         | ÷                                         |
| Analogue input                                                                                                    |                                      |                                      |                                      |                                      |                                           |                                           |
| <ul> <li>0-10 V</li> <li>0/4-20 mA</li> <li>PT100</li> <li>Profort temperature-sensor</li> <li>As digital input</li> </ul> | ÷                                    | Built-in<br>temperature-<br>sensor   | 1+built-in<br>temperature-<br>sensor | 1+built-in<br>temperature-<br>sensor | 1 + Profort<br>PTC input +<br>probe input | 1 + Profort<br>PTC input +<br>probe input |

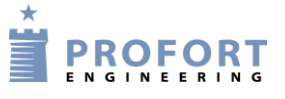

# Manual for Profort multiGuard GSM/LAN units

| Relay output                                     |              |              |            |              |      |              |
|--------------------------------------------------|--------------|--------------|------------|--------------|------|--------------|
| Number of                                        | ÷            | ÷            | 1          | 1            | 2    | 2            |
| Max. ampere by 230VAC<br>+35VDC                  | ÷ŀ           | ÷            | 6          | 6            | 6    | 6            |
|                                                  |              |              |            |              |      |              |
| Communication                                    |              |              |            |              |      |              |
| GSM-modem (2G)                                   | $\checkmark$ | $\checkmark$ | ✓          | ÷            | ✓    | $\checkmark$ |
| Ethernet RJ45                                    | ÷            | ···          | ÷          | $\checkmark$ | ÷    | ÷            |
| Wireless interface (868 MHz)                     | ÷            | ÷            | ÷          | ÷            | ÷    | $\checkmark$ |
| Wireless digital sensor, up to no. of            | ÷            | ÷            | ÷          | ÷            | ÷    | 60           |
| Wireless analogue sensor, up to no. of           | ÷            | · ·          | ÷          | ÷            | ÷    | 16           |
| Modbus                                           | ÷            | ÷            | ÷          | ÷            | ÷    | ÷            |
|                                                  |              |              |            |              |      |              |
| Infrared                                         |              |              |            |              |      |              |
| Sender                                           | 2            | 2            | 2          | 2            | ÷    | ÷            |
| External sender                                  | 1 optional   | 1 optional   | 1 optional | 1 optional   | ÷    | ÷            |
| Receiver                                         | ÷            | 1            | 1          | 1            | ÷    | ÷            |
|                                                  |              |              |            |              |      |              |
| Display                                          |              |              |            |              |      |              |
|                                                  | ÷            | ÷            | ····       | ÷            | ···· | ÷            |
|                                                  |              |              |            |              |      |              |
| Sound                                            |              |              |            |              |      |              |
| Internal audio                                   | ÷            | ✓            | √          | ÷            | ✓    | ✓            |
| Siren(Extra loud alarm tone on internal sounder) | ÷            | ÷            | ÷          | ÷            | ÷    | ÷            |
| Memory for voice                                 |              |              |            |              |      |              |
|                                                  | ÷            | ÷            | ÷          | ÷            | ÷    | ÷            |
|                                                  |              |              |            |              |      |              |
| Profort pc-program                               |              |              |            |              |      |              |

| i i el el el pregram                       |              |              |              |              |              |              |
|--------------------------------------------|--------------|--------------|--------------|--------------|--------------|--------------|
| RS232 (9 pol.)                             | ÷            | ÷            | ✓            | $\checkmark$ | ✓            | ✓            |
| Setup                                      | available on | available on | available on | available on | available on | available on |
|                                            | web          | web          | web          | web          | web          | web          |
| WEB software<br>http://setup.masterview.dk | ~            | ~            | ~            | $\checkmark$ | ~            | ~            |

# **1.2 Functions wall-mounted boxes**

| FUNCTIONS |   |   |  |  |     |  |
|-----------|---|---|--|--|-----|--|
|           | · | 0 |  |  | 100 |  |

| Receiver of alarms               |    |    |    |                |    |     |
|----------------------------------|----|----|----|----------------|----|-----|
| Number of                        | 25 | 25 | 25 | 25             | 25 | 25  |
| Receive as:                      |    |    |    |                |    |     |
| Text message                     |    |    |    | <sup>1</sup> 1 |    |     |
| • e-mail (depending on operator) |    | .( | ./ | e-mail and     | ./ | 4   |
| • over the internet              | v  | v  | v  | the internet   | v  | , v |
| • calls with DTMF-tones          |    |    |    | the internet   |    |     |
| • via RS232-port to a computer   |    |    |    |                |    |     |
| SIA-IP protocol                  | ✓  | √  | ✓  | ÷              | ✓  | ✓   |
| Voice message                    | ÷  | ÷  | ÷  | ÷              | ÷  | ÷   |
| • On the unit display            | ÷  | ÷  | ÷  | ÷              | ÷  | ÷   |

| Control of outputs                                                                                                    |   |   |   |                                      |   |   |
|----------------------------------------------------------------------------------------------------|---|---|---|--------------------------------------|---|---|
| <ul> <li>Control of outputs</li> <li>Remote control with text messages, internet and DTMF</li> <li>Automatic activation by alarm on input (from 10 secs. to 15 mins.)</li> <li>Automatic activationaktivering by output follows input</li> <li>Predetermined by timer</li> <li>Predetermined by calender</li> <li>Via macros and commands in text (simple PLC-functions)</li> </ul> | ÷ | ÷ | ¥ | ✓<br>Not text<br>message and<br>DTMF | * | * |
| • V1a the Profort web server and App for smartphones                                                                                                    |   |   |   |                                      |   |   |

| Macro        |    |    |              |    |    |    |
|--------------|----|----|--------------|----|----|----|
| Number of    | 20 | 20 | 20           | 10 | 20 | 20 |
| For commands | ✓  | ✓  | ✓            | ✓  | ✓  | ✓  |
| For IR codes | ✓  | ✓  | $\checkmark$ | ✓  | ÷  | ÷  |

| USB/AUX connection          |              |              |              |              |              |              |
|-----------------------------|--------------|--------------|--------------|--------------|--------------|--------------|
| GPS                         | ···          | ✓            | $\checkmark$ | $\checkmark$ | ~            | ✓            |
| Temp/humidity sensor        | ÷            | ÷            | ·l·          | $\checkmark$ | $\checkmark$ | ✓            |
| Security                    |              |              |              |              |              |              |
| Password                    | ✓            | ✓            | ✓            | ÷            | $\checkmark$ | ~            |
| Accepted user(s) (up to 25) | $\checkmark$ | $\checkmark$ | $\checkmark$ | ÷            | $\checkmark$ | $\checkmark$ |
| User password for display   | ····         | ÷            | ÷            | ····         | ÷            | ÷            |

| Log                                    |     |     |     |     |     |     |
|----------------------------------------|-----|-----|-----|-----|-----|-----|
| Alarm log, (events + commands)         | 256 | 256 | 256 | 256 | 256 | 256 |
| Climate log, (no. of measurement days) | 512 | 512 | 512 | 512 | 512 | 512 |
|                                        |     |     |     |     |     |     |

| Import and export to .csv-file |              |   |              |              |              |   |
|--------------------------------|--------------|---|--------------|--------------|--------------|---|
| Climate log, export            | ✓            | ✓ | ✓            | ✓            | $\checkmark$ | ✓ |
| IR codes, import and export    | $\checkmark$ | ✓ | $\checkmark$ | $\checkmark$ | ÷            | ÷ |

| Programming                                     |               |              |              |   |   |   |
|-------------------------------------------------|---------------|--------------|--------------|---|---|---|
| Profort pc-program – via RS232 and internet/WEB | Internet/ WEB | Internet/WEB | $\checkmark$ | ~ | ~ | ~ |
| Text messages                                   | ✓             | ✓            | ✓            | ÷ | ✓ | ✓ |
| Display                                         | ÷             | ÷            | ÷            | ÷ | ÷ | ÷ |

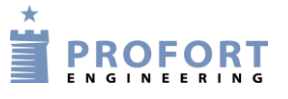

# 1.3 Specifications DIN/Mounting boxes

| SPECIFICATIONS |                  |                  |                  |             |             |                  |  |  |  |
|----------------|------------------|------------------|------------------|-------------|-------------|------------------|--|--|--|
|                | DIN4             | DIN6             | DIN9             | MASTER IO   | MASTER RF   | Piccolo<br>Light |  |  |  |
|                | 4-modules        | 6-modules        | 9-modules        | Water proof | Water proof | Water proof      |  |  |  |
|                |                  |                  |                  |             |             | -                |  |  |  |
| Dimension      |                  |                  |                  |             |             |                  |  |  |  |
| Design         | DIN 4<br>modules | DIN 6<br>modules | DIN 9<br>modules | IP-65-kasse | IP65 box    | IP65 box         |  |  |  |
| Size (mm)      | 69x86x57         | 114x86x57        | 157x86x57        | 225x200x75  | 225x200x75  | 225x200x75       |  |  |  |
| Weight (gram)  | 125              | 290              | 360              | 1400        | 1600        | 1400+300         |  |  |  |
|                |                  |                  |                  |             |             |                  |  |  |  |

| Power supply                            |              |                |               |               |              |              |
|-----------------------------------------|--------------|----------------|---------------|---------------|--------------|--------------|
| Net                                     |              | 230 V AC       | 230 V AC      | 230 V AC      | 230 V AC     | 230 V AC     |
| *) For AC power supply, control current | 12-24 V      | min. 0,1 A     | min. 0,1 A    | min. 0,1 A    | min. 0,1 A   | min. 0,1 A   |
| must not have potential to ground!      | AC/DC min    | 12-24 V        | 12-24 V       | 12-24 V       | 12-24 V      | 12-24 V      |
|                                         | 0,5 A*       | AC/DC          | AC/DC         | AC/DC         | AC/DC        | AC/DC        |
|                                         |              | min 0,5A*      | min 0,5A*     | min 0,5A*     | min 0,5A*    | min 0,5A*    |
| Battery                                 | 3,6V         | 9V             | 9V            | 9V            | 9V           | 9V           |
|                                         | rechargeable | rechargeable t | rechargeable  | rechargeable  | rechargeable | rechargeable |
| 10 V/DC outlet                          | ÷            | Max. 100 mA    | Max. 100 mA   | Max. 100 mA   | Max. 100 mA  | Max. 100 mA  |
| Consumption, approx.                    |              |                |               |               |              |              |
| standby                                 | 30 mA        | 30 mA          | 30 mA         | 100 mA        | 100 mA       | 100 mA       |
| reloading with battery                  | 5 W          | 5 W            | 5 W           | 5 W           | 5 W          | 5 W          |
|                                         |              |                |               |               |              |              |
| Emergency operation                     | 2 mA         |                |               |               |              |              |
| Emorgonou gupplu                        | 48 hrs. with | 30 mins. with  | 30 mins. with | 30 mins. with | 5 mins. with | 5 mins. with |
| Emergency suppry                        | battery      | battery        | battery       | battery       | battery      | battery      |
|                                         |              |                |               |               |              |              |

Internal option  $\checkmark$   $\checkmark$   $\checkmark$ 

| Temperatur |           |           |           |           |           |           |
|------------|-----------|-----------|-----------|-----------|-----------|-----------|
|            | ÷20-55 °C | ÷20-55 °C | ÷20-55 °C | ÷20-55 °C | ÷20-55 °C | ÷20-55 °C |
|            |           |           |           |           |           |           |

✓

√

| Digital input                                                                  |      |              |              |              |              |              |
|--------------------------------------------------------------------------------|------|--------------|--------------|--------------|--------------|--------------|
| <ul> <li>Max. 1V, 2 mA (GND)</li> <li>Min. 18 V max. 30 V (24 V DC)</li> </ul> | 3    | 4            | 8            | 8            | 8            | 8            |
| Close (NC) / open (NO)                                                         | ✓    | ✓            | ✓            | ✓            | ✓            | ✓            |
| Gnd/24V DC                                                                     | ✓    | ✓            | ✓            | ✓            | ✓            | ✓            |
| Galvanic separation by. 230VAC                                                 | ···· | $\checkmark$ | $\checkmark$ | $\checkmark$ | $\checkmark$ | $\checkmark$ |

| Analogue input                                                                                                    |   |   |   |   |   |   |
|----------------------------------------------------------------------------------------------------|---|---|---|---|---|---|
| <ul> <li>0-10 V</li> <li>0/4-20 mA</li> <li>PT100</li> <li>Profort temperature probe</li> <li>As digital input</li> </ul> | 1 | 1 | 2 | 4 | 4 | 4 |
| Relay output                                                                                                    |   |   |   |   |   |   |
| Number of                                                                                                    | 1 | 2 | 4 | 8 | 8 | 8 |
| Max. ampere by 230VAC<br>+35VDC                                                                                           | 6 | 6 | 6 | 6 | 6 | 6 |

6

# Manual for Profort multiGuard GSM/LAN units

| <b>A</b>                               |      |            |          |                         |              |              |
|----------------------------------------|------|------------|----------|-------------------------|--------------|--------------|
| Communication                          |      |            |          |                         |              |              |
| GSM/UTMS-modem                         | 2G   | 2G+3G      | 2G+ 3G   | 2G+ 3G                  | 2G+ 3G       | 2G + 3G      |
| Ethernet RJ45                          | ···· | ÷          | ÷        | ÷                       | ÷            | Optional     |
| Wireless interface (868 MHz)           | ÷    | ÷          | ÷        | ÷                       | $\checkmark$ | $\checkmark$ |
| Wireless digital sensor, up to no. of  | ÷    | ÷          | ÷        | ÷                       | 126          | 126          |
| Wireless analogue sensor, up to no. of | ÷    | ÷          | ÷        | ÷                       | 32           | 32           |
| Modbus                                 | ÷    | ✓          | ✓        | ✓                       | ✓            | ✓            |
|                                        |      |            |          |                         |              |              |
| Infrared                               |      |            |          |                         |              |              |
| Sender                                 | ÷    | ÷          | ÷        | ÷                       | ÷            | ÷            |
| External sender                        | ÷    | 1 optional | ÷        | ÷                       | ÷            | ÷            |
| Receiver                               | ÷    | ÷          | ÷        | ÷                       | ÷            | ÷            |
|                                        |      |            |          |                         |              |              |
| Display                                |      |            |          |                         |              |              |
|                                        | ÷    | ÷          | ÷        | (optional,<br>external) | Built-in     | External     |
|                                        |      |            |          |                         |              |              |
| Sound                                  |      |            |          |                         |              |              |
| Internal audio                         | ~    | ~          | ~        | ✓                       | $\checkmark$ | $\checkmark$ |
| Siren                                  | ÷    | ÷          | ÷        | ✓                       | ✓            | $\checkmark$ |
| Memory for voice                       |      |            |          |                         |              |              |
|                                        | ÷    | ÷          | 90 secs. | ÷                       | ÷            | ÷            |
|                                        |      |            |          |                         |              |              |

| Profort pc-program         |              |              |              |              |              |              |
|----------------------------|--------------|--------------|--------------|--------------|--------------|--------------|
| RS232 (9 pol.)             | $\checkmark$ | $\checkmark$ | $\checkmark$ | $\checkmark$ | ~            | $\checkmark$ |
| Setup                      | available on | available on | available on | available on | available on | available on |
|                            | web          | web          | web          | web          | web          | web          |
| WEB software               | 1            | ×            | 1            | 1            | 1            | 1            |
| http://setup.masterview.dk | •            | •            | •            | •            | •            | *            |

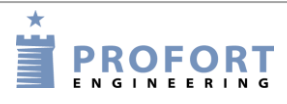

# 1.4 Functions DIN/Mounting boxes

|                                                                                                    |    | FUNCTIO  | NS |          |    |    |
|----------------------------------------------------------------------------------------------------|----|----------|----|----------|----|----|
|                                                                                                    |    |          |    |          |    |    |
| Receiver of alarms                                                                                                    |    | <u>.</u> |    |          |    |    |
| Number of                                                                                                    | 25 | 25       | 25 | 25       | 25 | 25 |
| Receive as:<br>• Text messages<br>• e-mail (dep. on operator)<br>• over the internet<br>• calls with DTMF<br>• via RS232-port                                                                                                    | ~  | ~        | ~  | ~        | ~  | ~  |
| SIA-IP protocol                                                                                                    | ✓  | ✓        | ✓  | ✓        | ✓  | ✓  |
| Voice messages                                                                                                    | ÷  | ÷        | ✓  | ÷        | ÷  | ÷  |
| On the unit display                                                                                                    | ÷  | ÷        | ÷  | Optional | ~  | ✓  |
| Control of outputs<br>•Remote control with text messages,<br>Internet, and DTMF<br>•Automatic activation by alarm on input<br>(from 10 sec. till 15 min.)<br>•Automatic activation by output follows<br>input<br>•Predetermined by timer<br>•Predetermined by calendar<br>•Via macros and commands in text (simple<br>PLC-functions)<br>•Via the Profort web server and app for<br>smartphones | ×  | *        | ✓  | ✓        | ✓  | ✓  |
| Macro                                                                                                    |    |          |    |          |    |    |
| Number                                                                                                    | 20 | 20       | 20 | 20       | 20 | 20 |
| T 1                                                                                                    | /  |          | 1  |          | 1  |    |

| 20                             | 20                                                                            | 20                                                     | 20                                                    | 20                                                     | 20                                                     |  |  |
|--------------------------------|-------------------------------------------------------------------------------|--------------------------------------------------------|-------------------------------------------------------|--------------------------------------------------------|--------------------------------------------------------|--|--|
| $\checkmark$                   | ✓                                                                             | $\checkmark$                                           | $\checkmark$                                          | ✓                                                      | ✓                                                      |  |  |
| ÷                              | ✓                                                                             | ÷                                                      | ÷                                                     | ÷                                                      | ÷                                                      |  |  |
| USB/AUX connection             |                                                                               |                                                        |                                                       |                                                        |                                                        |  |  |
| $\checkmark$                   | ✓                                                                             | ✓                                                      | √                                                     | ✓                                                      | ✓                                                      |  |  |
| $\checkmark$                   | ✓                                                                             | ✓                                                      | $\checkmark$                                          | ✓                                                      | ✓                                                      |  |  |
|                                |                                                                               |                                                        |                                                       |                                                        |                                                        |  |  |
| $\checkmark$                   | ✓                                                                             | $\checkmark$                                           | $\checkmark$                                          | ✓                                                      | ✓                                                      |  |  |
| $\checkmark$                   | ✓                                                                             | $\checkmark$                                           | $\checkmark$                                          | ✓                                                      | ✓                                                      |  |  |
| ÷                              | ÷                                                                             | ÷                                                      | Optional                                              | $\checkmark$                                           | $\checkmark$                                           |  |  |
|                                |                                                                               |                                                        |                                                       |                                                        |                                                        |  |  |
| 256                            | 256                                                                           | 256                                                    | 256                                                   | 256                                                    | 256                                                    |  |  |
| 512                            | 512                                                                           | 512                                                    | 2.048                                                 | 2.048                                                  | 2.048                                                  |  |  |
| Import and export to .csv-file |                                                                               |                                                        |                                                       |                                                        |                                                        |  |  |
| $\checkmark$                   | $\checkmark$                                                                  | $\checkmark$                                           | $\checkmark$                                          | $\checkmark$                                           | $\checkmark$                                           |  |  |
| ÷                              | $\checkmark$                                                                  | ÷                                                      | ÷                                                     | ÷                                                      | ÷                                                      |  |  |
|                                | 20<br>✓<br>÷<br>✓<br>✓<br>✓<br>✓<br>✓<br>✓<br>✓<br>✓<br>✓<br>✓<br>✓<br>✓<br>✓ | $ \begin{array}{c ccccccccccccccccccccccccccccccccccc$ | $\begin{array}{c ccccccccccccccccccccccccccccccccccc$ | $\begin{array}{c c c c c c c c c c c c c c c c c c c $ | $\begin{array}{c c c c c c c c c c c c c c c c c c c $ |  |  |

# Manual for Profort multiGuard GSM/LAN units

| Programming                                     |              |              |              |              |              |              |
|-------------------------------------------------|--------------|--------------|--------------|--------------|--------------|--------------|
| Profort pc-program – via RS232 and internet/WEB | ~            | $\checkmark$ | $\checkmark$ | ✓            | ~            | ✓            |
| Text message                                    | $\checkmark$ | ~            | $\checkmark$ | $\checkmark$ | $\checkmark$ | $\checkmark$ |
| Display                                         | ÷            | <u>.</u>     | ÷            | Optional     | ✓            | ✓            |

|   | Functions and facilities                                                                                                    |  |  |  |  |
|---|----------------------------------------------------------------------------------------------------|--|--|--|--|
|   | Alarm                                                                                                    |  |  |  |  |
| • | • Automatic alarm in case of sabotage and power failure (also in disconnected state)                                                                                                    |  |  |  |  |
|   | • Wait for 30 sec. before alarm is triggered (burglary alarm)                                                                                                    |  |  |  |  |
|   | Also alarm to the latest user                                                                                                    |  |  |  |  |
|   | • Easy to change order of receivers                                                                                                    |  |  |  |  |
|   | <ul> <li>Calls three times to same recipient in case of no response (voice call and DTMF)</li> <li>Acknowledgement of alarm by pressing # immediately after playing the voice message and hearing the sound of the 'beep'. (Whereby the call list will be interrupted)</li> </ul>                                                                                         |  |  |  |  |
|   | Input                                                                                                    |  |  |  |  |
| • | <ul> <li>Input for counting: Input 1 for pulse or minutes. Input 2 + 3 for level or pulse. Max. 20 Hz og 1-999.999 pulse/minutes.</li> <li>Variable filter time for inputs: 10 sec. to 64 hours</li> <li>Input 0 for connecting/disconnecting, optionally with message to receiver. Level or pulse.</li> <li>Command execution in texts (simple PLC functions)</li> </ul> |  |  |  |  |
|   | • Synchronisation of outputs if change of value and in case of power failure                                                                                                    |  |  |  |  |
|   | Time                                                                                                    |  |  |  |  |
| • | Automatic or manual setting of the clock                                                                                                    |  |  |  |  |
|   | Time-based connection/disconnection                                                                                                    |  |  |  |  |
|   | • Timer function (with repeat)                                                                                                    |  |  |  |  |
|   | Control of status messages                                                                                                    |  |  |  |  |
|   | • Status with intervals of minutes, daily, or weekly (Wednesday)                                                                                                    |  |  |  |  |
|   | • Indication of time in log                                                                                                    |  |  |  |  |
|   | • Calendar function: up to 36 activities by date/daily/weekly                                                                                                    |  |  |  |  |
|   | More                                                                                                    |  |  |  |  |
| • | • Division of alarms into eight zones (areas), e.g. different for open and close                                                                                                    |  |  |  |  |
|   | <ul> <li>Pre-programmed IR codes for heat pumps</li> <li>Set-up with PC program via RS232 or GPRS/internet, Profort server and WEB portal http://.setup.masterview.dk</li> <li>Surveillance via the Profort web portal and Android/iPhone app/Windows WEB</li> </ul>                                                                                                    |  |  |  |  |
|   | <ul> <li>Data communication e.g. with PLC via RS 232</li> <li>Macros for execution of more commands simultaneously</li> <li>Scaling of analogue inputs for relevant measurement (0-10V/4-20mA)</li> </ul>                                                                                                    |  |  |  |  |

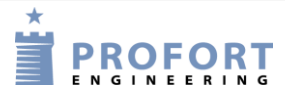

# Manual for Profort multiGuard GSM/LAN units

# Examples of accessories:

| Q            | Profort no.<br>007995               | Temperature probe                                              |
|--------------|-------------------------------------|----------------------------------------------------------------|
|              | Cf. Profort<br>product<br>catalogue | Wireless alarms, temperature- and humidity probes              |
|              | Profort no.<br>008210               | GPS with 2 m wire. USB connector                               |
| .0           | Profort no.<br>369007               | Disc antenna                                                   |
| Tools .      | Profort no.<br>300301               | 9V rechargeable battery                                        |
| 0            | Profort no.<br>009010               | 3,6V rechargeable li-ion battery                               |
|              | Profort no.<br>300102               | 12 V DC power supply                                           |
| ×            | Profort no.<br>369003               | External antenna with 2,5 m cable                              |
| $\bigcirc$   | Profort no.<br>006320               | Temperature- and humidity sensor, 50cm<br>(±0,3°C and ±2,0%RH) |
|              | Profort no.<br>009067               | IR gooseneck                                                   |
|              | Profort no.<br>007022               | Waterproof box – IP-65                                         |
| $\mathbf{O}$ | Profort no.<br>009065               | IR extension, 2m                                               |

For more accessories see <u>www.profort.com</u>

The unit can play infrared codes for air/air

#### **1.5 Description**

Set-up of the units in the multiGuard series can be done in the following ways:

- Profort pc-program via RS232 (can be used if e.g. SIM card is missing)
- Profort pc-program via the Internet via the Profort server and GPRS on SIM card
- online via browser via the Internet on <u>www.setup.masterview.dk</u> and GPRS on SIM card
- Commands with text messages from a mobile phone
- Commands via display

multiGuard myHome: IR remote control GSM

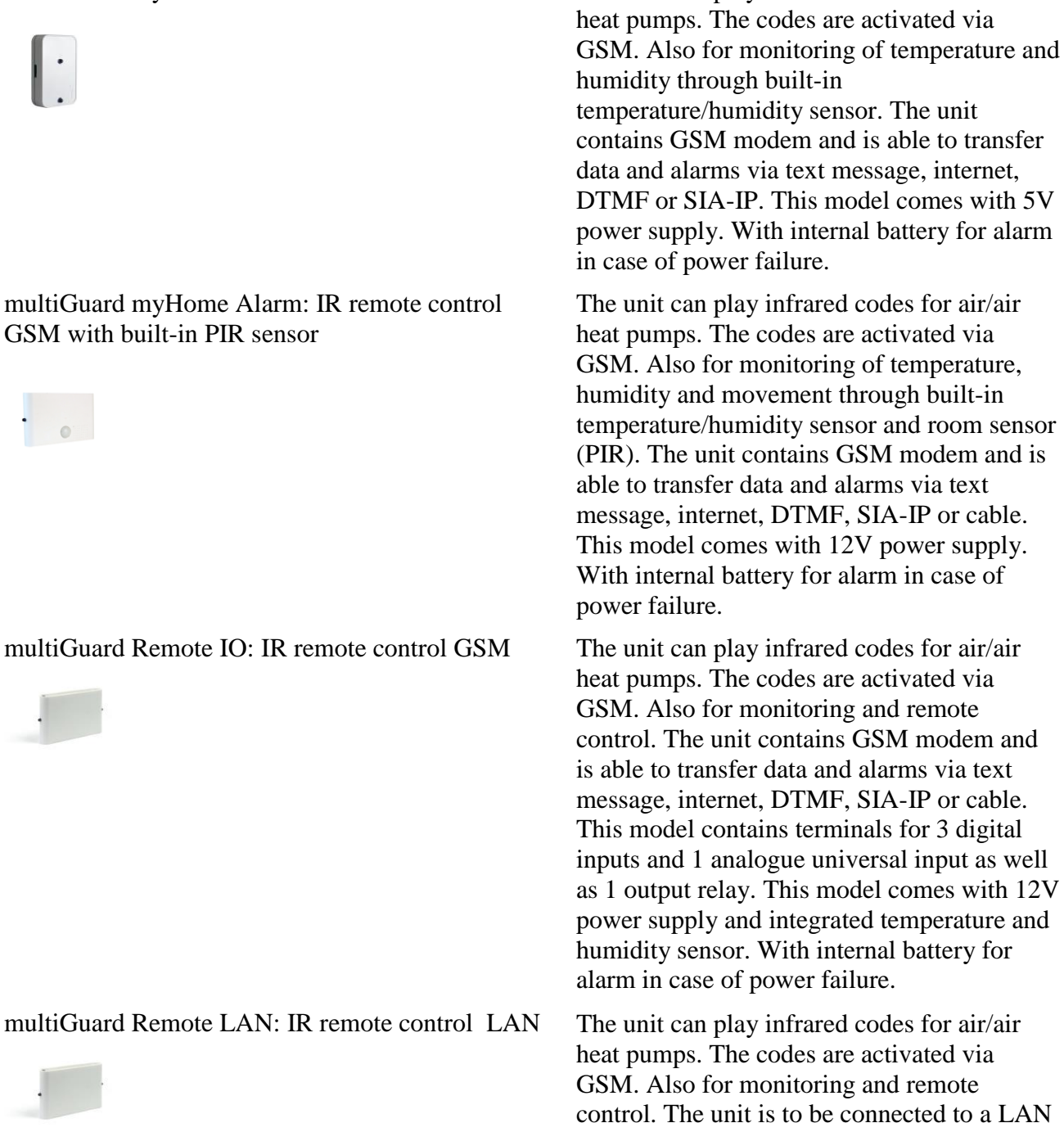

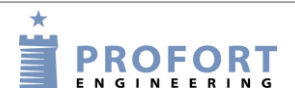

#### Manual for Profort multiGuard GSM/LAN units

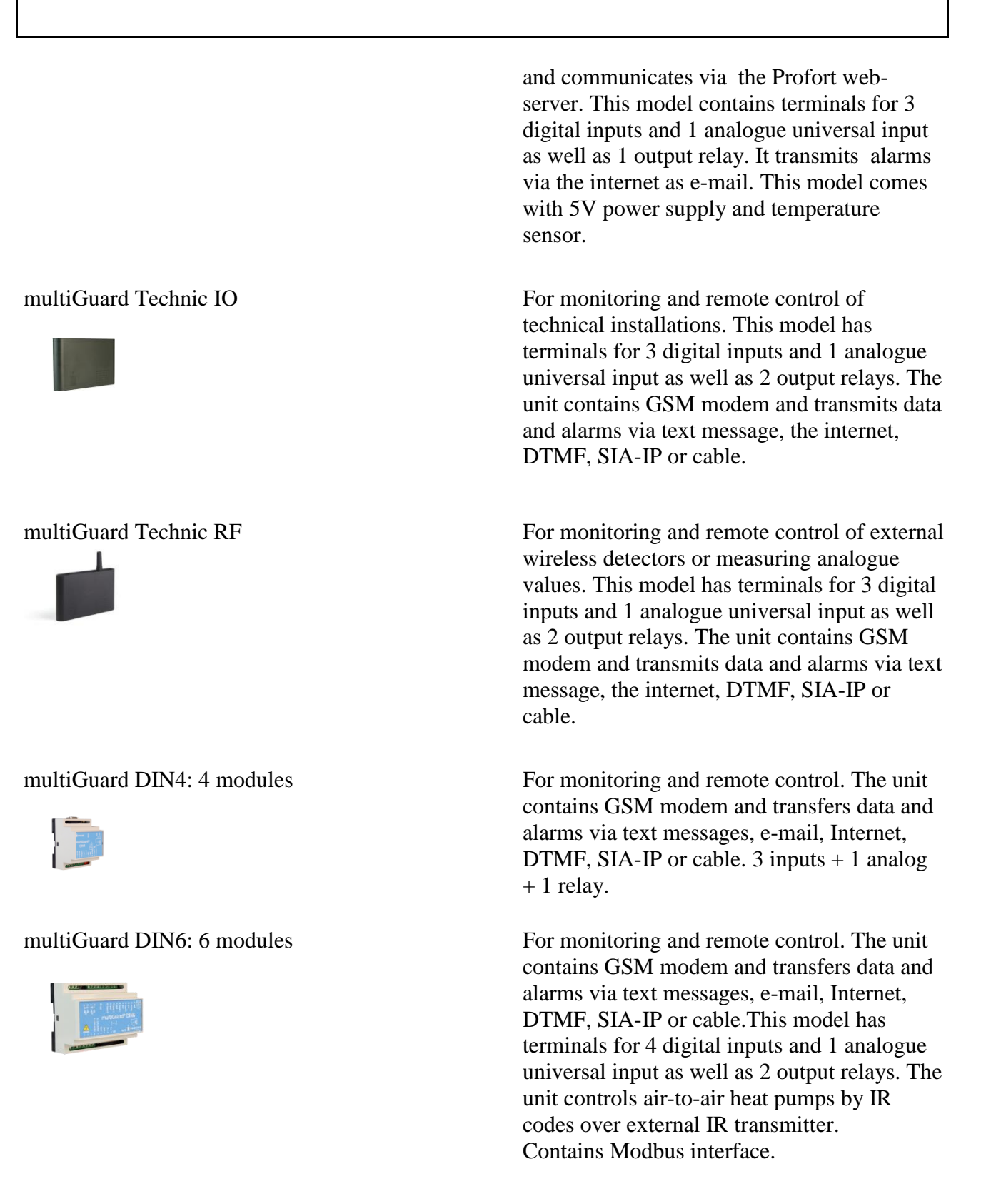

#### multiGuard DIN9: 9 modules

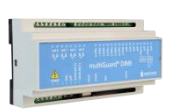

#### multiGuard Master IO

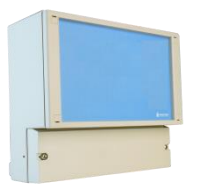

#### multiGuard Master RF

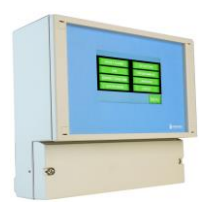

#### Piccolo Light

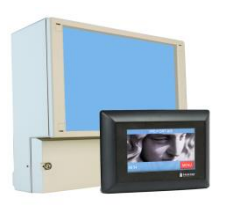

For monitoring and remote control. The unit contains GSM modem and transfers data and alarms via text messages, e-mail, Internet, DTMF, SIA-IP or cable. I/O and analog.

For measuring, monitoring and remote control. Can be connected to external display for alarm display, operation and log. The unit contains GSM modem and transfers data and alarms via SIA-IP, text message, the internet or telephone call. I/O.

For measuring, monitoring and remote control. The unit has a display for alarm display, operation and log as well as a built-in RF module, which receives signals from wireless detectors. The unit contains GSM modem and transfers data and alarms via SIA-IP, text message, the internet or telephone call.

For object protection, monitoring and remote control. The unit has an external display for alarm display, operation and log as well as a built-in module, which receives signals from wireless detectors. The unit contains GSM modem and transfers data and alarms via SIA-IP, text message, the internet or telephone call. Also available with LAN interface, so that all setup and alarm are done via the internet.

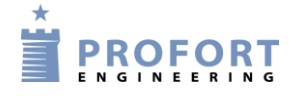

#### Manual for Profort multiGuard GSM/LAN units

# **1.6 Systems illustration**

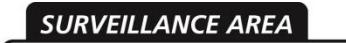

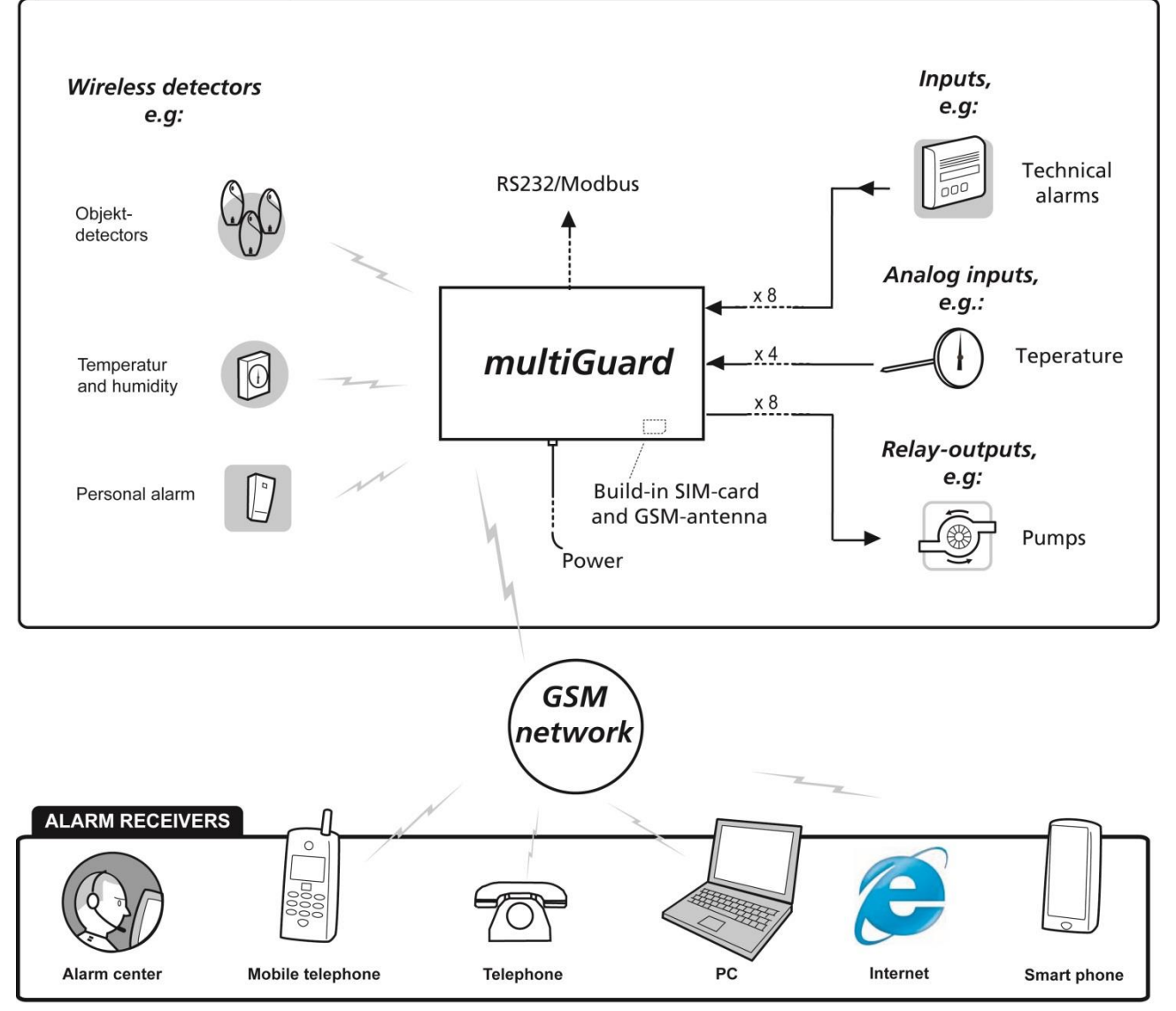

#### **2 MOUNTING**

The unit is mounted on a DIN rail, on a wall, or placed on a table.

In order to obtain optimal signal conditions for GSM and RF signals, Profort a/s recommends:

- Mount the unit vertically and high. The higher it is placed, the better the signals.
- Do not put the unit behind metal, reinforced concrete, massive stone or granite. If this is unavoidable, then use an external GSM antenna.

#### 2.1 Prepare the unit

The unit must be turned off!

Remove the front cover.

#### 2.2 Electric mounting

Figure 2-1

multiGuard myHome:

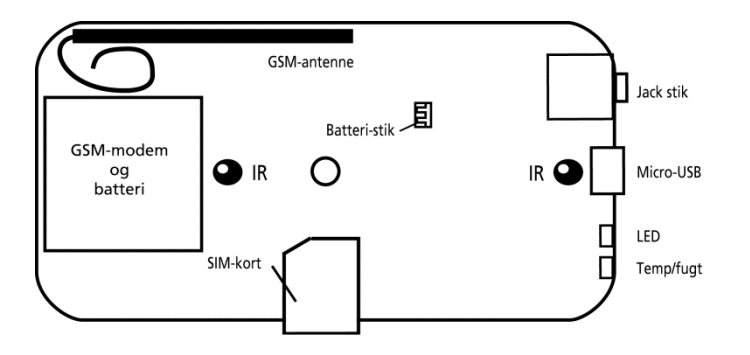

multiGuard myHome Alarm

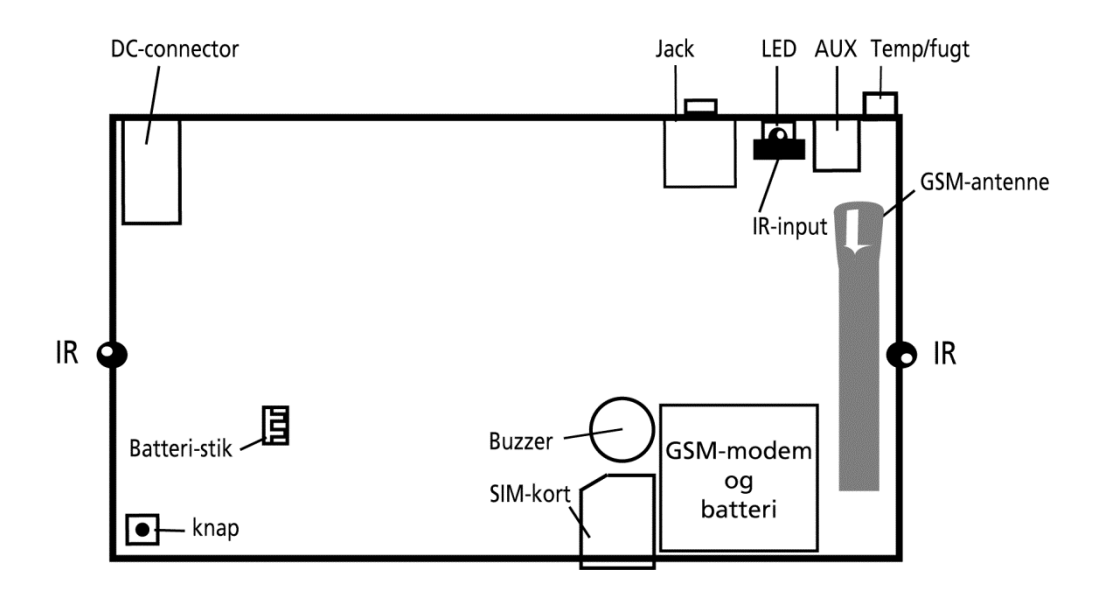

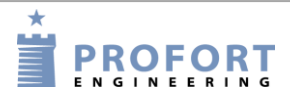

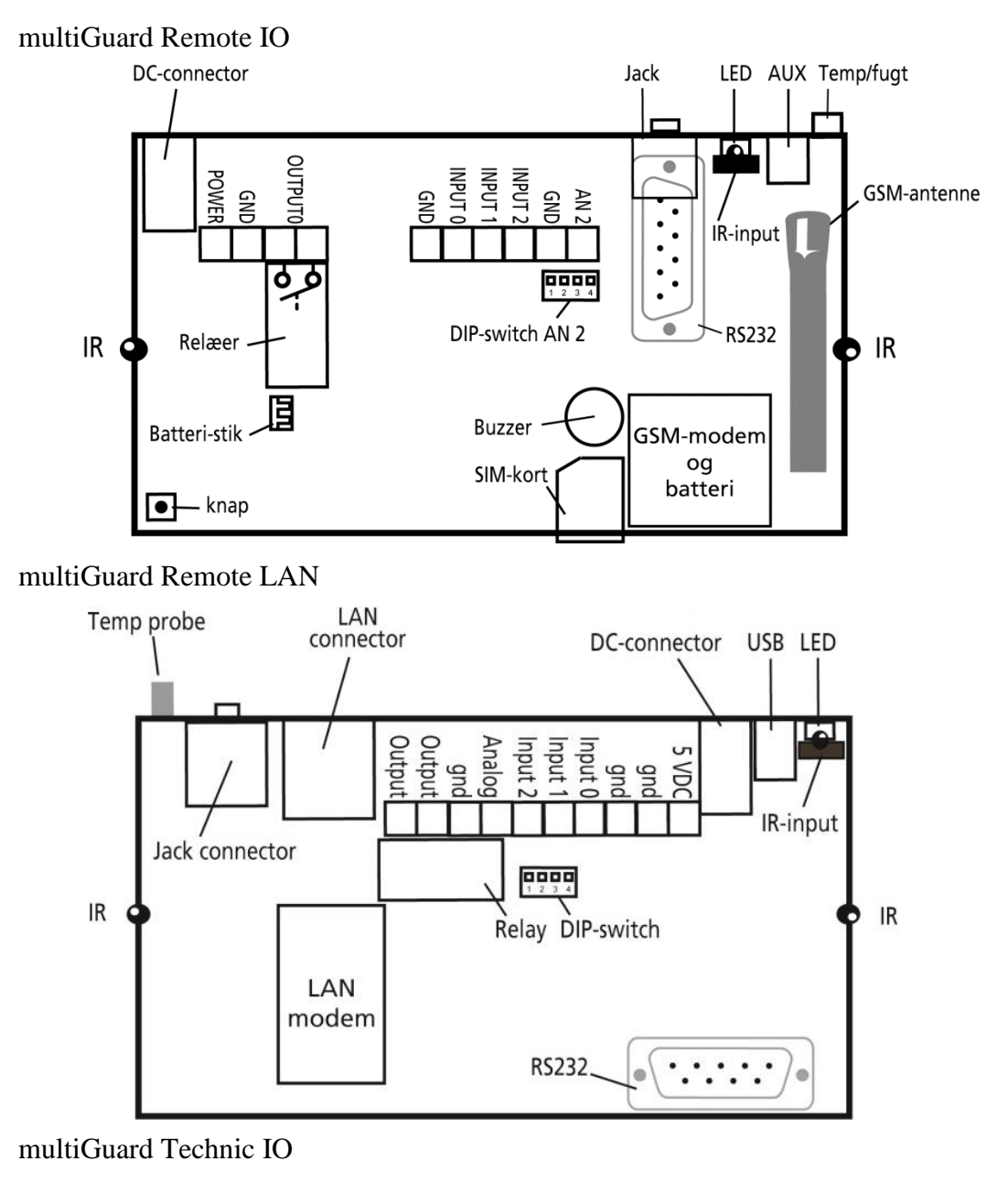

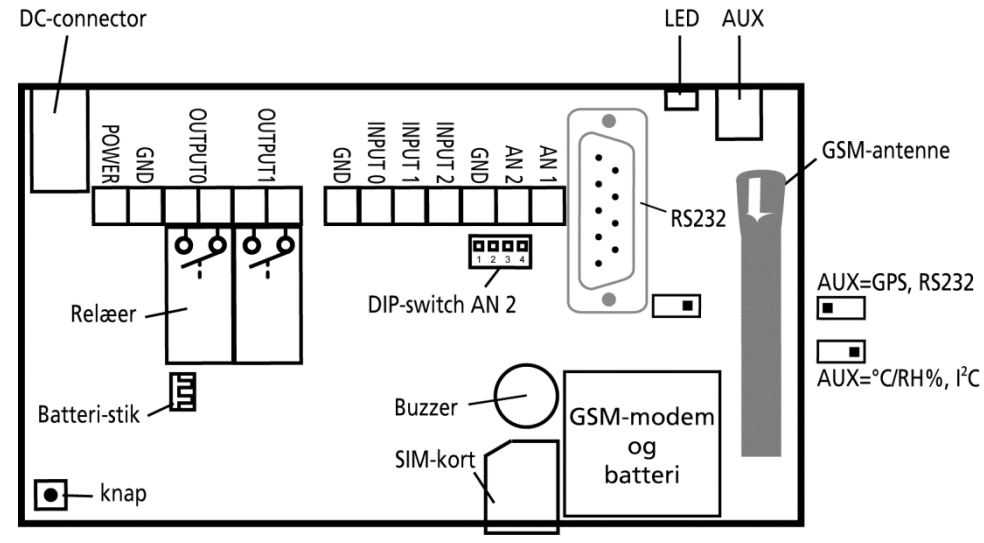

#### multiGuard Technic RF

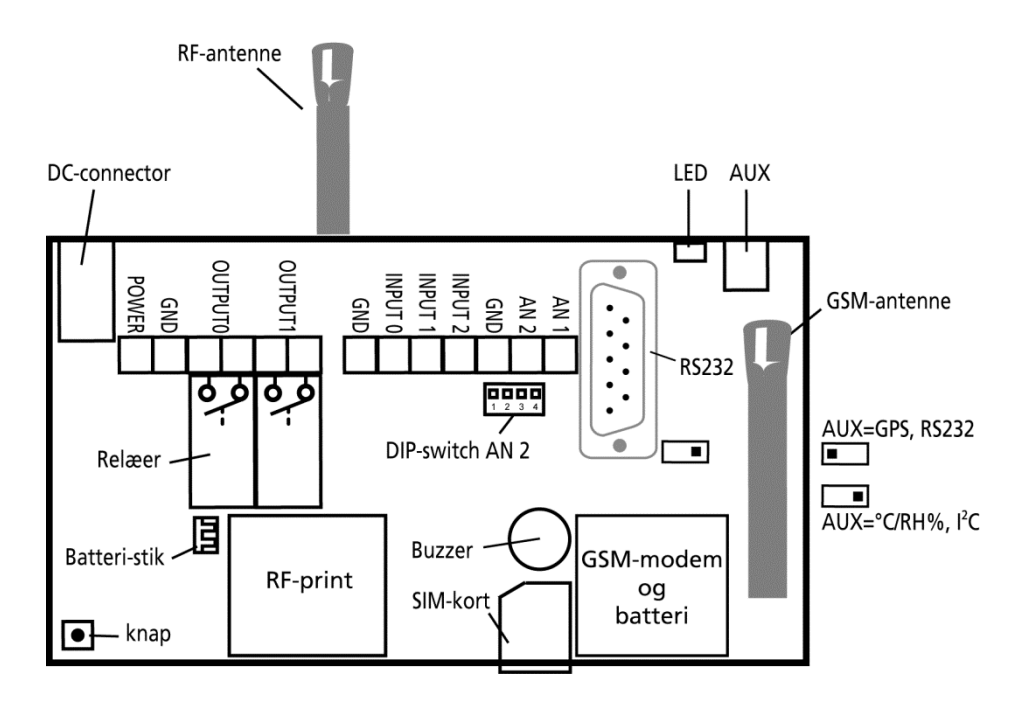

multiGuard DIN4, 4 modules

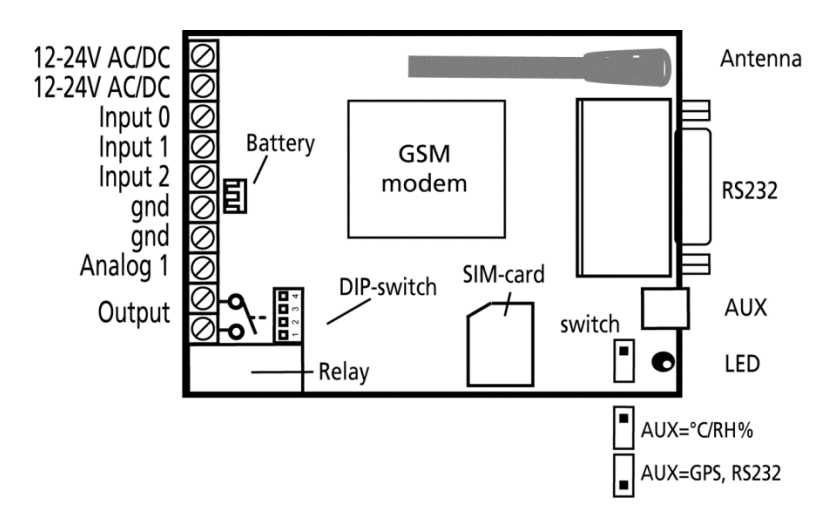

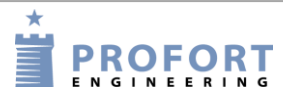

multiGuard DIN6, 6 modules

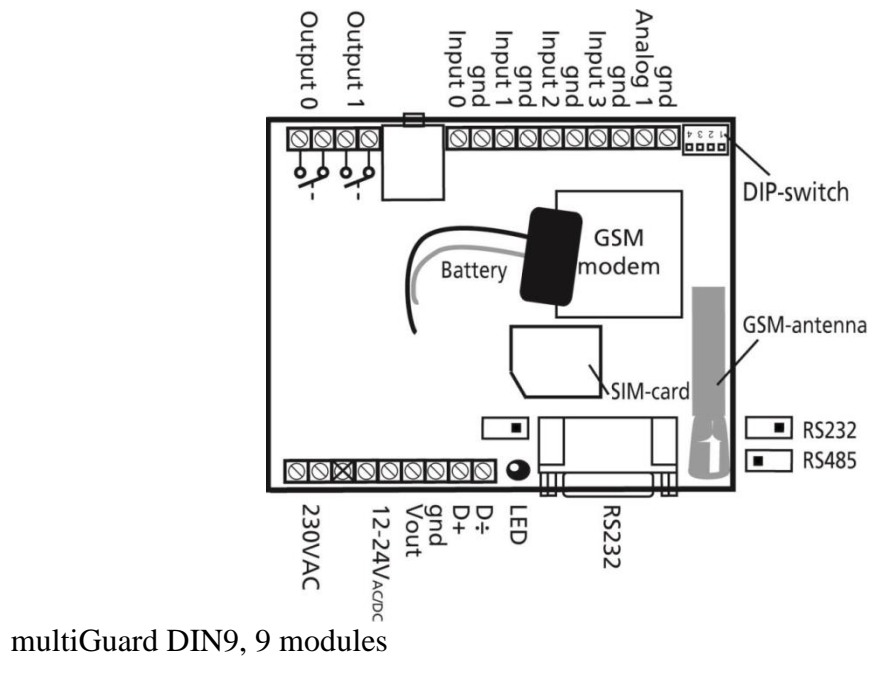

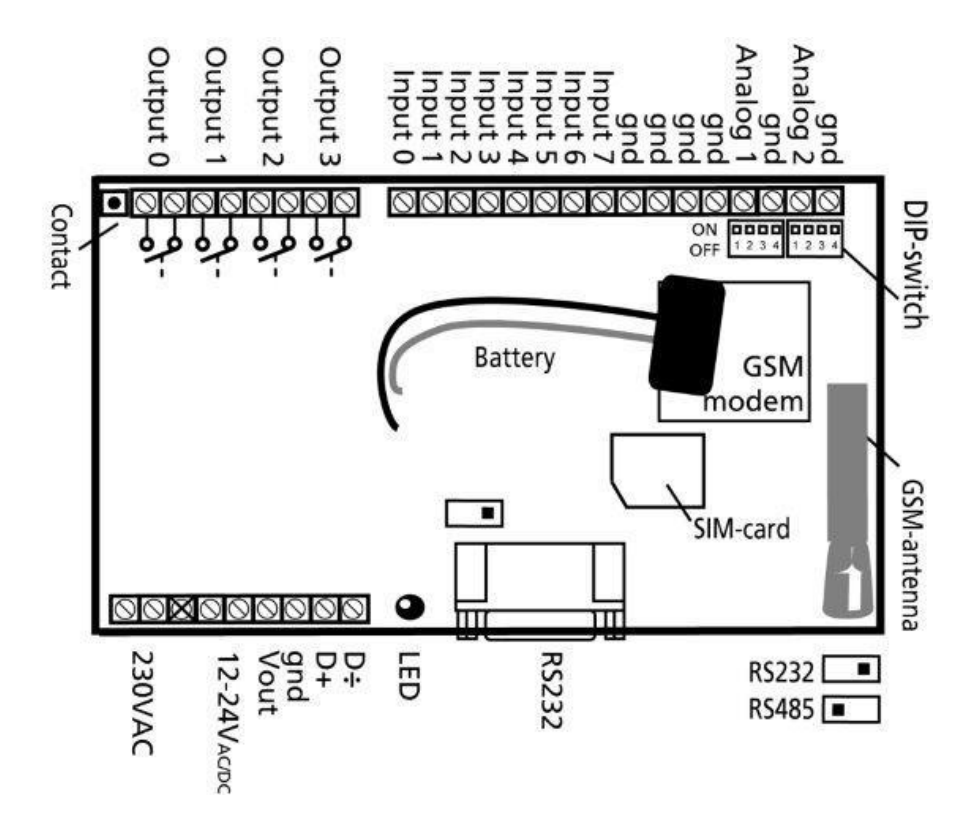

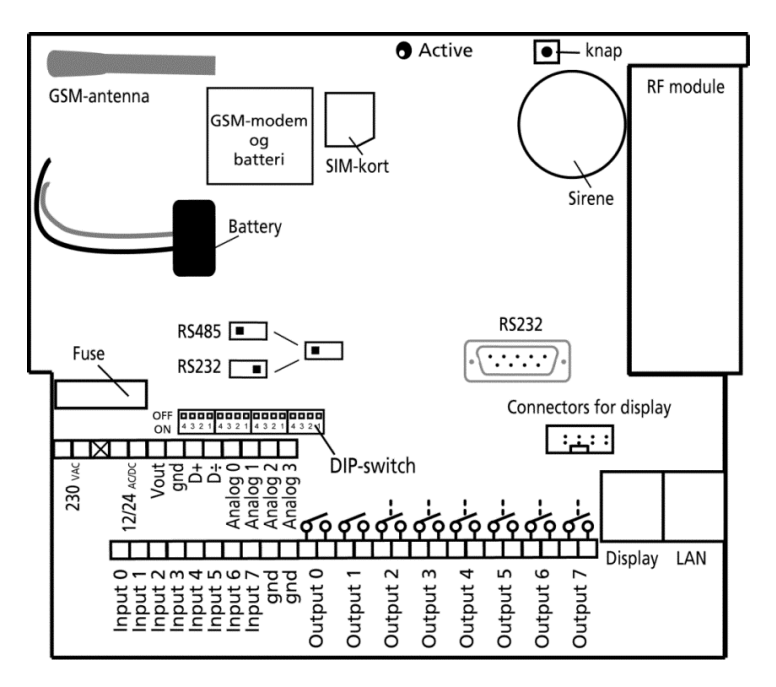

multiGuard Master IO \*) /Master RF/Piccolo Light

\*) Note: No RF module

Connect all relay outputs and inputs to the unit. Use at least 0.25  $\emptyset$  – or even stronger.

- Mount digital outputs. Relay outputs are potential-free relay switch sets that are opened (NO) or closed (NC) by instructions to the unit. All relay outputs are opened before start-up.
- Mount digital inputs. Digital inputs are activated by connection by either 0V (gnd) or on some models 24 VDC on the inputs (may be changed via 'set-up' in the enclosed PC program or by SMS/text message). When the connection is removed, the inputs are deactivated.

The unit is able to send an alarm both when the connection is turned on and when it is removed.

NB! At 24VDC, the high / low logic is exchanged for the text "Text when input is open" and "Text when input is closed"

NB! Input 0 may be used as connection/disconnection (toggle switch or bell switch). Input 1 may be used as pulse counter or hour counter, 2 og 3as pulse counter.

Mount analog inputs. As default the analogue inputs function as ordinary digital inputs (all DIP - switches off).

If the inputs are to have an analogue function, the equipment and probes have to be connected between e.g. gnd and Ain1 or between gnd and Ain2. The figure below is an example of four analog inputs.

Figure 2-2

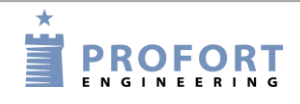

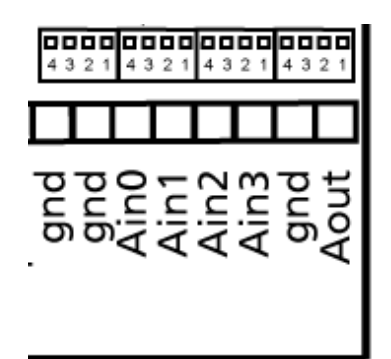

Each analog input has four DIP switches. Setting of inputs to standard equipment (0-10 VDC, 0/4-20 mA, PT100 probe or Profort probe), the DIP switches in the GSM module are to be adjusted as follows:

| 0-10 V DC:           | DIP-switch no. 1 on (others off) |
|----------------------|----------------------------------|
| 0/4-20 mA:           | DIP-switch no. 2 on (others off) |
| PT100:               | DIP-switch no. 3 on (others off) |
| Profort probe (PTC): | DIP-switch no. 4 on (others off) |
| Digital input:       | All DIP-switche off              |
|                      |                                  |

In case an alarm by power failure is wanted, a rechargeable battery must be mounted.

In case of poor GSM reception an external antenna may be mounted tilkobles:

- 1. Remove the internal antenna
- 2. Fit the suitable screw connection with the bypass
- 3. Then mount an extra antenna\*)

\*) If 12/24 AC supply with grounding is used, antennas and nuts must not touch or be fixed to electrically conductive building structures!

#### **Button:**

Some of the models includes a button which has the following 4 functions:

- 1. Press down button and connect supply simultaneously. A "beep" will sound after 7 secs. The unit is now programmed to the default settings.
- 2. Press button in normal operation and a "beep" will sound after 7 secs. Let go of the button immediately, and macro 1 will be performed. If there is no function behind macro 1, nothing will happen.
- 3. If button is held down after 7 secs., another "beep" will sound after 14 secs. Hereby sabotage alarm is activated.
- 4. If button is pressed briefly in normal operation, then the unit will sound a series of "beeps". It is now ready for the encoding of wireless detectors. If an alarm detector is triggered, the unit will reply by beeping fast and then stop beeping. The first detector is hereby activated. You can connect several detectors to the unit by repeating the process.

# 2.3 Installing a SIM card (not applicable for model Remote LAN)

If the unit contains a GSM modem, a SIM card needs to be installed. All common SIM cards may be used. 2G models cannot use 3G cards. Profort a/s recommends the use of a SIM card with subscription and not a pre-paid card as the latter often has an expiry date after e.g. six months.

Figur 2-3

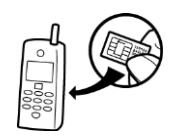

- 1. Choose a SIM card for the unit
- 2. Insert the SIM card in an ordinary cell phone
- 3. Make sure that the PIN number is 1234 or disable it
- 4. Check if you can call and send a text message to and from the SIM card in the phone
- 5. Remove the SIM card from the phone and install it in the GSM unit. See Figure 2-1 how to insert the card– don't forget to turn the metal down towards the print

# 2.4 Connect GSM unit

- 1. Check that inputs and relay outputs have been connected correctly
- 2. Replace the front of the unit
- 3. Connect the unit to its power supply. Wait approx. 10 secs. Mewhile the GSM modem connects to the GSM network. If the device has a sound source, four 'beeps' are heard, and the red diode starts blinking. After app. 20 sec., the unit is ready
- 4. If necessary, send a text message with "1234 OK" to return the GSM signal strength. It should preferably be above 25 %. If not, an extra antenna can be mounted
- 5. If using data to connect (GPRS) the signal strength should be above 35 %. If not, an extra antenna can be mounted

# 2.5 Connect LAN unit

- 1. Connect the unit to the internet: The unit is connected to the computer network with a normal LAN cable. When the unit can access the internet, it automatically connects to the Profort server
- 2. Connect to power supply: Mount the power supply and switch on power for the LAN unit. The red control diode is lit for approx. 20 secs. After that, the control diode will flash with one single flash every other second. It confirms that the LAN unit is ready and functioning correctly
- 3. Register the unit on the Profort webportal: Register yourself as a user on our website <u>www.profort.com</u>. Your *username* is found on the label on the back of the unit. The username is e.g.: ID001234. You choose your own *password*. Type in your *email adress*. That way we can send your code in case you forget it. Press *Register*.

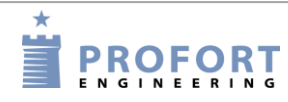

4. How to register the unit:

| Min DIN9     my holiday home     remote sommerhus     f | Choose yo       | Choose your model     |                   |              |                          |  |  |  |  |
|---------------------------------------------------------|-----------------|-----------------------|-------------------|--------------|--------------------------|--|--|--|--|
|                                                         | Control unit    | Control unit          |                   |              |                          |  |  |  |  |
| Create new user                                         | GSM number      | Pass Description      |                   |              | Unit type                |  |  |  |  |
| Manuals                                                 | ID123456        | 1234 LAN              |                   |              | multiGuard Remote LAN /  |  |  |  |  |
|                                                         | Only used if    | APN is different from | n "Internet". PDF | APN password | Username on the internet |  |  |  |  |
|                                                         | Not on the list | ▼ internet            |                   |              | D123456                  |  |  |  |  |

- 1. Go to setup.masterview.dk
- 2. Choose: Create existing
- 3. Enter the GSM number of the unit, e.g. ID123456' (see the back of the unit)
- 4. Enter description
- 5. Enter username, e.g. 123456 (same as GSM number, only without 'ID')
- 6. Press 'Save'
- 5. Activate IR codes: The unit is now registered and the IR codes for the heat pump need to be activated. Type in the command: mi(space)(producer name). It is important that you remember to put in a space between mi and the name of the unit. If your heat pump is from, e.g. Panasonic, you write "Panasonic" in *producer name*.

The unit answers "OK" if everything functions as it should. If the unit answers "??", the heat pump is unknown and the functions need to be encoded manually. (See quick manual, enclosed in the box.)

- 6. Place the LAN unit correctly: The heat pump receives infrared signals from the LAN unit in the exact same way as a television receives signals from its remote control. Therefore it is important that the LAN unit is placed so that the heat pump can 'see' the IR codes of the LAN unit.
  - a) Place the LAN unit in visible distance and max 6 metres from the heat pump. Make sure that there is access to both power supply and a computer network for the unit to be connected.
  - b) One of the two IR diodes needs to point towards the heat pump.
  - c) Test the position by checking whether the heat pump reacts when it is activated from the app. As extra equipment you can purchase an IR gooseneck or an IR cable in order to have more options for placing the LAN unit in visibility of the IR receiver.
  - d) When you are sure that your LAN unit is able to communicate with the heat pump, mount it to wall or ceiling.

#### **3 PREPARING THE PC**

If you want to use the Profort PC program set-up, perform the following steps:

Turn on the pc.

Connect a serial RS232 cable in the computer's COM port or via a USB adaptor. Use a nine-pin (male/female) serial cable or use a USB to RS232 serial converter.

If you use a USB cable, the driver of the cable shall be installed according to the guidelines.

Then connect the cable to the unit RS232 port.

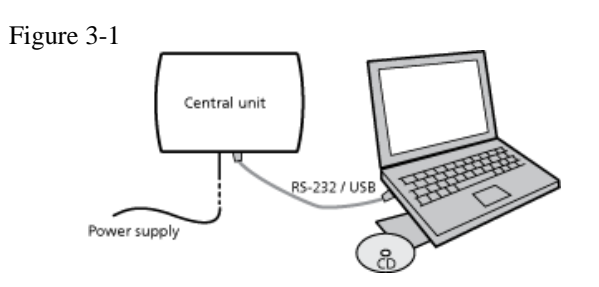

Download the PC program from the Profort homepage and type in product key. Below is shown the connections required in an RS232 cable.

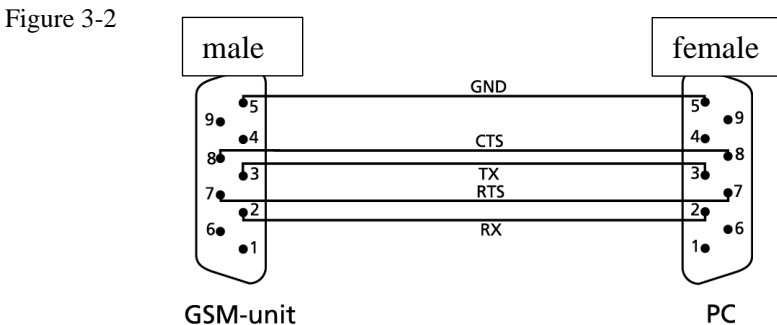

GSM-unit

# 3.1 Minimum requirements for the PC

- Windows
- Screen resolution 1024x768 •
- COM-port or USB-port

# 3.2 Finding COM no.

A PC may have several COM ports, and the assignment of COM No. depends on which COM port is used for the set-up. You therefore have to check which COM No. Windows has assigned to the chosen COM port.

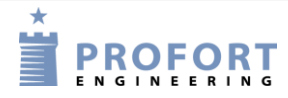

#### Preparing the pc

Find the number of the chosen COM port (here Windows 10 is used as an example).

- 1. Select the Start menu on your PC
- 2. Select Control Panel/System/About/Manage Devices
- 3. Select Ports (COM & LPT) > Communications port or USB-to-Serial Com Port
- 4. Read the number of the COM port. Figure 3-3 shows that the COM-port is 'COM1' when using the communications port and 'COM3', when using the USB port.

Figure 3-3

| ſ  | 占 E   | nhedshåndtering                  | _ |  | × |
|----|-------|----------------------------------|---|--|---|
|    | Filer | Handling Vis Hjælp               |   |  |   |
|    |       | ) 🖬   📴   🗾 💭   💺 🗙 💿            |   |  |   |
| T  | v 🗄   | Profort14-Pc                     |   |  | ^ |
| L  | >     | 🚡 Billedenheder                  |   |  |   |
| 1  | >     | 🛺 Brugerstyrede inputenheder     |   |  |   |
| l  | >     | 💻 Computer                       |   |  |   |
|    | >     | 🔜 Diskdrev                       |   |  |   |
| -  | >     | Pvd/cd-rom-drev                  |   |  |   |
| L  | >     | 📫 Enheder til lyd, video og spil |   |  |   |
| 2  | >     | 📷 IDE ATA/ATAPI-controllere      |   |  |   |
| 1  | >     | 🍇 Lagerenhedscontrollere         |   |  |   |
| l  | >     | 👖 Lydoutput og -input            |   |  |   |
| l  | ~     | Multifunktionsadaptere           |   |  |   |
| l  |       | / Officejet 4500 G510g-m         |   |  |   |
|    | >     | U Mus og andre pegeredskaber     |   |  |   |
| ì  | >     | P Netværkskort                   |   |  |   |
| l  | ~     | Porte (COM og LPT)               |   |  |   |
| I. |       | ECP-printerport (LPT1)           |   |  |   |
| L  |       | F Kommunikationsport (COM1)      |   |  |   |
|    |       | USB Serial Port (COM3)           |   |  |   |
| 5  | >     | A Printere                       |   |  |   |
| L  | >     |                                  |   |  |   |
|    | >     | Skærne                           |   |  |   |
| l  | >     | > 🔤 Skærmkort                    |   |  |   |
|    | >     | Softwareenneder                  |   |  |   |
| η  | >     | Tartaturar                       |   |  |   |
|    | >     | i Instatuter                     |   |  | ~ |
| ľ  |       | THE CONTRACT OF AN ACCOUNTING    |   |  |   |
| L  | _     |                                  |   |  |   |

Notice that the next time you mount a cable in the same or another COM port, the assigned COM no. may have changed.

If you use a USB cable, you have to use the same slot in the computer each time.

#### 4 INSTALLATION OF THE PROFORT PC PROGRAM

When the COM number has been identified start the PC program to set-up the unit. Installation of Profort PC Program on the computer:

- 1. Download PC program from www.profort.com
- 2. Install the program according to the instructions on the screen.
- 3. Type in the product key in the box 'Product key' (the box opens automatically). Use the product key M30GU8.
- 4. The program is now ready, and you can now set up units for use.

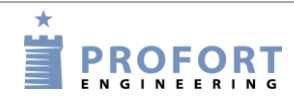

# 5 SET-UP ON PC

The description of set-up on PC is based on the extended set-up.

Each tab is named with a capital letter: An 'M' symbolizes tab Modem, 'I' indicates tab Inputs, 'O' stands for the tab Outputs, C stands for the tab Calendar, 'W' represents the Wireless tab, and 'V' marks the tab Various.

Headings (highlighted in bold) of each tab are also numbered with a digit, e.g. the area for the information of the device is numbered with M1 under the heading 'Central unit', and 'Setup' = M3 as in the figure below. The points in an area can similarly be referenced by using a lowercase letter.

#### Example 5-1

The function 'Send message to receivers on connect/disconnect' has the reference M3-a. It can therefore be found on the tab Modem (M) under 'Setup' (3) as the first point (a). As another example the timer is numbered C3. It is thus on the tab 'Calendar' in the area of number three.

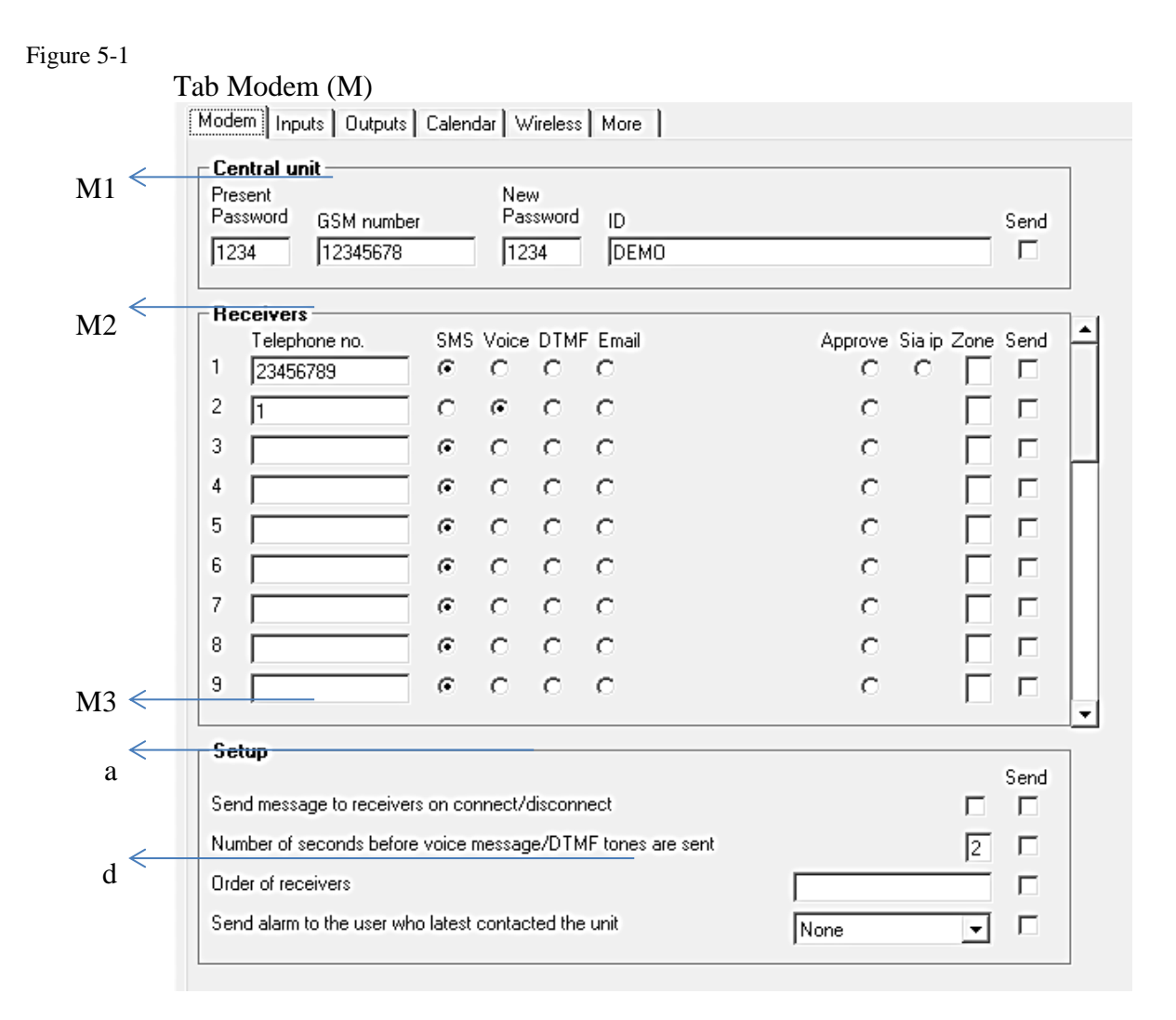

# 5.1 Start set-up

Make sure that the device is either connected to the RS 232 port or the USB connector on your pc, or that it is set up for the Internet (see chapter 9 for help with internet set-up).

Set-up on pc

Open the Profort pc program.

The first time you use the program, you must begin by filling in the settings of the application as described in Chapter 5.2. Continue to define the unit as described in Chapter 5.4- 5.10.

The setting is transferred to and stored in the GSM unit memory and is saved if the unit is turned off.

# 5.2 Settings

'Options' applies to all entities that are created in the Profort PC application. If you previously have created units in the program or converted the data from a previous version; you only need to fill in the settings if there are any changes. All changes will take effect on all devices created in the program.

Find 'Options' in the Setup by choosing: Project > Options at the top bar in the left corner of the window. A window as shown in Figure 5-2 opens.

| Figure 5-2                                                                                                    | Figure 5-3                                                                                                    |
|----------------------------------------------------------------------------------------------------|----------------------------------------------------------------------------------------------------|
| Options                                                                                                    | Quick Setup                                                                                                    |
| Com.port 1   Connection via the internet   Username on the internet   Pin code PC modem   State com.port   Image   English   Schedule daily backup   Time   To folder | ▼         ▼         ▼         ↓         ↓         ↓         ↓         ↓         ↓         ↓         ↓         ↓         ↓         ↓         ↓         ↓         ↓         ↓         ↓         ↓         ↓         ↓         ↓         ↓         ↓         ↓         ↓         ↓         ↓         ↓         ↓         ↓         ↓         ↓         ↓         ↓         ↓         ↓         ↓         ↓         ↓         ↓         ↓         ↓         ↓         ↓         ↓         ↓         ↓         ↓         ↓         ↓         ↓         ↓         ↓          ↓ <tr< th=""></tr<> |
|                                                                                                    |                                                                                                    |

# 5.3 Fill in the settings

Pin code: If the computer is to operate through a GSM modem, you need to enter the PIN code of the Modem SIM card. Otherwise the field is kept empty.

Modem/serial com.port: Enter the number of the COM port to which the unit is connected. Only free COM ports are shown. – If using the Internet to transfer your set-up, it is not necessary to specify the COM port (remember that the GSM device must then be set up to the Internet with text messages (see chapter 11)).

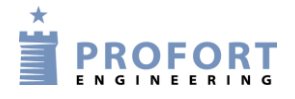

Set-up on pc

Connection via the internet: If you want the opportunity to control the unit online, the 'Connection via the Internet' must be checked. In the drop-down menu you must choose which web domain to use.

Furthermore, the unit must be activated and the wanted access to the internet set up. See how in the section about GPRS in chapter 5.10, if you use the PC Program, or in Chapter 5, Internet if you use text messages.

Username on the Internet: Enter a user name if you wish to have access to the Internet. This may consist of letters and numbers and can contain up to 16 characters. Symbols, special characters and spaces are not allowed.

The user name is to be used when you log onto www.profort.dk

State com.port: This feature is only activated in the Professional Profort PC Program

Language: Select language

Schedule daily backup: This feature is only active in the Professional Profort PC Program

Finish by pressing'Ok'.

In the lower left side of the display is shown whether the connection to the unit has been successful. (Not applicable if using GSM modem.)

NB! If 'No connection' is shown; a wrong COM port has been shown, the unit has been turned off, or the RS232 cable has a defect.

If the text 'Connection to multiGuard' is not shown, you need to check whether the correct COM port has been selected.

# 5.4 Main page

The unit is to be defined on the main page in the square in the upper left-hand corner (Figure 5-4). You may create several units in the Profort PC Program in case you have to handle more units at the same time.

Here a unit named "Demo" is created:

#### Figure 5-4

|    |                                                                                                    | Mult                                                                                                    | iGuard                                                       |              |                                                                                                    |                           |  |
|----|----------------------------------------------------------------------------------------------------|----------------------------------------------------------------------------------------------------|--------------------------------------------------------------|--------------|----------------------------------------------------------------------------------------------------|---------------------------|--|
|    | Unit Description                                                                                                    |                                                                                                    | GS                                                           | SM number    | Passw.                                                                                                    |                           |  |
|    | 1 Demo                                                                                                    |                                                                                                    | 12                                                           | 345678       | 1234                                                                                                    |                           |  |
| ¥. |                                                                                                    |                                                                                                    |                                                              |              |                                                                                                    |                           |  |
|    |                                                                                                    |                                                                                                    |                                                              |              |                                                                                                    |                           |  |
|    |                                                                                                    |                                                                                                    |                                                              |              |                                                                                                    |                           |  |
|    |                                                                                                    |                                                                                                    |                                                              |              |                                                                                                    |                           |  |
|    |                                                                                                    |                                                                                                    |                                                              |              |                                                                                                    |                           |  |
|    |                                                                                                    |                                                                                                    |                                                              |              |                                                                                                    |                           |  |
|    |                                                                                                    |                                                                                                    |                                                              |              |                                                                                                    |                           |  |
|    |                                                                                                    |                                                                                                    |                                                              |              |                                                                                                    | Enter command             |  |
|    |                                                                                                    |                                                                                                    |                                                              |              |                                                                                                    |                           |  |
|    |                                                                                                    |                                                                                                    |                                                              |              |                                                                                                    |                           |  |
|    | Out-the-star                                                                                                    | 0-                                                                                                    |                                                              | Deed.        |                                                                                                    | Read and and a            |  |
|    | Quick setup                                                                                                    | Setup                                                                                                    |                                                              | Send enquiry |                                                                                                    | Send <u>c</u> ommand      |  |
|    |                                                                                                    |                                                                                                    |                                                              |              |                                                                                                    |                           |  |
|    |                                                                                                    |                                                                                                    |                                                              |              | Inbox                                                                                                    |                           |  |
|    | Time                                                                                                    | Transmitter                                                                                              | Description                                                  | 1            | Message                                                                                                    |                           |  |
|    | 26-07-2012 10:46:42                                                                                                    | 12345678                                                                                                 | Demo                                                         | 1            | 0K>> 0K SQ: 4                                                                                                    | B %                       |  |
|    | 26-07-2012 10:46:45                                                                                                    |                                                                                                    |                                                              |              | S9 1234 SABO                                                                                                    | FAGE                      |  |
|    | 26-07-2012 10:47:02                                                                                                    | 12345678                                                                                                 | Demo                                                         |              | OK>> PR ON                                                                                                    |                           |  |
|    | 26-07-2012 10:47:02                                                                                                    | 12345678                                                                                                 | Demo                                                         |              | OK>> PR EG IN                                                                                                    | ITERNET                   |  |
| -  | 26-07-2012 10:47:02                                                                                                    | 12345678                                                                                                 | Demo                                                         |              | UK>> PREHT                                                                                                    | JKBEN<br>070005 1004 1004 |  |
|    | 20-07-2012 10:47:02                                                                                                    | 12345678                                                                                                 | Demo                                                         |              | UK22 PH NU 21                                                                                                    | 372023 1234 1234          |  |
|    | · · · · · · · · · · · · · · · · · · ·                                                                                                    | 12345070                                                                                                 | Demo                                                         |              | UK22 PR VIS                                                                                                    | -132 0003                 |  |
|    | 26-07-2012 10:47:02                                                                                                    | 12246678                                                                                                 | TO REPORT                                                    |              |                                                                                                    | 0000 0311                 |  |
|    | 26-07-2012 10:47:02<br>26-07-2012 10:47:02<br>26-07-2012 10:47:22                                                                                                    | 12345678                                                                                                 | Domo                                                         |              | OKAN VI D ST 9                                                                                                    |                           |  |
|    | 26-07-2012 10:47:02<br>26-07-2012 10:47:02<br>26-07-2012 10:47:22<br>26-07-2012 10:47:39                                                                                                    | 12345678<br>12345678<br>12345678                                                                         | Demo                                                         |              | 0K>> V1 R 61,8                                                                                                    | 5 %                       |  |
|    | 26-07-2012 10:47:02<br>26-07-2012 10:47:02<br>26-07-2012 10:47:22<br>26-07-2012 10:47:39<br>26-07-2012 10:52:37                                                                                             | 12345678<br>12345678<br>12345678<br>12345678                                                             | Demo<br>Demo                                                 |              | OK>> V1 R 61,8<br>OK>> OK SQ: 4                                                                                                    | 5 %                       |  |
|    | 26-07-2012 10:47:02<br>26-07-2012 10:47:02<br>26-07-2012 10:47:22<br>26-07-2012 10:47:39<br>26-07-2012 10:52:37<br>26-07-2012 10:52:37                                                                      | 12345678<br>12345678<br>12345678<br>12345678<br>12345678                                                 | Demo<br>Demo<br>Demo                                         |              | 0K>> V1 R 61,8<br>0K>> 0K SQ: 4<br>0K>> PL >K1<br>0K>> PL SQ 12                                                                     | 5 %<br>34 SABOTAGE        |  |
|    | 26-07-2012 10:47:02<br>26-07-2012 10:47:02<br>26-07-2012 10:47:02<br>26-07-2012 10:47:39<br>26-07-2012 10:52:37<br>26-07-2012 10:52:37                                                                      | 12345678<br>12345678<br>12345678<br>12345678<br>12345678<br>12345678<br>12345678                         | Demo<br>Demo<br>Demo<br>Demo<br>Demo                         |              | OK>> V1 R 61,6<br>OK>> OK SQ: 4<br>OK>> PL >K1<br>OK>> PL S9 12<br>OK>> PL >V2 R                                                    | 5 %<br>34 SABOTAGE        |  |
|    | 26-07-2012 10:47:02<br>26-07-2012 10:47:02<br>26-07-2012 10:47:02<br>26-07-2012 10:47:39<br>26-07-2012 10:52:37<br>26-07-2012 10:52:37<br>26-07-2012 10:52:37                                               | 12345678<br>12345678<br>12345678<br>12345678<br>12345678<br>12345678<br>12345678<br>12345678             | Demo<br>Demo<br>Demo<br>Demo<br>Demo<br>Demo                 |              | 0K>> V1 R 61,6<br>0K>> 0K SQ: 4<br>0K>> PL >K1<br>0K>> PL S9 12<br>0K>> PL >V2 B<br>0K>> PL >V2 B                                   | 5 %<br>34 SABOTAGE        |  |
|    | 26-07-2012 10:47:02<br>26-07-2012 10:47:02<br>26-07-2012 10:47:22<br>26-07-2012 10:47:39<br>26-07-2012 10:52:37<br>26-07-2012 10:52:37<br>26-07-2012 10:52:37<br>26-07-2012 10:52:37                        | 12345678<br>12345678<br>12345678<br>12345678<br>12345678<br>12345678<br>12345678<br>12345678<br>12345678 | Demo<br>Demo<br>Demo<br>Demo<br>Demo<br>Demo<br>Demo         |              | 0K>> V1 R 61,6<br>0K>> 0K SQ: 4<br>0K>> PL >K1<br>0K>> PL S9 12<br>0K>> PL >V2 B<br>0K>> PL >V2 L<br>0K>> PL >V2 L                  | 5 %<br>34 SABOTAGE        |  |
|    | 26-07-2012 10:47:02<br>26-07-2012 10:47:02<br>26-07-2012 10:47:02<br>26-07-2012 10:47:39<br>26-07-2012 10:52:37<br>26-07-2012 10:52:37<br>26-07-2012 10:52:37<br>26-07-2012 10:52:37<br>26-07-2012 10:52:37 | 12345678<br>12345678<br>12345678<br>12345678<br>12345678<br>12345678<br>12345678<br>12345678<br>12345678 | Demo<br>Demo<br>Demo<br>Demo<br>Demo<br>Demo<br>Demo<br>Demo |              | 0K>> V1 R 61,6<br>0K>> 0K SQ: 4<br>0K>> PL >K1<br>0K>> PL S9 12<br>0K>> PL >V2 B<br>0K>> PL >V2 L<br>0K>> PL >V2 A<br>0K>> PL >V2 A | 5 %<br>34 SABOTAGE        |  |

Create the unit on the main page:

- 1. Enter an optional number for the device.
- 2. Attach a description of the unit (max. 50 characters). The text is shown in the inbox (list of received messages) and the outbox (list of sent messages).
- 3. Enter the GSM No. of the unit (if any). The GSM No. is the same as the telephone number of the SIM card.
- 4. Mark the unit by clicking in the field to the left of the unit no. An arrow is shown in the field and the line is highlighted. The set-up is only valid for the unit indicated.

The further set-up of the highlighted unit takes place in six steps: Modem (chapter 5.5), Input (chapter 5.6), Output (chapter 5.7), Calendar (chapter 5.7), Wireless (chapter 0) and More (chapter 5.10).

Press 'Setup' in the center of the main page and continue in the new window.

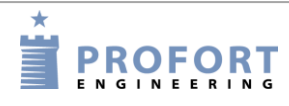

The tabs in setup is organized the following way:

$$\begin{split} M &= Tab \ Modem \\ I &= Tab \ Input \\ O &= Tab \ Output \\ C &= Tab \ Calendar \\ W &= Tab \ Wireless \\ M &= Tab \ More \\ 1-9 &= The \ area \ on \ the \ tab \ with \ underlined \ heading \\ a-d &= Points \ in \ an \ area \end{split}$$

# 5.5 Tab: Modem (M)

Only fill in the Modem tab if the unit has been mounted with a GSM modem (if necessary see specifications in Chapter 1.1).

#### Tab Modem (M)

| Present<br>Password GSM num | ber       | Ne<br>Pa | w<br>ssword                             | ID                |         |             | Send   |
|-----------------------------|-----------|----------|-----------------------------------------|-------------------|---------|-------------|--------|
| 1234 12345678               | 3         |          |                                         | 1                 |         |             |        |
| Receivers                   |           |          |                                         |                   |         |             |        |
| Telephone no.               | SM9       | 6 Voice  | e DTMF                                  | - Email           | Approve | Sia ip Zone | Send - |
| 1                           | •         | 0        | 0                                       | C                 | С       |             |        |
| 2                           | •         | 0        | 0                                       | 0                 | C       |             |        |
| 3                           | •         | 0        | 0                                       | 0                 | С       |             |        |
| 4                           | •         | 0        | 0                                       | 0                 | С       |             |        |
| 5                           | •         | 0        | 0                                       | С                 | С       | Ē           |        |
| 6                           | •         | 0        | 0                                       | С                 | С       | Ē           |        |
| 7                           | ·         | 0        | 0                                       | C                 | С       | <u> </u>    |        |
| 8                           | œ         | 0        | 0                                       | С                 | С       | Ē           |        |
| 9 🗧                         |           | 0        | 0                                       | с                 | С       | Γ           |        |
| ,                           |           |          |                                         |                   |         | ,           |        |
| Setup                       |           |          |                                         |                   |         |             | Court  |
| Send message to receiv      | ers on co | onnect/  | 'disconr                                | nect              |         |             | Sena   |
| Number of seconds before    | ore voice | messar   | ne/DTM                                  | IF tones are sent |         | 2           |        |
|                             |           |          | ,,,,,,,,,,,,,,,,,,,,,,,,,,,,,,,,,,,,,,, |                   |         | <u> </u> 2  | _      |
| Under of receivers          |           |          |                                         |                   |         |             |        |

# 5.5.1 Centralenhed (M1)

Create the identification information of the unit.

Nuværende password: Ved opstart er enhedens password 1234 som standard.

The PIN code of the SIM card must always be 1234 or deactivated in the telephone the first time the unit is installed or a new SIM card is mounted.

If password is lost, do the following:

- Remove the power from the unit, including back-up battery, if applicable
- Insert the SIM card in a mobile phone and change the PIN code to 1234. (If a PIN code has been activated in the mobile phone, a PUK code may be necessary).
- Mount the SIM card in the unit and connect the power.

The unit may now be coded by text message with password: 1234.

- GSM Number: The SIM card telephone number is indicated here. It is optional, but a necessity if the watch function is to be used (e.g. in connection with logging of climate data).
- New password: Enter a new four digit password. Should only contain digits not letters. The SIM card PIN code will then also be changed if the PIN code is active.

You can also choose to deactivate the password so that it can no longer be used: Deactivate the SIM card PIN code in your mobile phone and insert it in the unit again. You can consult the mobile phone manual for help with deactivation.

ID: Here a possible ID is entered for the unit, consisting of digits or letters (max. 32 characters). The ID will accompany all alarms.

If the unit is to send alarms with SIA-IP, the ID number of the central control shall be used as ID (if needed, see types of alarms below).

NB! The password is used to be able to send commands to the unit. The ID follows the alarm from the unit. If this field is not filled in, the ID will be the same as the password.

# 5.5.2 Receivers (M2)

Telephone number: A total of 25 telephone numbers may be stored in the unit. They may receive alarms and/or be approved to operate in the system exclusively.

A telephone number can be a max. of 15 digits. Country code is not necessary. If you wish to use it, you shall enter +'country code', not 00'country code'.

Types of alarms: Alarms may be received either as 'SMS', 'Voice', 'DTMF', email or 'SIA-IP'.

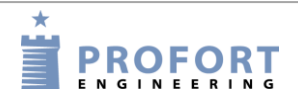

| If 'Voice' is chosen, you must record a message for the alarm (see chapter 13). (Only |  |
|---------------------------------------------------------------------------------------|--|
| applicable for models with voice message).                                            |  |

With DTMF, the modem calls a control centre, for example, and plays a tone sequence.

If the unit is a GSM unit and if you wish to receive the alarm as an email, then indicate the number which your telephone operator uses for emails, e.g. 200=TDC or TDC affiliates (this works in Denmark). If you use another phone service provider, see chapter 6.7.1 By marking the email option a new field for the address will appear. The email address must not exceed 48 characters

If the unit has a LAN interface, alarms can only be sent as emails. When *email* is pressed, 999 will appear in place of the phone number. Indicate then the preferred email address in the email space.

If you want the alarm dispatched as a SIA IP protocol for a control centre, this must be indicated at receiver 1. The IP number and port number of the Centre must be indicated in the telephone number field. The two numbers must be separated by a colon. Do not use spaces, and full stops in the IP number are to be maintained. In order for the control centre to recognize the unit, you receive an ID number to be defined as the ID of the GSM unit (ID, see page. 31).

It is a prerequisite that an agreement has been made with the control centre, who will also give information on the relevant numbers.

Note that only Zones can be transferred via SIA-IP

If several types of alarms are wanted, for example both text messages and voice message, it is necessary to create the same number twice.

The receiver may acknowledge alarms with voice message or DTMF tones with #. If a receiver acknowledges, the alarm sequence stops and the following receivers on the list are not disturbed. Without acknowledgement, the alarm sequence continues to the end of the list of receivers.

Approve: Indicates which numbers are allowed to change the set-up or for example operate relays. If one or more telephone numbers are marked in the field 'Approve', the unit will only accept SMS and calls from these numbers.

Only one choice of either 'approve' or 'type of alarm' per line can be approved.

If thereafter the approval shall be revoked, this takes place by deleting the receiver in question.

If no numbers are created with approval, everybody may contact the unit.

NB! In case of a faulty approved telephone number, this has to be corrected in the set-up. It will be necessary to connect a PC with a cable to contact the unit.

Zone: 'Zone' can be used for dividing the alarms in "areas" with specific receivers. An input (see chapter 5.6 Tab: In) in a specific zone will only place an alarm with receivers in the same zone. If 'Zone' is omitted, all alarms are sent to all receivers.

| Set-up | on | pc |
|--------|----|----|
|--------|----|----|

Only one zone may be indicated. If the same telephone number is to be called in case of alarm from, for example, two zones, the actual telephone number shall be created twice.

If 'Zone' is blank, alarms are received from all zones. System alarms are attached to zone 0 by default.

Send: In case of changes in the set-up, the program automatically marks 'Send'. Thus, information on updating of the unit is sent, when the set-up is finished by pressing the button 'Send/Save'.

# 5.5.3 Setup (M3)

- Send message to receiver when connect/disconnect (M3-a): Message is sent to receivers in zone blank when the unit is disconnected and connected. Optional.
- Number of seconds before voice message/DTMF tones are sent: Number of seconds that the unit must wait before it sends a voice message or DTMF tones. This delay secures that the alarm is not delivered in a possible answering service. Optional. (Only some units have voice message)
- Select possible order of receivers: Receivers are numbered 1-9 and from 10 and up with the letters A-P. The order in the receiver list may be changed, for example 342A. The unit will first send the message to receiver 3, then 4, 2 and 10 (A).

The message will only be sent to the receivers that have been listed in this field.

Send alarm to the user who has contacted the unit last (M3-d): If the option is selected, the alarms are sent from the beginning of the receiver list as well as to the person who has had the latest contact with the unit.

Choose whether the latest user shall receive the alarms as text message, as voice message, or both as text and voice message.

The function makes it possible for more people to operate the unit and get the relevant messages without being created as receivers. At the same time the users avoid getting alarms when they are not using the unit. In a workplace it might be different people who activates a unit, and thus only one person might benefit from receiving alarms.

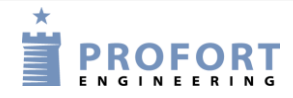

Set-up on pc

# 5.6 Tab: Inputs (I)

The table in chapter 1.1 shows the number of inputs on your device.

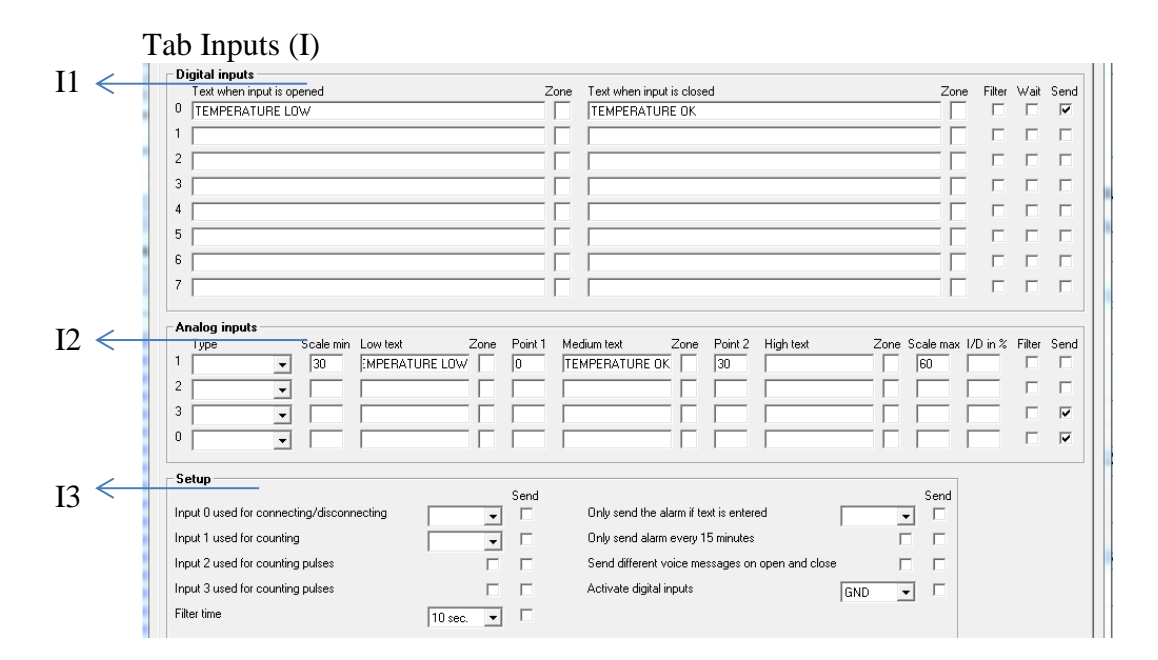

# **Digital inputs (I1)**

Text when input...:Instead of default texts, you may create user-defined texts that are shown on change of state on inputs. The text may be defined for opened and for closed state. (max. 64 characters). The SMS will be sent in case of alarm (when the state of an input is changed).

If you only want an alarm at 'opened' or 'closed', text is only entered in the field for the wanted function. Furthermore, either 'Text' or 'ID + Text' shall be selected in 'Only send alarm if text has been created' under 'Setup' at the bottom of the tab.

If the unit has not been coded with user-defined texts, standard messages are sent with alarm:

- Sx: Close input x (e.g. x = 0-7 if the device has eight digital inputs, x = zero, if the device has one digital input)
- Bx: Open at input x
- Zone: 'Zone' is optional and may be used to organise alarms in up to eight areas. Alarms in zone 1 are for example only sent to receivers in zone 1. (Remember also to indicate the zone in the call list, see Chapter 5.5 Tab: Modem).

If a zone with no corresponding receiver is indicated, no alarm will be sent. Is used where an input only has to control a relay, e.g. a siren.

The relay outputs follow the zone, i.e. the eight inputs may be put in certain zones that each operates the corresponding relay output.

|         | The zone organisation takes place by indicating a digit in the zone field. When working with zones, the central unit reacts by distributing all relay inputs on outputs. NB! The central unit distributes all inputs in zones, i.e. relay 0 is zone 0, relay 1 is zone 1, etc. This means that you cannot move the relays around (see e.g. p. 41). |
|---------|----------------------------------------------------------------------------------------------------|
| Filter: | If 'Filter' has been selected, the alarm will only be sent where the change of state has<br>been stable during the filter time. Superfluous states lasting only an insignificant<br>number of sec. are discarded and will not produce an alarm.                                                                                                    |
|         | Is used e.g. when a float in a pump well is settling down so that only one alarm is sent.                                                                                                    |
|         | 'Filter' cannot be used together with 'Wait'.                                                                                                    |
| Vent:   | Ønsker du, at enheden afventer et halvt min., før en alarm udløses, skal 'Vent' vinges af. Et evt. personale kan så f.eks. nå ud af et alarmområde efter tilkobling.                                                                                                    |

# Analogue inputs (I2)

The unit can read analogue values on the analogue inputs (e.g. Ain1). The outputs can be controlled as a reaction on the reading. They can be attached to technical equipment for measuring of an exact value, e.g. temperature.

| Type:         | Measurement equipment is chosen (0-10 V, 0/4-20 mA, PT 100, Profort 007995).<br>Models with built-in temperature sensor are pre-programmed from the factory.                                                                             |  |  |  |  |  |
|---------------|----------------------------------------------------------------------------------------------------|--|--|--|--|--|
|               | If the type field is not completed, the analogue inputs work as digital.                                                                                                    |  |  |  |  |  |
| Scale min.:   | For 0-10 V and 0/4-20 mA you define yourself the desired values for Volt and Milliampere (from -999 to +999). Decimal places are not allowed.                                                                                            |  |  |  |  |  |
| Scale max     | The values for the other measuring equipment are indicated with fixed intervals that may, however, be changed.                                                                                                    |  |  |  |  |  |
|               | <i>Example</i><br>The values for 0 V and 10 V are to be defined. 'min.' corresponds to 0 V, and 'max.' to 10 V (default). You can e.g. define that $-20^{\circ}$ C corresponds to 0 V and $60^{\circ}$ C to 10 V.                        |  |  |  |  |  |
| Point 1:<br>+ | Define Point 1 and/or Point 2 as limits for allowed values. If the limit values are passed, an alarm is sent.                                                                                                    |  |  |  |  |  |
| Folin 2       | Set e.g. Point 1 to $0^{\circ}$ C and Point 2 to $30^{\circ}$ C. If the temperature rises to above or falls below $0^{\circ}$ C or above or below $30^{\circ}$ C, an alarm is released with either Low, Medium or High text (see below). |  |  |  |  |  |

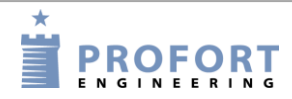

Set-up on pc

Low, Medium and High text:

Low text is sent when e.g. the temperature falls below the value defined in Point 1. Cf. the example above when the temperature falls below freezing.

Medium text is the alarm when the temperature rises above the value in Point 1, e.g. above 0°C, or it falls below the value in Point 2, e.g. below 30°C.

High text indicates that the value has risen above the indication in Point 2, e.g. that the temperature is above  $30^{\circ}$ C.

The text in the fields can max. be of 64 characters.

If, in the meantime, you wish to be informed of a measurement, e.g. a temperature in a room, you send a request to the unit via SMS text with the command V1 R to ask for input 1, V2 R to ask for input 2, etc..

S/F in %: Indicates a maximum allowed deviation at measurement. Alarms at deviation of the interval. The allowed deviation is indicated in percentage by the scale. It needs to be at least 0,5 %. Note a number between 0,5 and 9,9. A positive number alarms at increase while a negative one alarms at decrease in the measurement. X=0,5,..-9,9.

# Setup (I3)

- Input 0 is used for connecting/disconnecting: Select how to change the state of an input. Either 'Level' (level control) where closed is disconnected or 'Pulse' (pulse control). When blank, input 0 functions as normal input.
- Input 1 is used as counting: If you wish to use input 1 as counter you shall mark whether to count pulses or minutes. In the field at input 1, a limit value may be defined, e.g. 500 in closed text. The unit then automatically sends an SMS and resets when the limit value has been reached.

When blank, input 1 functions as a normal input.

- Filter time: Indicates variable filter time for ports. Under 'Digital inputs' (see previous) is marked which inputs that need the given filter time. Choose from 10 sec. up to 64 hours. Inputs 2 and 3 can be used as pulse counter if the boxes are ticked.
- Only send the alarm if text is entered: If text has been created on inputs (opened and/or closed) and wireless detectors, an alarm is sent (wireless detectors only with models Technic RF and Master RF). In case of blank text fields, alarm is discarded.

In case of 'ID + Text', state, ID and text is sent. In case of 'Text' only text is sent. The alarm text may be adapted to interface to pager systems or CCTV via the serial port.

Only send alarm every 15 minutes: Mark the field if you only want to receive one alarm of the same kind each 15 minutes.
If input 1 for example alternates between closed and open, the unit will send an alarm when the input closes and one when it opens. The unit will then first send an alarm again after 15 minutes if input 1 closes or opens.

The function applies to alarms of the same kind. This means that e.g. an alarm, when input 2 is opened, starts its own time interval of 15 minutes.

This function is valuable when e.g. a PIR sensor is mounted to the device.

Activate digital inputs: The inputs shall be set as either GND or 24 VDC mode. In GND mode, the input is activated by connection to 0 VDC (GND), and the closed state is achieved. If the connection is removed, an open state is reached. In 24 VDC mode, the input is activated by connection to 24 VDC, and the closed state is achieved. If the connection is removed, an open state is reached.

#### 5.6.1 Commands in the text field

It is possible to enter one or more commands in the text field for digital and analog inputs. By this, both a text message can be sent and a command executed when the state of the input is changed.

- Commands in the front of the text field carries out the command, also when the unit is disconnected. If commands are put last in the text field, the command will not be carried out in disconnected state.
- In case of more commands, these are separated by semicolons.
- Commands start with '<' and end with '>'.

#### Example of a command in a text field

Enter e.g. the command <S1; S2; S3> in order to close relays 1, 2 and 3.

| Modem Inputs Outputs Calendar Wireless More |     |
|---------------------------------------------|-----|
| Digital inputs                              |     |
| Text when input is opened                   | Zor |
| 0 ALARM <\$1;\$2;\$3>                       |     |
| 1                                           |     |
| 2                                           | — F |
| ,                                           |     |

In Example 5-2 the unit will send an alarm with the phrase "ALARM" when input 0 is opened. The command '<S1;S2;S3>' in the end of the text field furthermore causes the unit to close output one, two and three, and that an alarm is sent only when the unit is connected.

#### Example of a duty roster

Example 5-2

The file inputs may also be used to control a duty roster. In the receiver file the call list itself is first created for the duty roster ( (cf. Chapter 5.5 Tab: Modem):

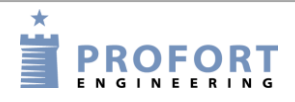

Example 5-3

| , | - Rec | eivers        |         |       |      |       |
|---|-------|---------------|---------|-------|------|-------|
|   | net   | Telephone no. | SMS     | Voice | DTMF | Email |
|   | 1     | +451111111    | $\odot$ | 0     | 0    | 0     |
|   | 2     | +451111111    | 0       | œ     | 0    | 0     |
|   | 3     | +4522222222   | •       | 0     | 0    | 0     |
|   | 4     | +4522222222   | 0       | œ     | 0    | 0     |
|   | 5     | +4533333333   | •       | 0     | 0    | 0     |
|   | 6     | +4533333333   | 0       | œ     | 0    | 0     |

If a person is to receive both an SMS text and a voice message, the same telephone number is created twice in the call list, e.g. so Peter has position 1+2 (+4511111111), Jens position 3+4 (+4522222222) and Hans position 5+6 (+4533333333).

The order of the call list means that the alarm is sent to Peter, first as SMS and then as voice message. Then to Jens as SMS followed by a voice message, and finally to Hans as SMS and voice message.

Day 1, Peter and Hans are on duty. Day 2, Jens and Hans are on duty. Day 3, only Peter is on duty. The following is written in the tab inputs:

| Example 5-4                                 |                           |
|---------------------------------------------|---------------------------|
| Digital inputs<br>Text when input is opened | Text when input is closed |
|                                             | JENS HANS <3456>          |
|                                             | PETER <12>                |

When input 0 closes, alarms will hereafter only be sent to receiver 1+2 and 5+6 (Peter and Hans). By closing input 1, alarm will be sent to receiver 3+4 and 5+6 (Jens and Hans). By closing input 2, alarm is sent to receiver 1+2 (Peter).

The last closed input is valid. If e.g. first input 1 and then input 2 are closed, alarm is then sent to no. 1+2 until a closure takes place at another input.

#### Example of a zone connection

To connect a single zone following command is sent to the device:

Example 5-5

| Di | i <b>gitale indgange</b><br>Tekst når indgang brydes |
|----|------------------------------------------------------|
| 0  | (ON Z1)                                              |
| 1  |                                                      |

In When input 0 closes, alarms will hereafter only be sent to receiver 1+2 and 5+6 (Peter and Hans). By closing input 1, alarm will be sent to receiver 3+4 and 5+6 (Jens and Hans). By closing input 2, alarm is sent to receiver 1+2 (Peter).

#### Set-up on pc

The last closed input is valid. If e.g. first input 1 and then input 2 are closed, alarm is then sent to no. 1+2 until a closure takes place at another input.

#### Example of a zone connection

To connect a single zone following command is sent to the device: Example 5-5 zone 1 is connected when input 0 is opened.

In order to connect more zones at one time, the relevant zones are entered, separated by semicolon:

Example 5-6

| Digital inputs |                           |  |  |  |  |
|----------------|---------------------------|--|--|--|--|
| Digital inputs |                           |  |  |  |  |
|                | Text when input is opened |  |  |  |  |
| 0              | <0N Z1;0N Z2;0N Z3>       |  |  |  |  |
| 1              | [                         |  |  |  |  |

In Example 5-6 the zones 1 to 3 are connected when input 0 is opened. It is necessary to repeat 'ON' before each zone. A total of seven zones (Z0-Z7) may be connected.

## 5.7 Tab: Outputs (O)

The table in Chapter 1.1 (Specifications) shows the number and types of output of your device.

Output relays may be controlled or activated manually or at change of state on the inputs.

The outputs are as default deactivated. They may be automatically activated in several ways (the example shows a device with four outputs):

- 1. From 10 sec. to 15 min. or constantly. Output 0-3 follow zone 0-3.
- 2. Output follows input. Output 0-3 follow input 0-3 including Ain0-Ain3, but only for inputs where texts have been created. NB: This set-up rules out 'show connection/disconnection'.
- 3. Output shows connection/disconnection. Output 0-3 show connection and disconnection in zone 0-3.
- 4. Combined alarm and connection/disconnection. Output 0-1 follow zone 0-1. Output 2-3 show connection and disconnection in zone 0-1.
- 5. Command in the text box on an entry, for example TEXT <S3> closes output 3 on alarm

|      | Tal | b Out        | puts   | (O)  |                                                    |      |
|------|-----|--------------|--------|------|----------------------------------------------------|------|
| 01   | Re  | ay outp      | uts    |      | _ Setup                                            |      |
| 03 ← | 0   | Opened<br>(• | Closed | Send | Activate relay output on alarms                    | Send |
|      | 1   | œ            | 0      |      | Relay outputs reflect connected/disconnected state |      |
|      | 2   | æ            | 0      |      | Pulse time 10 sec. 💌                               |      |
|      | 3   | œ            | 0      |      |                                                    |      |
| 02 ← | 4   |              | - C    | -    | Analog output                                      | Send |
|      | 5   | œ            | 0      |      | Set voltage (0.0 - 10.0)                           |      |
|      | 6   | •            | 0      |      |                                                    |      |
|      | 7   | œ            | 0      |      |                                                    |      |
|      |     |              |        |      |                                                    |      |

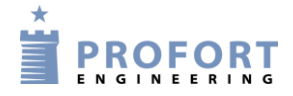

## Relay outputs (O1)

Opened: Indicates normal state of relays. If outputs are to close by activation of alarm, 'Opened' is marked. Outputs will then be opened at start-up.

- Closed: Indicates normal state of relays. If outputs are to open by activation of alarm, 'Closed' is marked. Outputs will then be closed at start-up.
- Analogue output (O2): Enter a value for the voltage at the output (0-10 V). (Only model DIN6 has an analogue output).

#### Setup (O3)

Activate relay output on alarms: Indicates whether output shall activate by alarm and for how long. 10 sec., 20 sec., 40 sec., 1 min., 2 min., 4 min. 8 min., 15 min., infinite, reflects inputs. 'Reflects inputs' means that the outputs reflect the corresponding inputs if a text has been created. A blank field indicates that the outputs do not activate.

If the alarm comes from an input or wireless detector in zone 0, output 0 is activated; zone 1 activates output 1, etc.

Figure 5-5 shows how the outputs follow the inputs when the device contains multiple outputs. In case of text for both analog and digital inputs, the analog inputs will have priority to draw outputs one and two.

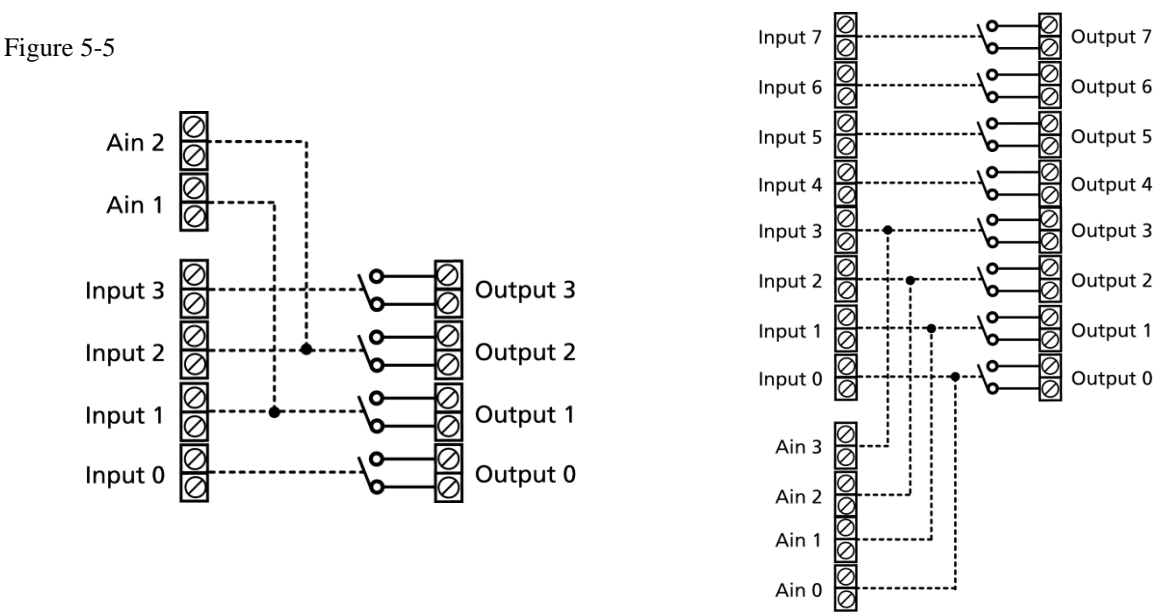

Relay outputs reflect connected/disconnected: If so marked, the outputs are closed when the unit is connected and open when the unit is disconnected. If this field has not been completed, the relay works as normal.

If the outputs are to be closed in disconnected state, 'Closed' is to be marked in the box 'Outputs'.

**NB!** If the outputs are defined to display both alarms and disconnected/connected state the distribution is done by this: outputs 0-3 are meant for alarms from zones 0-3, and outputs 4-7 are meant for showing disconnection/connection of zone 0-3. See examples in

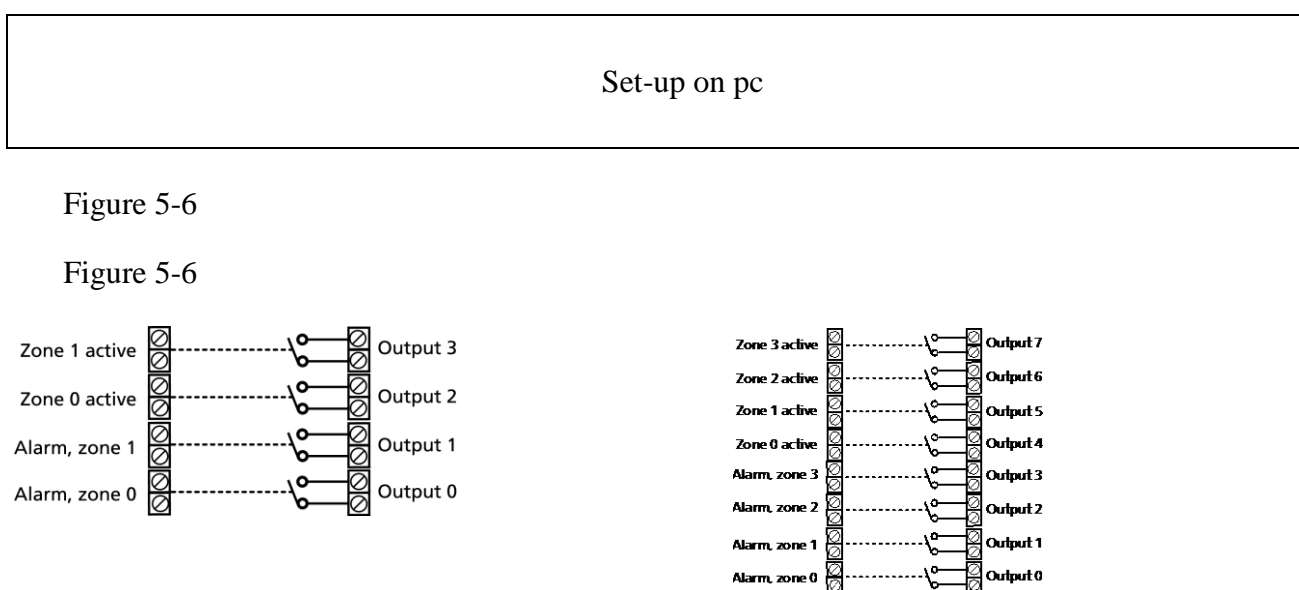

# 5.8 Tab: Calendar (C)

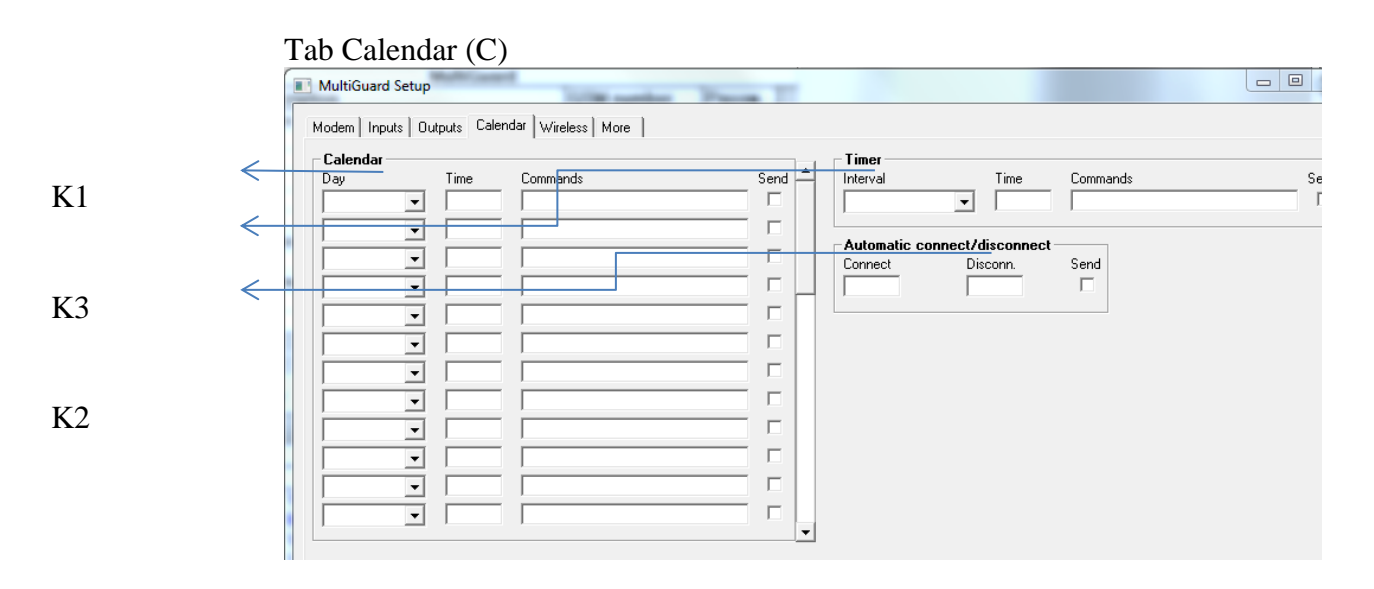

## Calendar (C1)

It is possible to create 36 activities. A connection and a disconnection count as two activities. If you replace an old activity with a new one, the program will delete the old activity before it creates the new.

Day Indicate time for execution of command: Daily: all weekdays Monday, Tuesday, Wednesday, Thursday, Friday, Saturday, Sunday: specific weekday Date: specific date, select from calendar window or type in date, e.g. June 23, 2018 = '230612' 'blank': activity deleted Time Hour for execution of command, e.g. 9.30 pm = 0930 Command Command for execution on the chosen hour, e.g. 'ON', 'OFF', 'S0', ' When a calendar function for a specific day is performed, it will be automatically deleted.

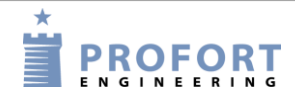

| Automatic of            | connect/disconnect (C2): Fill in a time for automatic disconnection and                                                                                                    |
|-------------------------|----------------------------------------------------------------------------------------------------|
|                         | connection of the unit. If only automatic connection is wanted, 'Disconnect' is not filled in. To be indicated with HHMM (HH = hours / $MM$ = minutes, e.g. 2015.                                                                                                    |
| Timer (C3)<br>Interval: | Choose between 'Weekly', 'daily', 'No. of 15 minutes' and 'No. of minutes' for how often the timer shall activate. Or mark the blank field to deactivate.                                                                                                    |
|                         | As default, the timer is programmed to continue till you stop it. This may take place<br>by selecting the blank field as interval or by means of the command Tx ( $x = 0-9$ ). T +<br>zero stops the timer while 1-9 indicates the no. of times that the timer shall activate,<br>e.g. it starts twice at T2. Use the command TU if the timer shall again run<br>indefinitely (until deactivation). |
|                         | The command may be sent from the field 'Send command' on the main page, via text<br>on an input, with an SMS text or in-built macro.                                                                                                    |
| Time:                   | Indicates the time of activation of the timer. At 'Weekly' (always Wednesday) and 'Daily' is stated the time with HHMM. At 'No. of 15 minutes' is indicated the number of 15 minutes between activations, e.g. 0004 for each hour. 'Minutes' is stated with no. of minutes between activation, e.g. 0010 for each 10 minutes.                                                                       |
| Commands:               | Enter possible commands for the unit to carry out when the timer activates.                                                                                                    |
|                         | If you enter e.g. MA D1; MA A1 the unit will send a status update for digital input 1 (MA D1) as well as a status update for analog input 1 (MA A1), when the timer activates.                                                                                                    |
|                         | If the command field is empty when the timer is connected, the unit will send status messages on the state of the inputs.                                                                                                    |
|                         | Status massages report from the apples and digital inputs that are taxt defined. May                                                                                                    |

Status messages report from the analog and digital inputs that are text defined. May show closed or opened state, an analog value or number of pulses. The unit will also send a status message on connection of the unit.

If a status message is sent from an input with a command in the text field, the unit will also carry out the command in question.

## 5.9 Tab: Wireless (W)

Only applies to units with wireless interface.

On the tab Wireless, the set-up concerns the wireless detectors. This goes for i.e. the wanted texts and a series of other functions. If the detector is a temperature or humidity meter, further specification is filled in by pressing the button'Analogue', see Figure 5-7.

#### Set-up on pc

|      | Tab Wireless (W)                                                                                                    |                                                                            |           |
|------|----------------------------------------------------------------------------------------------------|----------------------------------------------------------------------------|-----------|
| 3371 | - Wireless                                                                                                    |                                                                            |           |
| W1 ← | Witterss       Detector no       Text when detector is activated       Image: State State S                                           | Zone Lev. Wait Analog Send ▲<br>□ □ □ □ □ □ □ □ □ □ □ □ □ □ □ □<br>□ □ □ □ |           |
|      |                                                                                                    |                                                                            |           |
| W2 ← | Send                                                                                                    | Connect/Disconnect                                                         | Zone Send |
| W3 < | Only send the alarm if text is entered Text                                                                                                    | Connect<br>Disconnect                                                      |           |
|      | Battery low warning                                                                                                    | Connect. After 8 min. status (changed)                                     |           |
|      | Only send wireless alarm every 15 minutes               Image: Compare the send of the send of th | Connect. After 8 min. status (active)                                      | Γ         |
| W4   | Display Send                                                                                                    |                                                                            |           |

#### Wireless (W1)

Detector No.: The six-digit serial number of the detector.

- Text when detector is activated: Text to be transferred by alarm and shown in the log. (NB: Compulsory when logging data). This may be e.g. name or title of the object. The text can be max. 64 characters.
- Zone: It can be indicated which zone (0-7) the detector shall belong to. Remember in this case to indicate the zone in the receiver list (Chapter 5.5 Tab: Modem).
- Personal alarm: A personal alarm may via attachment to a zone activate an output. If you e.g. create a personal alarm in zone 2, output 2 will be activated by assistance-pressure, while output 3 starts an attack pressure cf. Table below.

| Figu | re 5-7                                                    |                 |                                 |                      |                                               |                    |           |
|------|-----------------------------------------------------------|-----------------|---------------------------------|----------------------|-----------------------------------------------|--------------------|-----------|
|      | Analog                                                    |                 |                                 |                      |                                               |                    |           |
|      | Type<br>climaSpot: Temperature ▼<br>climaSpot: Humidity ▼ | Scale (min max) | Action<br>Alarm ▼<br>Only log ▼ | Ok (min max)<br>5 25 | Alarm text<br> TEMP ALARM<br> HUMMIDITY ALARM | Ok text<br>TEMP OK | Send<br>V |
|      |                                                           |                 |                                 | <u>0</u> k           |                                               |                    |           |

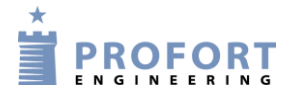

|--|

| Personal<br>alarm<br>belonging to | Assistance<br>(brief push) | Attack<br>(long push) | Activates<br>output |
|-----------------------------------|----------------------------|-----------------------|---------------------|
| Zone 0                            | *                          | *                     | 0                   |
| Zone 1                            | *                          | *                     | 1                   |
|                                   | *                          |                       | 2                   |
| Zone 2                            |                            | *                     | 3                   |
| Zone 3                            | *                          | *                     | 3                   |
|                                   | *                          |                       | 4                   |
| Zone 4                            |                            | *                     | 5                   |
| Zone 5                            | *                          | *                     | 5                   |
|                                   | *                          |                       | 6                   |
| Zone 6                            |                            | *                     | 7                   |
| Zone 7                            | *                          | *                     | 7                   |

- Lev.: Here, the sensitivity of a seismic detector is adjusted. The interval goes from zero, which is not activated, to five or blank, which is the highest sensitivity. Default is five.
- Wait: When marking the field, the unit will wait for 30 seconds before an alarm is forwarded. This makes it possible to disconnect the unit before the alarm is released.When connecting, it similarly takes half a minute before the alarm can be released.
- Analog: When you press the button, a new window opens for set-up: (see Figure 5.7)

| Type:        | Vælg sensortype          |
|--------------|--------------------------|
| Handling:    | Vælg Alarm/Kun log       |
| Ok:          | Vælg normalinterval      |
| Alarm tekst: | Tekst ved alarm          |
| Ok tekst:    | Tekst ved normaltilstand |

NB: If you wish to log data, the unit telephone number or ID number shall be defined so that the unit can get the time from the network, see page 30.

## Setup (W2)

Send kun alarm hvis tekst er oprettet:

Blank: Alarm is sent from all available detectors with detector number.

Text: Alarm consisting of text is only sent from detectors with text attached.

ID + text: Alarm containing text, ID and detector number is only sent from detectors with text attached.

The alarm text may be adapted to interface to pager systems or CCTV via the serial port.

- Detector supervision: Detectors send an ok signal with short intervals to the unit. Thus possible faulty detectors are discovered. In case of blank, detectors are not monitored.
- Battery low warning: If you mark this field, the unit will receive a warning when the battery in the detector should be replaced. The alarm is shown in the display and saved in the log, but is not sent as text or voice message.

If this field is not marked, the battery is not monitored.

Only send wireless alarm...: If you use GSM, you may indicate whether wireless detectors shall send alarms each or each 15 minutes. If the field is blank, the unit will send an alarm each minute, if the field has been marked, this will take place each 15 minutes.

If you do not use GSM/LAN, the unit will receive an alarm each 6 seconds. This time interval cannot be changed.

Lydsignal Sound on alarm from wireless detector: The unit will give a sound signal at alarm. There is no sound signal with blank.

## Connect/Disconnect (W3)

- Connect: Select, if required, connection on zone (0-7). If zone is not filled in, the connection is valid for all zones. Remember, if required, to activate 'Send message to receivers on disconnection/connection ' in tab 'Modem'.
- Disconnect: Select, if required, zone (0-7). If zone is not filled in, the disconnection is valid for all areas.Remember also to activate 'Send message to receivers on disconnection/connection' in tab 'Modem'.
- Connect after 8 minutes status (changes): When connecting, the unit sends a status of the detectors after 8 minutes. The unit compares the number 'now' with the number at the time when the unit was last disconnected. The purpose is to secure that the unit registers 'the same' detectors after having been disconnected. (Only applies to units which contain features for wireless detectors).

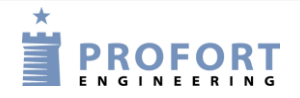

Set-up on pc

Connect after 8 minutes status (active): When connecting, the unit sends a status of the detectors after 8 minutes. Shows which detectors are active. The purpose is to see which detectors, the unit may see, and which have possibly become defective during the disconnection period. (Only applies to units which contain features for wireless detectors).

## **Display (W4)**

Enter a separate user password, if required. The user password (four digits) is used to log on from the display. (It only works on devices with display).

If 1234 is selected as user password, you only have to press OK on the display to log in. If another password than 1234 is selected, this password always shall be entered before pressing OK.

The user password allows limited access to the system. With a user password it is only possible to operate a part of the unit display menu while the password of the unit gives full access. Thereby the unit is protected against unauthorised use.

## 5.9.1 Command execution in text field

It is also possible to enter one or more commands in the text field for detectors. When activating the detector in question, an alarm will be sent, while the command is carried out. As for commands in the text field for inputs:

- Commands in the front of the text field carries out the command, also when the unit is disconnected. If commands are put last in the text field, the command will not be carried out when disconnecting.
- In case of more commands, these are separated by semicolons.
- Commands start with '<' and end with '>'. E.g.: <S1; S2; S3> to close relays 1, 2 and 3.

Figure 5-7

| Modem   Inputs | ] Outputs   Calendar   Wireless   More |
|----------------|----------------------------------------|
|                |                                        |
| Detector no    | Text when detector is activated        |
| 012345         | MONA LISA <n1 20101010=""></n1>        |
|                | [                                      |
|                | 1                                      |
|                | 1                                      |

The command N1 replaces receiver no. 1 with the telephone number defined in the text field; here 20101010.

#### 5.10 Tab: More(V)

Tab More (V)

|              | Modem Inputs Outputs Calendar Wireless More            |                   |                     |                         |                  |              |
|--------------|--------------------------------------------------------|-------------------|---------------------|-------------------------|------------------|--------------|
|              | Setup                                                  |                   | Standard texts (are | installed)              |                  |              |
| V1 <         | Rahum assument                                         | Send              | Pauvas faikura      | Text                    | Zone Se          | ind          |
|              | Return command                                         |                   | Power railure       | Power failure           | '                |              |
| <b>v</b> 2   | Send also alarm via cable/internet                     |                   | Power ok            | Power 0K                |                  | -            |
|              | Send also sabotage alarm when unit is disconnected     |                   | Sabotage            | SABOTAGE                |                  |              |
|              | Automatic connect after disconnect (number of minutes) |                   | Text in the display | NO ALARM                | I                |              |
|              | Send power alarm Immediately                           | •                 |                     |                         |                  |              |
|              | Activate siren on alarms                               | •                 |                     |                         |                  |              |
|              | Create watch in unit                                   |                   |                     |                         |                  |              |
| V3 🚄         | SPBS-                                                  |                   |                     |                         |                  |              |
|              | Phone service provider APN                             |                   | APN user            | APN password            | Send Username on | the internet |
|              | GPRS is not used                                       |                   |                     |                         | THOMAS           |              |
| <b>T</b> T A | Macros                                                 |                   |                     |                         | i                |              |
| V4 ←         | Macro name Commands                                    |                   |                     | IB                      | Send -           |              |
|              | V STATUS                                               |                   |                     |                         |                  |              |
|              | 1 HEAT10 [1                                            |                   |                     |                         |                  |              |
|              | 2 HEAT16 !2                                            |                   |                     |                         |                  |              |
|              | 3 HEAT17 13                                            |                   |                     |                         |                  |              |
|              | 4 HEAT18 14                                            |                   |                     |                         |                  |              |
|              |                                                        | 1.6               |                     |                         | 1                |              |
|              | Hetrieve intrared c                                    | codes from archiv | /e <u> </u>         | frared codes to archive |                  |              |
|              |                                                        |                   |                     |                         |                  |              |

#### Setup (V1)

Return command: If marked, an acknowledgement for a sent command is sent to the sender. If the field is not marked, there is no acknowledgement.

The unit acknowledges with OK >> + sent command when it knows the commands, and ?? >> + sent command when the unit does not recognize the sent command.

The acknowledgement is delivered to the sender.

Send also alarm via cable/Internet: If marked, an alarm is sent via cable or the Internet

- Send also sabotage alarm when unit is disconnected: When so marked, a sabotage alarm is sent, also in case the unit is disconnected. If blank, the sabotage alarm is not sent in disconnected state.
- Send power alarm: When marking "Immediately' the text 'Power alarm' is sent right away when the external power supply fails. Hereafter the unit runs for 30 minutes where after it closes down. If the supply returns within 30 minutes the unit will send the default text 'Power Ok'

If '30 minutes' is marked, the unit will run for 30 minutes while monitoring whether the supply returns. If this does not happen, the unit sends a power alarm and closes down. When the supply returns, the standard text 'Power Ok' will be sent.

Power alarm requires the unit to be mounted with a rechargeable battery.

Models with li-ion battery do not close down, but continue until the battery is empty.

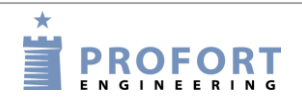

Set-up on pc

Activate siren on alarms: You can choose if and for how long the unit shall emit a sound signal on alarm. There is no sound signal with blank. Choose between 10 sec., 20 sec., 40 sec., 1 min., 2 min., 4 min., and 8 min. Models with built-in siren emit an extra loud siren.

Create clock in unit: The time in the PC will be transferred to the unit. A clock is used for time stamping the log, automatic connection/disconnection and sending of status messages. It is necessary to set the clock, if you wish to log data.

Indicate the unit GSM number/telephone number under Tab: Modem, if the unit shall automatically update the time once a week.

#### Set up new text for default texts (V2)

Text: Enter, if required, a new text instead of the different default texts.

Zone: Select, if required, a zone (0-7) if the text is to be sent from this specific zone to a specific telephone no. Remember to indicate the zone in the call list (:Tab Inputs).

## GPRS (V3)

Phone service provider: Indicate the Internet access of the unit. Either choose not to use the Internet ('GPRS not used') or activate access by marking the service provider of your SIM card. If your service provider is not on the list, choose: "Not listed.

Notice that the fields regarding the Internet under Files  $\rightarrow$  Settings also have to be completed (see section on Fill In Settings under 5.2, p. 28).

APN, User and Password: APN is short for Access Point Name and indicates how the unit obtains connection to the Internet via your telephone operator.

Some telephone operators furthermore require user name and password to create the connection.

If you choose a service provider from the list, the program will fill in the fields automatically.

Contact your telephone operator to obtain APN, user name and password.

## Macros (V4)

Macro name: A macro can collect one or more commands into one 'super command'. Here you enter a name of your choice of up to 16 characters, e.g. 'Start pump'. If the unit receives an SMS with this text, the instructions entered in the field 'Command' are carried out. It is thus not necessary to remember and enter the normal command.

You may create a total of 10 macros (M0-M9/R0-R9). They can be activated through the chosen name in a text message or by a call and DTMF tones. (Telephone call and DTMF are only able to activate Macro M0-M9.)

Macros are accepted without password.

|                             | Set-up on pc                                                                                                    |
|-----------------------------|----------------------------------------------------------------------------------------------------|
| Commands:                   | Here you indicate the instruction/command or instructions/commands (max. 48 characters) to be attached to the macro name chosen. More commands are separated by semicolon. For example P0;T1 to pulse relay 0 and activate the timer once.                          |
|                             | If you have named a macro, but not inserted a command in the command field, the IR recording function will be activated when you press 'Save/Send'. Hereafter, the red LED light will flash quickly for 30 sec. or turn off when a valid IR code has been received. |
| IR:                         | Units with built-in IR interface can record and play infrared signals from e.g. a remote control. In the field 'IR' there must be an infrared code from e.g. a remote control. See more about recording or downloading of IR codes in chapter 15.                   |
| Get infrared c              | codes from archive: Have IR codes been downloaded or recorded and then archived, they can be found here. See more about archiving of IR codes in chapter 15.                                                                                                    |
| Send infrared               | codes to archive: Send IR codes, recorded in the Profort PC Program, to the archive.<br>Press the button and type in the manufacturer and unit of the object that fit the IR codes, e.g. LG heat pump.                                                              |
|                             | The archive can be found at the top of the main page (Figure 5-4) under Files > Infrared codes.                                                                                                    |
| Send/Save:<br>Or<br>Execute | After finishing the set-up, the information is saved on the PC by pressing the button 'Send/Save'. Setup transfers everything that is marked with 'Send' – the Profort PC Program automatically marks the 'Send' when there is made a change.                       |
|                             | Remember that the unit has to have a connection, either serial, via modem or over the Internet. In the bottom left corner of the window shall read: 'connection to <product name="">'</product>                                                                     |
|                             | During the transfer of the set-up, the unit 'beeps' three times if it has a sound source.                                                                                                    |
|                             | If the transfer is not successful, this message is shown: "Commands not sent". Please try again.                                                                                                    |

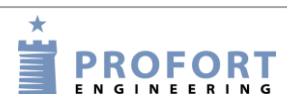

#### **6 SET-UP ON MASTERVIEW**

#### 6.1 Create user

Go to <u>http://setup.masterview.dk</u> and press 'Create profile':

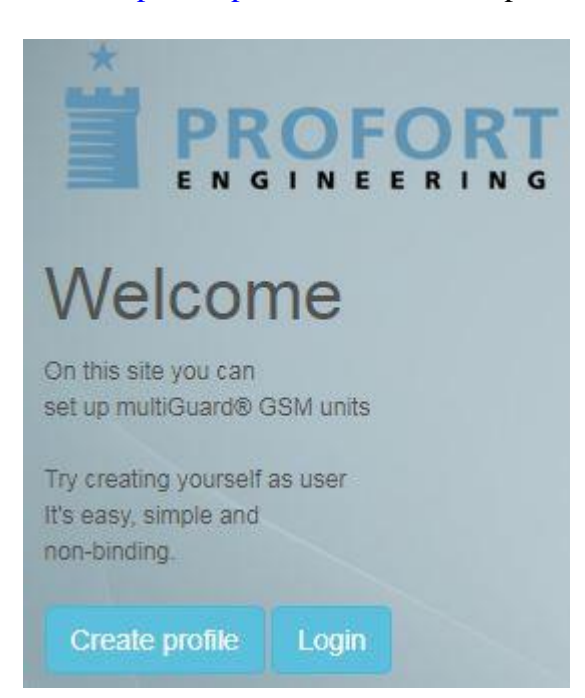

Fill in the information and press 'Create': Don't forget to accept terms and conditions.

| Company information      |
|--------------------------|
| Address                  |
| Postal code City         |
| Company telephone number |
| Company email            |
| Website                  |
| Industry                 |
| Create Close             |
|                          |

## 6.2 Log ind

Log in to the portal by filling in 'user name' og 'password'. You can always update your user profile by choosing 'Settings'.

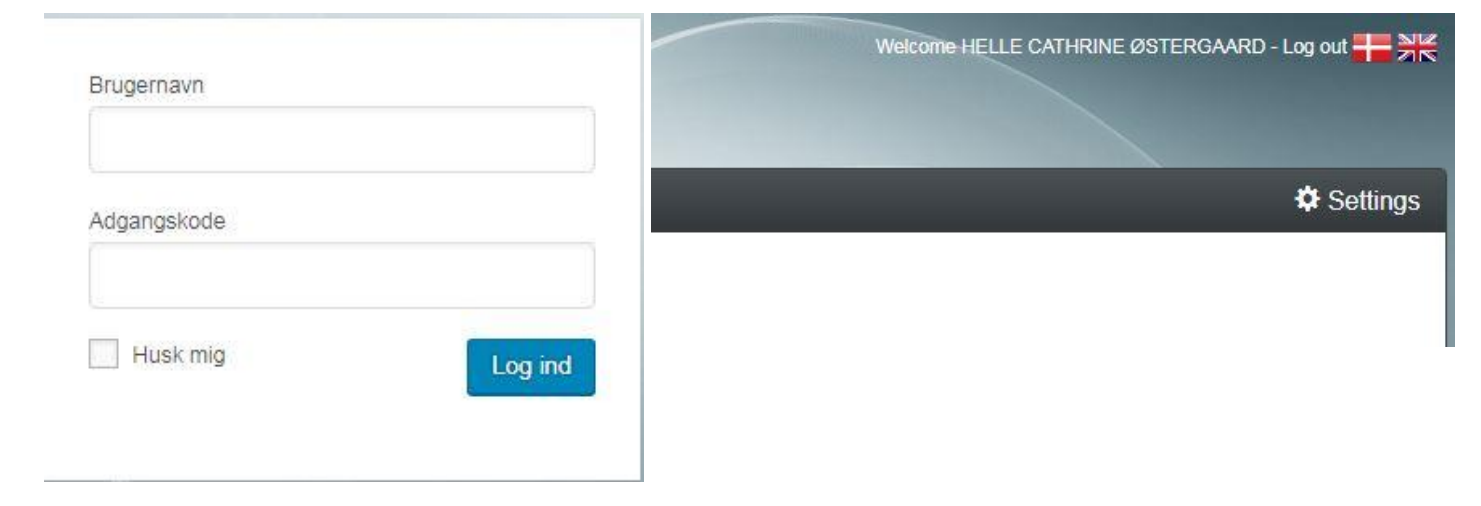

## 6.3 Create a unit

Choose 'Units for control' and 'Create new user':

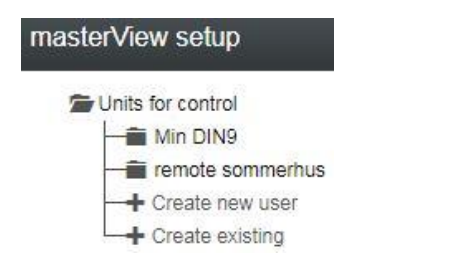

Choose your model from the selection on the right: Choose your model

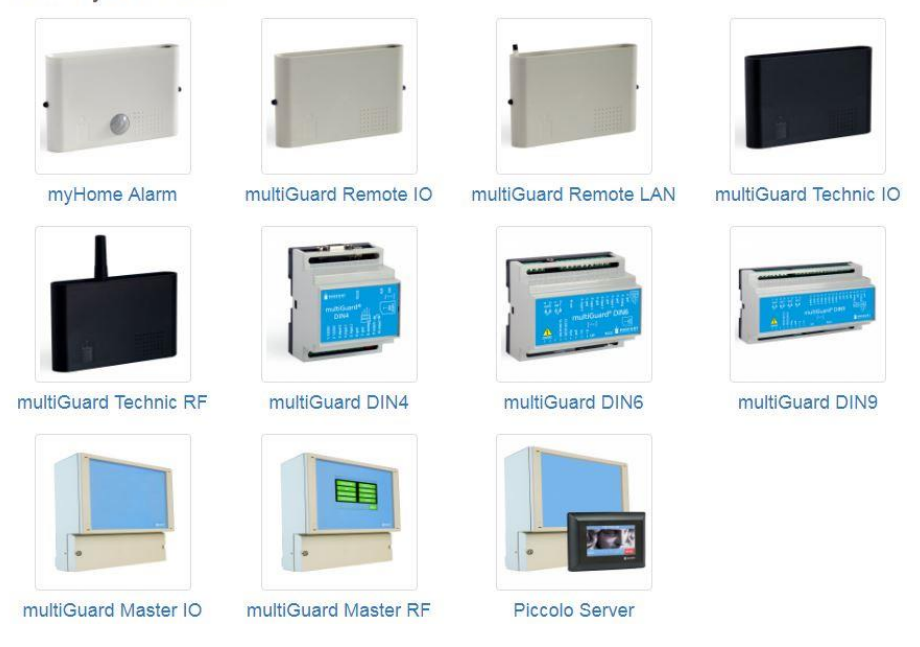

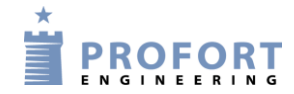

For this example, multiGuard DIN9 is chosen'.

Enter GSM number and description and press 'Save':

| Control unit |      | _           |                   |
|--------------|------|-------------|-------------------|
| GSM number   | Pass | Description | Unit type         |
|              | 1234 | )[          | multiGuard DIN9 / |
| APN          |      |             | Save              |

If your telephone subscription is using a different APN (data access to GPRS) than 'Internet' (e.g. TELIA) press 'APN' and choose telephone company. Contact your provider if you're not sure which APN they are using.

The unit is now created using telephone no. E.g. 12345678 as user name.

If you **already have a user name** and wish to combine several units under this user name, simply change 'User name on the internet' to the desired one.

If the unit is for **LAN** you need to read the ID on the back of the unit, e.g. 'ID001234'. Enter: '001234' in 'GSM number' and 'ID001234' in 'User name on the internet'.

| SM number         | Pass | Description     |          |              | Unit type                |   |
|-------------------|------|-----------------|----------|--------------|--------------------------|---|
| 12345678          | 1234 | my holiday home |          |              | multiGuard DIN9 /        | , |
|                   |      |                 |          |              |                          |   |
|                   |      | it nom internet |          |              |                          |   |
| Telephone company | APN  |                 | APN user | APN password | Username on the internet |   |

Press 'Save and create' and confirm that you want to save:

| Save and create data connection |                                   |        |  |  |
|---------------------------------|-----------------------------------|--------|--|--|
| Do you want to save and cr      | eate data connection to the unit? |        |  |  |
|                                 |                                   | 2      |  |  |
|                                 | Save and create data connection   | Cancel |  |  |

#### Set-up on masterview

A text message is now sent to the unit to create data connection. The user name on the server becomes the GSM number, in this instance: '12345678'. All further communication with the unit is via data transmission (GPRS) via the Profort server. Be aware that the SIM card from this point is using data.

#### 6.4 Retrieve setup from the unit

If the unit has already been programmed and you just need to make some alterations, you can retrieve the setup the following way:

Click on the image of the unit, choose 'Retrieve from unit' and press 'Retrieve':

| Units for control | Retrieve or save setup as template                                                                                          | multiGuard DIN9 /         |
|-------------------|----------------------------------------------------------------------------------------------------|---------------------------|
| my holiday home   | Retrieve or save?                                                                                                    |                           |
|                   | Retrieve from unit                                                                                                    | Get setup from the device |
| Allersteine       | NB!!! Remember to save the current setup as a template, if you're not quite sure that the setup in the GSM unit is correct! | Retrieve                  |

The setup is now transferred to the program on the server and can be viewed on the individual tabs.

#### 6.5 Connect to existing device

Like chapter 6.3, except that there is no communikation with the unit.

## 6.6 Retrieve a template

There are several templates in masterView e.g. for Irrigation and Slurry Tank surveillance. Click on the image of the unit, choose 'Retrieve template', choose template and press 'Retrieve'. Now, some default settings that we have selected will be downloaded to the program on the server. Note that the program has not yet been transferred to the GSM unit itself.

| Retrieve or save setup as te | mplate multiGuard DIN9 /                                                                                                    |
|------------------------------|----------------------------------------------------------------------------------------------------|
| Retrieve or save?            | Get setup from a template                                                                                                    |
| Choose template              | Description Retrieve                                                                                                    |
|                              | Retrieve or save setup as television of the save?          Retrieve or save?         Retrieve template         Choose template         Choose |

If you want the program transferred from server to unit, just press 'Mark everything':

| Send message to receivers when connecting/disconnecting    | (                    |
|------------------------------------------------------------|----------------------|
| Number of secs. before voice message/DTMF-tones are played | 2                    |
| Order of receivers                                         |                      |
| Send alarm to the user, who last contacted the unit        | None                 |
| L                                                          |                      |
|                                                            |                      |
|                                                            | Mark everything Save |

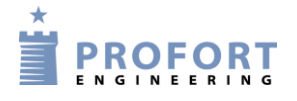

## 6.7 Change the setup

Setup is divided into 8 tabs: Receivers, Digital inputs, Analog inputs, Outputs, Calendar, Wireless, Macros and Other.

## 6.7.1 Receiver

Here you can set up the receivers of alarm from the device. Choose 'Receiver' in the sidebar to the left:

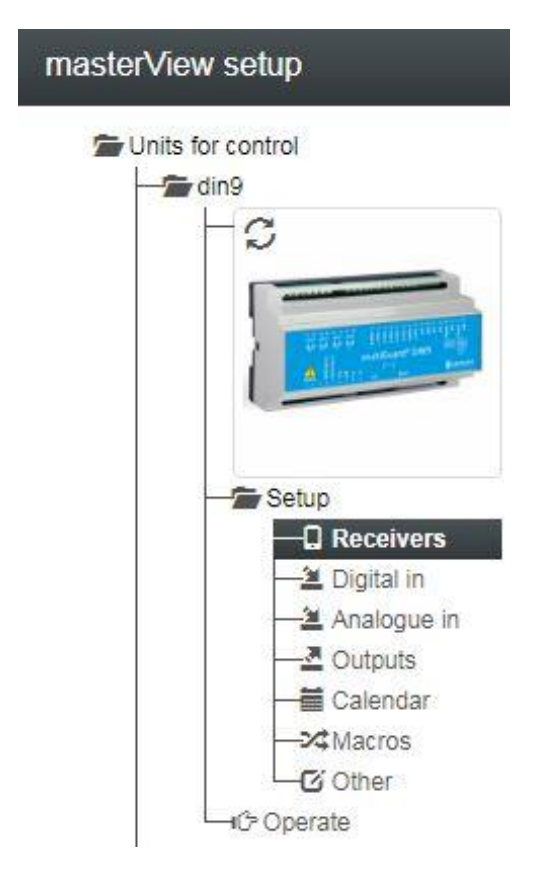

Create receivers of alarms such as text messages, voice messages, DTMF (tones), email. For units with SW version through 14.26, E-mails can be configured by code 200 for TDC SIM cards.

For units with SW version from 14.27, e-mail are configurable at code 999. (Code 999 means that Profort's server is used for sending emails). Functionality assumes that the SIM card includes data and that multiGuard is set up for data.

'Approved numbers' means that only the listed numbers can contact the units or Sia-IP (internet alarm). Note that not all devices include voice messages!

#### Set-up on masterview

| Mod | Itager        |     |            |            |            |              |               |      |      |
|-----|---------------|-----|------------|------------|------------|--------------|---------------|------|------|
|     | Telefonnummer | SMS | Tale       | DTMF       | Email      | E-mail       | Godkend Sialp | Zone | Send |
| 1   | 11111111      | ۲   | $\bigcirc$ | $\bigcirc$ | $\bigcirc$ | E-mail       | •             |      |      |
| 2   | 11111111      |     | ۲          | $\bigcirc$ | $\bigcirc$ | E-mail       | •             |      | •    |
| 3   | 200           |     | $\bigcirc$ | $\bigcirc$ | ۲          | min@email.dk | •             |      |      |
| 4   | 11111111      |     | $\bigcirc$ | $\bigcirc$ | $\bigcirc$ | E-mail       | ۲             |      |      |
| 5   |               | ۲   | $\bigcirc$ | $\bigcirc$ | $\bigcirc$ | E-mail       | •             |      |      |
| 6   |               | ۲   | $\bigcirc$ | $\bigcirc$ | $\bigcirc$ | E-mail       | •             |      |      |

| Zona | (0 7) | maane   | that the | racaivar | only | racaivas | alarme | from | cortain | 70000  |
|------|-------|---------|----------|----------|------|----------|--------|------|---------|--------|
| LOUE | (0)   | ) means | mai me   | ICCCIVEI | omy  |          | alamis | nom  | Certain | Zones. |

End with 'Save & Send'.

## 6.7.2 Digital inputs

Select 'Digital in' in the side panel on the left.

Fill in the texts for open and close for the relevant entries. Zone (0..7) means that certain alarms can be sent to specific receivers. If the zone is 'blank', all alarms are sent to all receivers who are not in a zone. 'Filter' means that the alarm must be constant for a certain time before it is transmitted (counteracts false alarms).

| Digital inputs | Digital inputs               |                                |      |        |      |  |  |  |  |
|----------------|------------------------------|--------------------------------|------|--------|------|--|--|--|--|
| Text when i    | nput is op <mark>ened</mark> | Zone Text when input is closed | Zone | Filter | Send |  |  |  |  |
| 0              |                              |                                |      |        |      |  |  |  |  |
| 1              |                              | )[][                           | )()  | 0      |      |  |  |  |  |
| 2              |                              |                                |      |        |      |  |  |  |  |

Filter time length should be specified at the bottom like other additional setup options for digital inputs.

| Setup                                        |            |      |                                          |     |   |      |
|----------------------------------------------|------------|------|------------------------------------------|-----|---|------|
|                                              |            | Send |                                          |     | 5 | Send |
| Input 0 is used for connection/disconnection | ( <b>v</b> |      | Only send alarm if text has been created |     | • |      |
| Input 1 is used as counter                   | •          |      | Only send alarm every 15 mins.           | 0   | D |      |
| Input 2 is used as pulse counter             |            |      | Activation of digital inputs             | GND | • |      |
| Input 3 is used as counter                   |            |      |                                          |     |   |      |
| Filter time                                  | 10 secs. 🔻 |      |                                          |     |   |      |

End with 'Save & Send'.

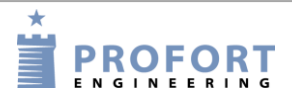

## 6.7.3 Analogue inputs

Select 'Analogue in' and enter alarm texts and alarm points:

Type = 0-10V, 0-20mA, PT100, Profort PTC or 4-20mA. (Remember to put DIP switches on device print).

The scale can be freely adjusted to suit the current conditions. Eg. pressure height can be changed from  $\div$  5 - 20 to  $\div$  100 - 400 cm.

Relevant text messages that fit the range are written into the fields.

Points 1 and 2 are two alarm points that distinguish the three intervals. If only one alarm point is used, point 2 is changed to the same as 'Scale max', and 'High text' is omitted.

| An | alogue inputs |   |                    | _        |      |              | _                 |     |               | _              |      |               |          |        |      |
|----|---------------|---|--------------------|----------|------|--------------|-------------------|-----|---------------|----------------|------|---------------|----------|--------|------|
|    | Туре          | - | Scale<br>min.      | Low text | Zone | Section<br>1 | on<br>Medium text | Zon | Sectio<br>e 2 | n<br>High text | Zone | Scale<br>max. | I/D in % | Filter | Send |
| 1  | Profort PTC   | • | <mark>-13</mark> 2 | low temp | 0    | 2            | normal temp       | 0   | 30            | high temp      | 0    | 63            | )        | ) 🛛    |      |
| 2  |               | ¥ |                    |          |      |              |                   |     | )             | )[             | )()  |               | )        | ) 🛛    |      |

## 6.7.4 Outputs

Select 'Outputs'. Relays are opened by default. If necessary, change relays to 'closed' in quiet mode. Set 'Activation of output on alarm' to the desired time. The zone determines which output is activated. Eg. alarm from zone 1 will activate relay1. If 'Outputs reflect disconnected/connected mode' is chosen, e.g. Input 1 controls the physical output 1.

## 6.7.5 Calendar

Select 'Calendar' and enable commands in up to 36 calendar functions (date, weekday and daily). Remember, only one function per given minute.

In 'Timer', you can get a status message daily or weekly (every Wednesday e.g. at 1200). The message will be the current text on the inputs.

In case of 'Automatic connection/disconnection', two times for automatic connection and disconnection can be encoded (e.g. connection at 17:00 and disconnection at 07:00).

| Calendar |      |          |      | Timer        |                 |               |      |
|----------|------|----------|------|--------------|-----------------|---------------|------|
| Day      | Time | Commands | Send | Interval     | Time            | Commands      | Send |
|          |      |          |      |              | •               |               |      |
|          |      |          |      |              |                 |               |      |
|          |      |          |      | Automatic of | connection/disc | onnection     |      |
|          |      |          |      | Connection   |                 | Disconnection | Send |
| <b>H</b> |      |          |      |              |                 |               |      |
|          |      |          |      |              |                 |               |      |

#### Set-up on masterview

## 6.7.6 Wireless

Note that the tab 'wireless' is only applicable for units with wireless module.

| GSM units                | *                 |                                |   |      |            |         |      |
|--------------------------|-------------------|--------------------------------|---|------|------------|---------|------|
| din9                     | Wireless          |                                |   |      |            |         |      |
| Min DIN9                 |                   |                                |   |      |            |         |      |
| my holiday home          | Detector no.      | Text for detector              |   |      | Zone Level | Analog  | Send |
| rf                       | 040045            |                                |   |      |            |         |      |
|                          | 012340            |                                |   |      |            |         |      |
|                          | 012345            |                                |   |      |            |         |      |
|                          | 012345            |                                |   |      |            |         |      |
| 11                       | 012345            |                                |   |      |            |         |      |
| Setup                    | 012345            |                                |   |      |            |         |      |
| Receivers     Divitation | 012345            |                                |   |      |            |         |      |
|                          | (                 |                                |   |      |            |         |      |
|                          | 012345            |                                |   |      |            |         |      |
| Calendar                 | 012345            |                                |   |      |            |         |      |
|                          | 012345            |                                |   |      |            |         |      |
| G Other                  | 012345            |                                |   |      |            |         |      |
|                          | 012010            |                                |   |      |            | -       |      |
| Create existing          | 012345            |                                |   |      |            |         |      |
| Manuals                  |                   |                                |   |      |            |         |      |
|                          | Opsætning         |                                |   |      |            |         |      |
|                          |                   |                                |   | Send |            |         |      |
|                          | Only send alarn   | n if text has been entered     |   | •    |            |         |      |
|                          | Monitoring of de  | etectors                       | 1 |      |            |         |      |
|                          | Battery low war   | ning                           | ( |      |            |         |      |
|                          | Only send wirel   | ess alarm every 15 mins.       | ( |      |            |         |      |
|                          | - Sound signal or | alarm from wireless detector   | 6 | 0    | ·          |         |      |
|                          | ✓ Sound signal or | a alarm from wireless detector | 6 |      | Mark       | all Sav | ve   |

#### 6.7.7 Macros

Select 'Macros' and enter up to 2 help features in the device.

Macros are used as follows:

- Send the macro name as text message to the unit without a PIN code (e.g. HEAT ON)
- Call the device and dial the number of the macro (eg '1')
- In Profort's smartphone app: press the button, e.g. 'HEAT ON'

For multiple commands in the same macro, the separator is ';' (semicolon) without spaces.

|   | Macro name     | Commands    | IR Se |
|---|----------------|-------------|-------|
| 0 | TEMP           | V1 R        |       |
| 1 | HEAT ON        | SO          |       |
| 2 | HEAT OFF       | 80          |       |
| 3 | EVERYTHING ON  | S0;S1;S2;S3 |       |
| 4 | EVERYTHING OFF | B0,B1;B2;B3 |       |

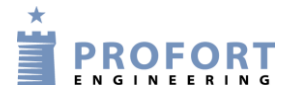

In the case of heat pump control (models with IR transmitters), command 'MI heat pump name' (e.g. 'MI PANASONIC') is sent, then the heat pump functions will be entered as macros (e.g. M1 = H10, M2 = H16, M3 = H22 and M4 = OFF)).

## 6.7.8 Other

Select 'Andet' and program the unit as desired:

| Setup                                                            |          |    |      |
|------------------------------------------------------------------|----------|----|------|
|                                                                  |          |    | Send |
| Acknowledgment for command                                       |          |    |      |
| Also send alarm by cable/internet                                |          |    |      |
| Also send sabotage and power alarm when the unit is disconnected |          |    |      |
| Automatic connection after disconnection (no. of mins.)          |          |    |      |
| Send power alarm                                                 | 30 mins. | ۲  |      |
| Activation of siren by alarm                                     |          | ¥. |      |
| Set up clock in unit                                             |          |    |      |

| Standard text | S            |      |      |
|---------------|--------------|------|------|
|               | Text         | Zone | Send |
| Power defect  | Power defect |      |      |
| Power OK      | Power OK     |      |      |
| Sabotage      | Sabotage     |      | 6    |

End with 'Save & Send'.

## 6.8 Save as template

If you want to use the current configuration for multiple units, you may want to save the configuration as a 'template'.

Click on the image of the unit, select 'Save as Template', fill in 'Name' and 'Description' and click 'Save':

| Units for control | * | Retrieve or save s | setup as template | multiGuard DIN9 /            |
|-------------------|---|--------------------|-------------------|------------------------------|
| S                 |   | Retrieve or save?  |                   |                              |
| BEER HANNERS      |   | Save as template   | Y                 | Save setup as a new template |
| A line and        |   | Template name      | Description       |                              |
| - Setup           |   | test               | example           | Save                         |

## 6.9 Operation

Vælg 'Operate' in the sidebar on the left.

Here you can download different information from the unit. Communication between device and application is visible in Inbox / Outbox, just like text messages on a smartphone.

From the Command Line in the menu you can send your own commands, which are retrieved from the manual.

| Set-up on masterview |
|----------------------|
|----------------------|

| Operate                                         |        | outbox                                                                                                    |
|-------------------------------------------------|--------|----------------------------------------------------------------------------------------------------|
| Queries                                         | Send   | 1234 EA 123456 123456                                                                                                    |
| Set up data connection via GPRS                 | Create | 2018-08-29 18:40:50                                                                                                    |
| Retrieve version number                         |        | 1234 EA 123456 123456<br>2017-08-02 14:17:3                                                                                         |
| Retrieve GSM signal strength                    |        | 1234 V1 S -132 63;V1 M 2 30;V1 P;V1 A LOW TEMP;V1 L                                                                                 |
| Retrieve GPS position                           | ٥      | ORMAL TEMP,V1 B HIGH TEMP;M0 TEMP <v1 r="">;M1 HEA<br/>T ON <s0>;M2 HEAT OFF <b0>;M3 EVERYTHING ON <s0< td=""></s0<></b0></s0></v1> |
| Retrieve status on inputs                       |        | \$1;\$2;\$3>;M4 EVERYTHING OFF <80,B1;B2;B3<br>2017-11-17 13:15:4                                                                   |
| Retrieve status on outputs                      |        |                                                                                                    |
| Retrieve number of pulses/minutes<br>on input 1 |        |                                                                                                    |
| Retrieve number of pulses on input<br>2         |        |                                                                                                    |
| Retrieve number of pulses on input<br>3         |        |                                                                                                    |
| Retrieve value on analogue 1                    |        |                                                                                                    |
| Retrieve value on analogue 2                    |        |                                                                                                    |
| Retrieve value on analogue 3                    |        |                                                                                                    |
| Retrieve value on analogue 1                    |        |                                                                                                    |
| Retrieve log                                    |        | mmand line                                                                                                    |
| Retrieve clock in unit                          |        | nd inquiry via GPRS GPRS                                                                                                    |

All communication between device and application takes place by data (GPRS). If you want to disconnect the data connection when you complete the setup, send the command: 'EH'. Then the device no longer runs data (GPRS).

Remember next time to start communication with the unit by pressing 'Create' in Create Data Connection via GPRS.

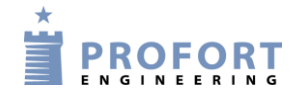

## 7 SET-UP VIA DISPLAY

(This chapter only applies to units with display).

The display works as a touch screen. To begin with you press the MENU button on the screen and you are directed to a keypad on which you need to type a password. In order to return to the standby image, press the ESC (short for ESCAPE) button.

The display menus are listed as follows:

Figure 7-1

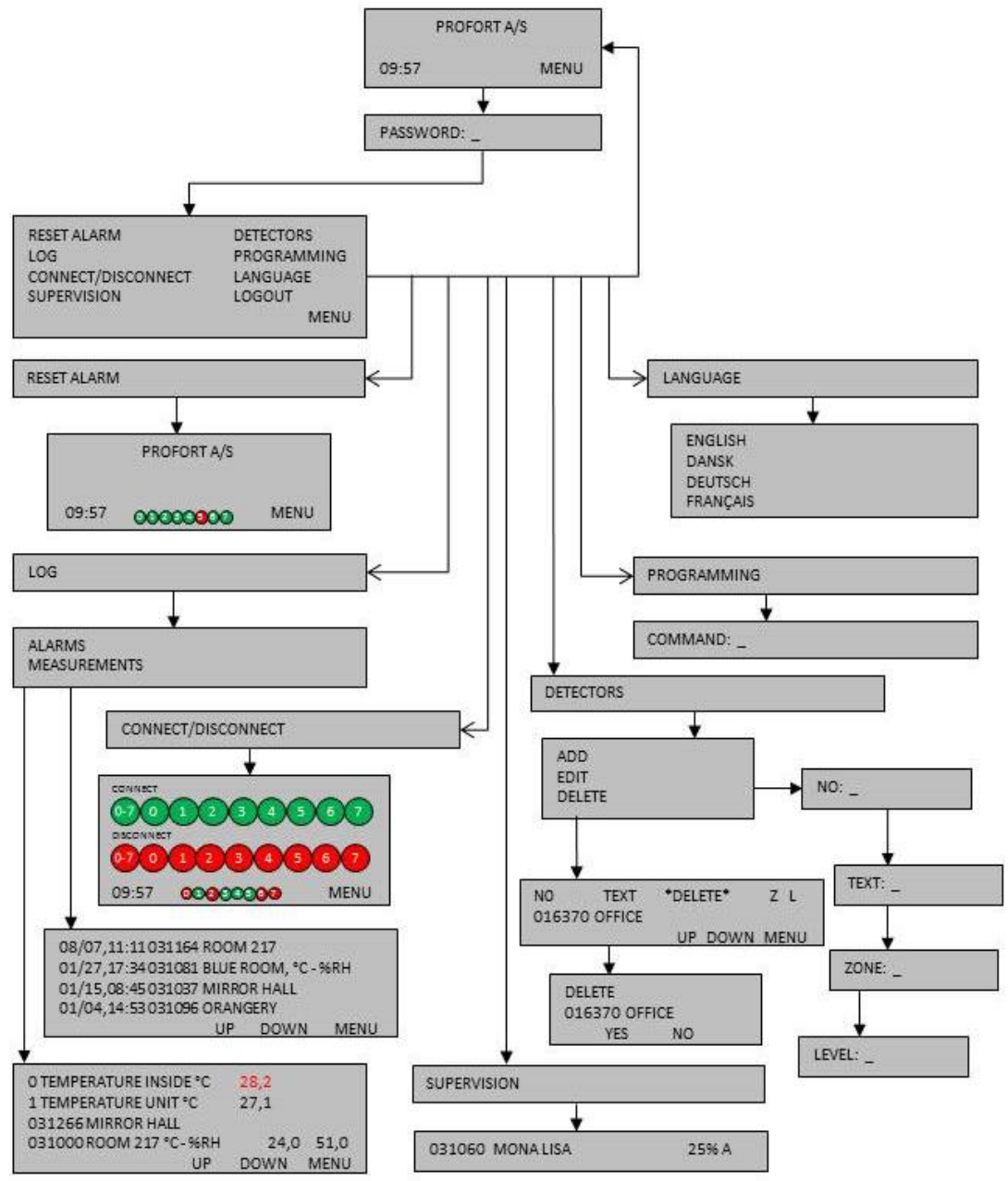

From the display it is possible to manage e.g. the following:

- Access to the unit (Chapter 7.1)
- Add a name on the standby image (Chapter 7.2)
- Setting up the unit (Chapter 7.3)
- Resetting alarms (Chapter 7.4)
- Connection/disconnection of the whole central unit or of each of the 0-7 zones (see Chapter 10.1)
- Handle detectors and repeaters (Chapter 7.5)
- Monitoring of detectors (Chapter 7.6)
- See the latest 256 events and analog measurements in the log (see Chapter 14)

## 7.1 Access to the unit

In order to gain access to the menus of the display, you have to log in using an access code. The password is 1234 by default.

#### Log in

- Press MENU
- Enter the password of four digits
- Press ENT (short for ENTER)

In PASSWORD: \_\_\_\_\_\_ it is not necessary to enter 1234, as the unit already knows the default access code 1234. Then skip item two and go directly to pressing ENT.

#### Logout

- 1. Press MENU
- 2. Press LOGOUT

## Change password

- 1. Press MENU
- 2. Press PROGRAMMING
- 3. Enter NO 99999999 xxxx (N+zero, the telephone number of the unit, or if the unit has no SIM card mounted, any digit and new password with four digits)
- 4. Press ENT and the unit acknowledges by 'beep'ing three times.

#### User password

In order to limit the access to the display menu list, you may create password number two (user password).

- 1. Press MENU
- 2. Press PROGRAMMING
- 3. Enter TK xxxx (x = user password with four digits)
- 4. Press ENT and the unit acknowledges with three 'beeps'.

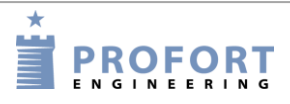

## 7.2 Add name in display

When the unit is powered, a standby image is shown and after approx. 20 secs. four 'beeps' sound. If the front is off the unit, a red diode may be seen lit up as a sign that the unit is connected and ready.

If you want a name on the standby image, e.g. the name of the museum, it can be added as follows:

- 1. Press PROGRAMMING
- 2. In COMMAND, the command LA followed by the new text are entered. Always remember a space after a command.
- 3. Press ENT and the unit acknowledges by 'beep'ing three times.

## 7.3 Set-up

The unit may be set up with various commands. See commands in Chapter 9.

- 1. Select PROGRAMMING
- 2. In COMMAND: \_ use the keypad to enter the desired command
- 3. Press ENT and the unit acknowledges by 'beep'ing three times.

Example Engage battery check of detector:

- 1. Press PROGRAMMING
- 2. In COMMAND: \_ enter FE
- 3. Press ENT and the unit acknowledges by 'beep'ing three times.

## 7.3.1 Set clock

Set the clock in the unit if you want indications of time or to use functions with time control. The unit may be put off without losing the time. An automatic backup saves the time for half an hour, if a battery has been mounted.

- 1. Press PROGRAMMING
- 2. In COMMAND: \_ enter as follows: TM yy/mm/dd, hh:mm:ss

```
Example:
TM 12/06/20,11:00:22
```

If a SIM card is mounted in the unit, it is not necessary to indicate time, since time in this case is automatically updated.

## 7.4 Reset alarm

An alarm may only be reset when you have logged in with a password.

1. Select RESET ALARM

When resetting an alarm, a possible siren or other alarm equipment, activated by a relay output, is stopped. You may, however, always stop the siren by pressing the clock in the left corner of the screen.

If you wish to reset an alarm in the display, send command 1234 RS to the unit.

## 7.5 Handling detectors and repeaters

From the unit display you may set, edit or delete a detector or repeater via the menu point DETECTORS.

For monitoring of wireless detectors, see Chapter 14 Log.

## 7.5.1 Create a detector or repeater

- 1. Start the detector by placing the battery within.
- 2. Press DETECTORS in the menu
- 3. Press ADD

Activate alarm from the desired detector. Check that the serial number (six digits) of the activated detector is shown in NO. If this is not the case, repeat the procedure.

Enter the information identifying each detector:

- 4. Enter a possible text in TEXT (max. 57 characters), e.g. a title or location. Text may be deselected by pressing ENT and continuing without writing a text. The page then changes to ZONE.
- 5. Enter a possible zone (with digits from 0-7). Press ENT to jump to LEVEL.
- 6. Level is only to be set, if the detector is seismic. The setting is valid for sensitivity and indicated with a digit from 0-5 (0 is lowest and = no sensitivity). If no digit has been noted, the default is five for highest sensitivity.
- 7. Press ENT to finish set-up of the detector. The central unit acknowledges with three 'beeps', and the information is saved.

## 7.5.2 Interrupt without updating

Entering of detector information may be interrupted without updating the information.

Wrong digits or letters may be corrected by one of two procedures:

1. Press ESC. You will return to the display menu without updating the information that you were entering.

Or...

2. Go to EDIT where you may edit the detector information.

## 7.5.3 Edit detector information

Go to EDIT to edit detector information.

- 1. Press DETECTORS.
- 2. Press EDIT.
- 3. Choose a detector no. and press it

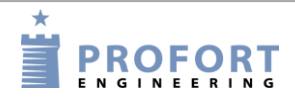

Use the UP and DOWN buttons to change pages, if there are more pages with detectors.

- 4. Use the keypad to write a text.
- 5. A detector may be attached to another zone (a zone with digits from 0-7). Press ENT to go to LEVEL.
- 6. Level for sensitivity of a seismic detector may be changed to a higher or lower sensitivity with a digit from 0-5.
- 7. Press ENT to finish editing. The unit acknowledges with three 'beeps', and the information is updated.

#### 7.5.4 Delete a detector

- 1. Press DETECTORS in the display-menu.
- 2. Press DELETE
- 3. Select detector no. Use the UP and DOWN buttons to change page. Press the detector no. The text DELETE NO. YES NO is shown in the display.
- 4. Press NO to cancel the deletion, or press YES to delete.
- 5. The unit acknowledges with three 'beeps' and the detector has been deleted.

Notice: Only one detector may be deleted at a time.

If a detector has been deleted by mistake, the information has to be created again.

## 7.6 Monitor detectors

In the menu item SUPERVISION, all wireless detectors may be monitored. Each time the unit receives an OK signal, an alarm or an error message from a detector, the signal strength and a letter code are shown. The display can max. show 6 at a time.

If the unit is set to only send alarm if text has been created, you may only see the text defined detectors. Otherwise, all detectors are shown.

The detector is shown in the display with serial no., text, signal strength in percentage and type of alarm (A, I or O):

A = ordinary alarm I = installation error "I" is also shown if magnet sensor on the seismic detector combiSpot has not been activated) O = OK

Example

031060 MONA LISA 25% A

The signal strength (in percentage) tells how powerful the signal strength of the detector is.

#### 8 Use the commands

Commands are used to operate and set up the device. Commands can be used for set-up and control through the display of the device, with SMS from a mobile phone, or in the command field at the main page in the Profort PC Program (see chapter -program

Figure 8-1).

Commands are also used to operate the device automatically. It is done by telling the unit what to do, for example upon an alarm from input, see examples in Chapters 5.6.1 and 5.8.1.

#### **Commands In the Profort Web-program**

Figure 8-1

| Command line          | \$     |
|-----------------------|--------|
| Send inquiry via GPRS | GPRS 📤 |
|                       |        |

All commands sent may be seen in the outbox under Files  $\rightarrow$  Outbox:

#### Figure 8-2

| In/outbox                                                                |     |
|--------------------------------------------------------------------------|-----|
| 1234 EA 91183797 91183797<br>2017-09-13 13:58:21                         | ] ^ |
| OK>> EA 91183797 91183797<br>2017-09-13 13:58:54                         |     |
| 1234 OM<br>2017-09-13 13:58:55                                           |     |
| OK>> OM V14.16 M<br>2017-09-13 14:00:26                                  |     |
| 1234 N1 42270032;A0 NORMAL VAND;L0 HØJ VAND;CN;JS<br>2017-09-13 14:03:49 |     |
| OK>> N1 42270032<br>2017-09-13 14:04:00                                  |     |
| OK>> A0 NORMAL VAND<br>2017-09-13 14:04:00                               |     |
| OK>> L0 HØJ VAND<br>2017-09-13 14:04:00                                  | ł   |

#### Commands with text messages

The unit can also be set up with SMS from a GSM mobile phone (Not applicable for units with only LAN connection.) In that case, the set-up is performed with commands.

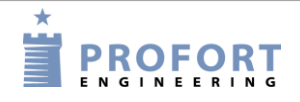

#### Use the commands

An SMS command consists of the following:

- password of four digits \*
- space \*
- command of two characters
- space
- parameter as text

\*) may be omitted if the password is deactivated.

**NB!** Each part of the command must be separated by a space. The text can be of max. 64 characters. Spaces count as characters.

Example:

1234 A1 PUMP OFF Pin code (1234) + [space] + command (A1) + [space] + text (PUMP [space] OFF)

The command may be sent by text message to the unit telephone number. Both uppercase and lowercase letters may be used.

#### 9 SET-UP WITH (SMS/TEXT-MESSAGE) COMMANDS

Note: all commands appear with the password 1234. Replace 1234 with your own password or exclude it, if you have deactivated the password on the SIM card.

All commands can also be used in the PC software command field and in the Web browser <u>http://setup.masterview.dk</u> . Just skip the password "1234".

You can find a further description of the features under the explanation of Profort PC Program in Ch. 5. The letter and number in the last column shows to which tab and in which region the content behind the command is described in the PC software. M1 refers to the tab Modem and area 1.

#### 9.1 Password and id

|                                                                        | -                                                                                                    |    |
|------------------------------------------------------------------------|----------------------------------------------------------------------------------------------------|----|
| Phone number of the unit:<br>1234 NO 99999999                          | Defines the phone number of the unit, e.g.<br>99999999 (the number of the SIM card inside unit)                                                                                                    | M1 |
| (N0 = N + zero)                                                        | Set-up of clock in the unit demands that the unit telephone number has been defined                                                                                                    |    |
| Password:<br>1234  N0  xxxxxxx  yyyy<br>(N0 = N + zero)                | Changes existing password to the unit. 1234 is<br>present password, and yyyy = four digits chosen as<br>new password.                                                                                                    | M1 |
|                                                                        | 999999999 is the unit telephone number and is at the same time defined as such                                                                                                    |    |
| ID code:<br>1234 N0 xxxxxxx yyyy ID-TEXT<br>(N0 = N + zero)            | ID code is a general text (max. 32 characters)<br>which is inserted in front of all messages from unit<br>yyyy = four digits chosen as new password.<br>(999999999 is the telephone number of the unit and<br>is defined as such simultaneously | M1 |
| User password:<br>(Only units with display)<br>1234 TK xxxx<br>1234 TK | Creates user password. xxxx = access code of your<br>choice of four digits<br>Deletes user password                                                                                                    | T4 |
|                                                                        | -                                                                                                    |    |

#### 9.2 Receivers

| Create receiver:<br>1234 N1 1111111                   | Creates alarm receiver (e.g. 1111111) in position M2<br>no. 1 to receive alarms as text                                               |
|-------------------------------------------------------|----------------------------------------------------------------------------------------------------|
|                                                       | Note: The command for the first nine receivers is<br>N1 to N9. Receivers 10 to 25 are named NA, NB,<br>NC etc. Up to and including NP |
| 1234 N2 1111111 #<br>(Only units with voice messages) | Creates alarm receiver (e.g. 1111111) in position<br>no. 2 to receive alarm by voice message(#)                                       |
| 1234 N3 11111111 *                                    | Creates alarm receiver (e.g. 11111111) in position<br>no. 3 to receive alarm by DTMF-tones                                            |
| 1234 N4 200 aaaa@bb.com                               | Creates e-mail adress (e.g. aaaa@bb.com) to receive alarm ( <b>only on TDC network</b> )                                              |
| 1234 N4 999 aaaa@bb.com                               | Creates e-mail address (e.g. <u>aaaa@bb.com</u> ) to send<br>alarm from Profort unit to alarm receiver.                               |

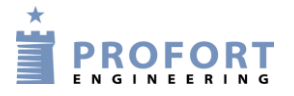

|                                        | Applicable from SW version 14.27. The SIM card<br>used must be opened for data and the unit<br>programmed for data.                                                                                                    |    |
|----------------------------------------|----------------------------------------------------------------------------------------------------|----|
| Approved numbers:<br>1234 N5 1111111 + | Approved numbers (+) are the top security level of<br>the unit. Approved numbers are the only ones<br>allowed to contact the unit via text message (e.g.<br>11111111 in position no. 5)                                                                                                    | M2 |
| SIA-IP:<br>N1 xxx.xxx.xxx:yyyyy        | Position No. 1, sends alarm as SIA-IP protocol to a control center. SIA-IP can only be created in position no. 1 (not the LAN model).                                                                                                    |    |
|                                        | (Parameter: xxx.xxx.xxx = Control Center IP<br>Number, yyyy = Control Center Port Number. The<br>two numbers must be separated by a colon. Also<br>text message: NO 99999999 1234 ID NO NO = (N<br>+ Zero), 99999999 = telephone number of unit,<br>1234 = new password, ID number = subscription<br>number at the control centre.) |    |
|                                        | In order for the control center to recognize the unit,<br>you get an ID number that you must define as the<br>GSM unit ID. It is a prerequisite that you have an<br>agreement with the control center, which also<br>informs about the relevant numbers.                                                                            |    |
| Delete receiver:<br>1234 N1            | Deletes alarm receiver 1. (N1N9, NA(10), NB(11) etc. to NP(25)                                                                                                    | M2 |
| Create receivers in zone:              |                                                                                                    | M2 |
| 1234 01 1111111                        | Creates receiver (e.g. 1111111) in zone 0 in<br>position 1. (zone = $07$ , receiver = $19$ , A(10),<br>B(11)P(25) Remember to create zone on input                                                                                                    |    |
| Example:                               | Creates zone 3 in position 4 for alarm receiver                                                                                                    | M2 |
| 1234 34 1111111                        | 11111111                                                                                                    |    |
| 1234 2B 1111111                        | Creates zone 2 in position 11(B) for alarm receiver 11111111                                                                                                    |    |
| Order of numbers:<br>1234 NR 321       | Changes the calling order in the call list (0-9 and A-P). Calls will only be made for the indicated receivers and in the listed order, e.g. 3 first, then 2 and 1 last                                                                                                    | M3 |
| 1234 NR                                | Rests calling order in the call list. Alarm calls are<br>once again sent from first to last recipient in the call<br>list. (Default setting)                                                                                                    |    |
| Send alarm to latest user:             | Latest user to contact the unit receives alarm by text                                                                                                    | M3 |
| 1234 K1                                | message                                                                                                    |    |
| 1234 K2                                | Latest user gets alarm as voice message                                                                                                    |    |
|                                        | (Applies for units with voice message)                                                                                                    |    |
| 1234 K3                                | Latest user gets alarm both by text messages and as voice message. (Voice message only applies for                                                                                                    |    |

|                                     | units with voice message)                                                    |
|-------------------------------------|------------------------------------------------------------------------------|
| 1234 KO                             | Deactivates 'Send alarm to latest user'.                                     |
| (K0 = K + zero)                     | (Default setting)                                                            |
| Max number of text massages pr. day |                                                                              |
| 1234 SP XXX                         | Creates the max. number of text messages the unit transmits every day (0255) |
| 1234 SP                             | Deactivates max. number of text messages pr. day                             |

# 9.3 Inputs

# 9.3.1 Digital input

# Create digital input

| Create Open/break:<br>1234 A0 OPEN/BREAK TEXT       | Creates the TEXT on open/break on input 0. Max. characters are 64 including spaces                  | I1 |
|-----------------------------------------------------|----------------------------------------------------------------------------------------------------|----|
| 1234 A0                                             | Deletes TEXT for input 0 in openbreak state                                                         |    |
| Create Close/make:                                  |                                                                                                    |    |
| 1234 LO CLOSE/MAKE TEXT                             | Creates the TEXT when input 0 is close/make.                                                        | I1 |
| 1234 LO                                             | Deletes text for input 0 in close/make state                                                        |    |
| Create Zone on input:<br>1234 A0 Z1 OPEN/BREAK TEXT | Creates zone 1 and TEXT by open/break on input 0                                                    | I1 |
| 1234 LO Z1 CLOSE/MAKE TEXT                          | Creates zone 1 and TEXT by close/make on input 0                                                    |    |
| Input for connection/disconnection:                 | Sets input 0 (zero) to be used for                                                                  | I3 |
| 1234 RN                                             | disconnection/connection of alarms (Level).                                                         |    |
| 1234 RP                                             | Sets input 0 (zero) to be used for<br>disconnection/connection of alarms (Pulse)                    |    |
| 1234 RF                                             | Deactivates connection and disconnection on input 0 (zero) to ordinary alarm input. Default setting |    |
| Create filter and zone:                             | Creates filter and TEXT in zone 1 on open/break on                                                  |    |
| 1234 AO X1 OPEN/BREAK TEXT                          | input 0                                                                                             |    |
| 1234 LO X1 CLOSE/MAKE TEXT                          | Creates filter (X) and TEXT in zone 1 on close/make<br>on input 0                                   | I1 |

# Input 1-3 as counter

| Pulse count:     | Sets input 1 to be used for pulse count (C1C3)                                                           | I3 |
|------------------|----------------------------------------------------------------------------------------------------|----|
| 1234 C1 N        |                                                                                                    |    |
| 1234 C1 N xxxxxx | Activates pulse counting. xxxxxx equals a start value between 0 and 999999. Enter e.g. 50, and the count |    |

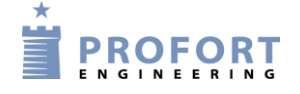

|                                          | will start at 50 pulses                                                                      | ]  |
|------------------------------------------|----------------------------------------------------------------------------------------------|----|
| 1234 L1 999999                           | Sets alarm limit=9999999 for alarm on counter on input                                       | I3 |
|                                          | 1                                                                                            |    |
| 1234 L2 999999                           | Sets alarm limit=999999 for alarm on counter on input                                        | I1 |
|                                          | 2                                                                                            |    |
| Minute count:                            |                                                                                              | I3 |
| 1234 UN                                  | Activates and resets pulse counter on input 1                                                |    |
| 1234 C1 M                                | Sets input 1 to minute counter                                                               | I3 |
| 1234 UM                                  | Activates minute counter on input 1                                                          | I3 |
| 1234 C1 M xxxxxx                         | Activates count of minutes. xxxxxx equals a start                                            |    |
|                                          | will go off after 50 minutes                                                                 |    |
| 1234 UN 999999                           | Activates counter on input 1 with start value = 999999                                       | I1 |
| 1234 UF                                  | Deactivates pulse or minute counter on input 1                                               | I3 |
| Alarm input: 1234 C1 F                   | Deactivates pulse or minute count and sets input to<br>ordinary alarm input. Default setting | I3 |
|                                          |                                                                                              | T1 |
| Pulse count, limit value and alarm text: | when the pulse meter has been created with "UN" a                                            | 11 |
| 1234 L1 xxxxxx                           | exceeded. The counter is reset after alarm.                                                  |    |
|                                          | Sets the alarm limit (xxxxxx = 1-999999)                                                     |    |
| 1234 A1 TEXT                             | Alarm text is sent in case of exceeding the limit                                            |    |

# 9.3.2 Analogue input

| Scala:<br>1234 V1 S yyyy zzzz                          | Set up of the scale on analogue 1 (yyyy = minimum zzzz = maximum) for 0-10 V and for 0-20 mA.                                                                                                    | I2 |
|--------------------------------------------------------|----------------------------------------------------------------------------------------------------|----|
|                                                        | Min. and max. must be between -999 and 999.<br>Decimal places are not allowed                                                                                                    |    |
| Points for the normal interval: 1234 V1 M<br>yyyy zzzz | Setting up values for the normal interval (Point 1 and<br>Point 2) on analogue input 1. If the value on the input<br>is greater or smaller than yyyy (Point 1) or greater or<br>smaller than zzzz (Point 2), an alarm is sent. E.g. 0<br>degrees in yyyy and 30 degrees in zzzz |    |
| Alarm text: 1234 V1 A LOW TEXT                         | Low alarm TEXT on analogue input 1 is sent when<br>the value becomes lower than the value defined in<br>Point 1/yyyy (Vx M yyyy zzzz)                                                                                                    | I2 |
| 1234 V1 L MEDIUM TEXT                                  | Medium alarm TEXT on analogue input 1 is sent<br>when the value becomes higher than the value defined<br>in Point 1/yyyy or lower than the value in Point (Vx<br>M yyyy zzzz)                                                                                                   |    |
| 1234 V1 B HIGH TEXT                                    | High alarm TEXT on analogue input 1 is sent when<br>the value becomes higher than the value defined in<br>Point 2/zzzz (Vx M yyyy zzzz)                                                                                                    |    |

| Zone on analogue alarms: 1234 V1 A<br>Z1 LOW TEXT | Low alarm TEXT on analogue input 1 is sent to zone<br>1 when the value becomes lower than the value<br>defined in Point 1                                        | I2 |
|---------------------------------------------------|----------------------------------------------------------------------------------------------------|----|
| 1234 V1 L Z1 MEDIUM TEXT                          | Medium alarm TEXT on analogue input 1 is sent to<br>zone 1 when the value becomes higher than the value<br>defined in Point 1 or lower than the value in Point 2 |    |
| 1234 V1 B Z1 HIGH TEXT                            | High alarm TEXT on analogue input 1 is sent to zone<br>1 when the value becomes higher than the value<br>defined in Point 2                                      |    |
| 1234 V1 P -0,5                                    | Alarm when percentage deviation in the interval on<br>analogue input 1.<br>P = -100.5 (negative number with one decimal at                                       |    |
|                                                   | the most) for the allowed percentage a level may<br>decrease. And -0,5-99 (positive number with one                                                              |    |
|                                                   | decimal at the most) to reach the allowed percentage, a level may increase                                                                                       |    |
| Create filter and zone: 1234 V1 A X1<br>LOW TEXT  | Creates filter on analogue input 1 in zone 1 at low,<br>middle and high level                                                                                    |    |
| 1234 V1 L X1 MEDIUM TEXT                          |                                                                                                    |    |
| 1234 V1 B X1 HIGH TEXT                            |                                                                                                    |    |

# 9.3.3 Common for digital and analogue inputs

| Filter time: | Creates filter time 20 secs. on all inputs with filter.                                   | I3 |
|--------------|-------------------------------------------------------------------------------------------|----|
| 1234 F2      | F1=10 secs. (standard), $F2=20$ secs., $F3=30$ secs.,                                     |    |
|              | F4 = 1 min., F5 = 2 mins, F6 = 4 mins., F7 = 8 mins.,                                     |    |
|              | F8 = 15 mins., F9 = 30 mins., FP = 1 h(our), FQ = 2                                       |    |
|              | hrs., FR = 4 hrs., FS = 8., FT = 16 hrs., FU = 32                                         |    |
|              | hrs.,FV = 64 hrs.                                                                         |    |
| 1234 F2 A    | Creates asymmetric filter time (F1FV). When input is OPEN, the filter is active yet again |    |
|              |                                                                                           |    |

# Voice message/DTMF

(Only for units with voice messages)

| Alarm delay until DTMF tone | Indicates 9 secs. (from 0-9) from telephone                                                    | M3 |
|-----------------------------|------------------------------------------------------------------------------------------------|----|
| 1234 X9                     | connection is established to the first DTMF-tone or                                            |    |
|                             | voice message is sent.                                                                         |    |
|                             | 0-9, default setting = $2$ sek.                                                                |    |
|                             | If 0 is used, the unit awaits acknowledgement from the control centre before sending DTMF tone |    |

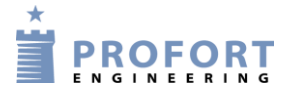

# Commands in text

| Command in text:                      | A command after the text is executed only when               | I1         |
|---------------------------------------|--------------------------------------------------------------|------------|
| 1234 A1 TEXT <command/>               | the device is connected.                                     |            |
|                                       | (Here COMMAND is carried out when input x is                 | +          |
|                                       | opened when the unit is connected)                           | <b>T</b> 1 |
|                                       |                                                              | 11         |
| 1234 A1 <command/> TEXT               | Commands placed in front of the text are executed            |            |
|                                       | even if the device is disconnected.                          |            |
|                                       | (Here COMMAND is carried out when input x is                 |            |
|                                       | opened when the device is connected as well as               |            |
|                                       | when it is disconnected.)                                    |            |
| Examples:                             | Sends the status of inputs with text when input 1 is         | I1         |
| 1234 Al <ma> ALARM</ma>               | opened.                                                      | +          |
|                                       | Command precedes the alarm text and is performed             | T1         |
|                                       | both when the device is connected and disconnected           |            |
| 1234 A1 REPEAT <tp 0001="" t=""></tp> | Sends the alarm 'repeat' when input 1 is opened (A1),        |            |
|                                       | and set the timer to send status every quarter of an         |            |
|                                       | hour ( <tp 0001="" t="">).</tp>                              |            |
|                                       | The command is placed after the text and is therefore        |            |
|                                       | performed only when the device is connected                  |            |
| 1234 L1 STOP REPEAT <tp></tp>         | Stops the alarm with the message'STOP REPEAT',               |            |
|                                       | when input 1 closes (L1), and deletes the timer              |            |
|                                       | settings ( <tp>). Sending the status is hereby stopped.</tp> |            |
|                                       | Is only performed when the device is connected               |            |

# Send alarm

| Alarm only with text<br>1234 CT                                   | Sets the unit to send text from inputs where text on input has been created                                                                                                    | I3 |
|-------------------------------------------------------------------|----------------------------------------------------------------------------------------------------|----|
| 1234 CN                                                           | Sets the unit to send ID and text from inputs where<br>text on input has been created                                                                                                    |    |
| 1234 CF                                                           | Sets the unit to send alarm, even though text on input<br>has not been created.<br>(Default setting)                                                                                        |    |
| Delay on connection/disconnection ('wait'):<br>1234 A1 W0 TEXT    | 'W0' Delays the alarm for 30 sec. for input 1 at opening in zone 0 (W0-W7)                                                                                                    | I1 |
| 1234 L1 WO TEXT                                                   | 'W0' Delays the alarm for 30 sec. for input 1 at closing in zone 0 (W0-W7)                                                                                                    | I1 |
| Pool alarms together (Only when using GSM):<br>1234 DS<br>1234 DM | Collects alarm messages so that several alarms from<br>same digital input or wireless detector only causes one<br>alarm message every 15 mins.<br>Sends alarm immediately (default setting) | I3 |
## 9.4 Outputs

| Automatic alarm:<br>1234 G2                                          | Activates (closes) automatic relay outputs at alarm on<br>inputs. (G1 = 10 secs., G2 = 20 secs., G3 = 30 secs.,<br>G4 = 1 min, G5 = 2 mins, G6 = 4 mins, G7 = 8 mins,<br>G8 = 15 mins og G9 = indefinite, G0 = no activity). | U3 |
|----------------------------------------------------------------------|----------------------------------------------------------------------------------------------------|----|
|                                                                      | If relay outputs are to be opened, the relays are closed<br>beforehand by activating the command S0 (output<br>zero), S1-S7 for other relays                                                                                 | U1 |
| Show connection and disconnection:<br>1234 QN                        | Sets the output to show the state of zones. Output 0 will close when the system is connected and open when the system is disconnected (default).                                                                             | U3 |
|                                                                      | If no zone has been indicated in the set-up only output 0 is activated.                                                                                                    |    |
|                                                                      | If relay outputs are to be opened, the relays are closed before by activation with the command $Sx$ (x = 0-3, if the unit has four outputs)                                                                                  |    |
| 1234 QF                                                              | Relays do not show state of zones. Default setting                                                                                                    |    |
| Pulse on output:<br>1234 PO                                          | Sets output 0 to pulse (one shot) for 10 secs. (Default setting.) P1-P7 for other relays                                                                                                    |    |
| Variable pulse length:<br>1234 Q2                                    | Sets pulse length (P0) to 20 secs. (Q3=30 secs. Q4=1 min. Q5=2 mins. Q6=4 mins. Q7=8 mins. Q8=15. mins. Q9=30 mins.)                                                                                                    |    |
| 1234 Q1                                                              | Resets pulse length (P0) to 10 secs.                                                                                                    |    |
| Combine alarm and<br>connection/disconnection:<br>1234 G2 og 1234 QN | Combines activation of outputs at alarm on zones<br>with display of connection/disconnection                                                                                                    | U3 |
| Outputs follow inputs:<br>1234 GA                                    | Indicates that outputs follow the corresponding inputs<br>if text has been created. Alarm on analogue input<br>activates relay 1.                                                                                            | U3 |
|                                                                      | The command 1234 GA may not be used with 1234 QN ("Outputs show connection/disconnection")                                                                                                    |    |
| 1234 G0                                                              | Cancels outputs follow inputs                                                                                                    |    |

| Enable/disable output functionality:    | In certain applications it is advisable to restrict user | ĺ |
|-----------------------------------------|----------------------------------------------------------|---|
|                                         | access to set/break/pulse/tilt on device output relays.  | l |
| Applicable for units versions: 14.18 or | E.g. port opening in conjunction with Macro              | l |
| newer                                   | activation. It is possible to combine all combinations   | l |
|                                         | of outputs, regardless of multiGuard model. Non-         | l |
|                                         | existent physical outputs are "virtually" available and  | l |
|                                         | are only used internally in multiGuard software.         | l |
|                                         | A maximum of four "&" commands can be                    | l |
|                                         | performed. If just one output is deactivated, ??>>       | l |
|                                         | S0&2&4&7&5 is returned!                                  |   |

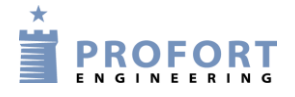

| 1234   | S0&2&4&7&5 | Output 0 is only closed/made provided outputs           |  |
|--------|------------|---------------------------------------------------------|--|
|        |            | 2, 4, 7 and 5 are all closed/made.                      |  |
| 1234 1 | B0&1       | Output 0 is only opened provided output 1 is already    |  |
|        |            | closed/made.                                            |  |
| 1234   | P1&0       | Output 1 will be pulsed if output 0 is already          |  |
|        |            | closed/made.                                            |  |
| 1234   | J3&7       | Output 3 changes status (tilts), if output 7 is already |  |
|        |            | closed/made                                             |  |

## 9.5 Voltage

| Voltage:<br>1234 WN | Sets inputs to activate at 24 V (only applicable for units activated by 24V)                                                                                                    | I3     |
|---------------------|----------------------------------------------------------------------------------------------------|--------|
|                     | NB! At 24VDC, the input texts are switched, i.e. input open means input closed and vice versa                                                                                                  |        |
| 1234 WF             | Sets inputs to activate at GND (default setting)                                                                                                    |        |
| Power saving:       | Some models can be set up to run in power saving<br>mode. The device must be supplied with a battery and<br>disconnected from external power. It must not be<br>connected with a serial cable. |        |
|                     | In the power saving mode the GSM modem will go<br>into hibernation mode and automatically wake of<br>hibernation for one minute each hour.                                                     | d line |
|                     | Alarms from inputs and power failure will be sent at<br>once but the device only responds to text message<br>commands once every hour                                                          | Comman |
| 1234 DN             | Activates power saving mode                                                                                                    |        |
| 1234 DF             | Disable power saving mode (default setting)                                                                                                    |        |
| 1234 DB             | Enables enhanced charging to approx 4,1 V                                                                                                    |        |
| 1234 DE             | Deactivates enhanced charging                                                                                                    |        |

## 9.6 Wireless detectors

(Only for units with wireless interface)

## Create detector

| Create detector:    |                                                                                                    | T1 |
|---------------------|----------------------------------------------------------------------------------------------------|----|
| 1234 DT 111111 TEXT | Create detector no. 111111 with the chosen TEXT (max. 57 characters). Detector no. is shown on the detector |    |

| 1234 DT 111111                                   | Deletes text for detector no. 111111                                                                                             |    |
|--------------------------------------------------|----------------------------------------------------------------------------------------------------|----|
| TL 1234 111111 ALARM                             | Wireless alarm from e.g. detector no. 111111 - with the text 'ALARM'                                                             |    |
| Zone:<br>DT 111111 Z1 TEXT                       | Z1 in the beginning of the text indicates that the input belongs to zone 1. (Z0Z7)                                               | T1 |
| Alarm only if text:                              | Sets the unit to send created text from detectors                                                                                | T2 |
| 1234 CT                                          |                                                                                                    |    |
| 1234 CN                                          | Sets the unit to send ID, detector no. and created text                                                                          |    |
| 1234 CF                                          | Sends alarms, although text is not created. (Default Setting.)                                                                   |    |
| 1234 CB                                          | Sends alarms, even though text is not created. Stops if no OK signal has been received after 30 mins.                            |    |
| Await alarm ('wait'):<br>1234 DT 111111 WO TEXT  | Writing W0 before the text indicates that the alarm<br>from detector no. 111111 is only sent after 30 secs. in<br>zone 0. (W0W7) | T1 |
| Sound by alarm:<br>1234 HN                       | Activates sound signal from the central unit when the wireless detector releases alarm. (Default setting.)                       | T2 |
| 1234 HF                                          | Deactivates sound signal by activation of wireless detector                                                                      |    |
| TA 9999                                          | Change password in wireless unit                                                                                                 |    |
| Sensitivity ('Level'):<br>1234 DT 111111 50 TEXT | By writing 50 before the text $(5+0)$ specifies the sensitivity of the wireless seismic detector to be 5 and zone to be 0        | T1 |
|                                                  | (00, 10, 20, 30, 40, 50. 50 is the highest sensitivity (default setting), and 00 means not activated                             |    |

## Monitoring

| Malfunctioning<br>1234 FN   | Creates monitoring of detectors and makes sure that<br>malfunctioning are communicated to receiver                   | T2 |
|-----------------------------|----------------------------------------------------------------------------------------------------|----|
| 1234 FF                     | Deactivates monitoring of detectors. (Default setting)                                                               |    |
| Battery:<br>1234 FB         | Creates monitoring on low battery level on detectors                                                                 | T2 |
| 1234 FE                     | Deactivates monitoring of low battery on detectors.<br>(Default setting)                                             |    |
| Signal strength:<br>1234 VT | Signal strength, number and texts on wireless<br>detectors are sent to RS232 and to the receivers on the<br>GSM list |    |

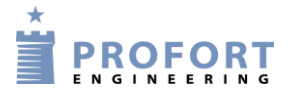

| 1234 VP<br>1234 VF | Shows signal strength and type of data as well as<br>measurements on climaSpot and luxSpot. NB! Only<br>applicable for Piccolo Light Server with ethernet<br>Stops sending of signal strength to RS232 and to the<br>receivers on the GSM list |
|--------------------|----------------------------------------------------------------------------------------------------|
| Function jamming:  |                                                                                                    |
| JA X               | Sensitivity to jamming                                                                                                    |
| X = 0 - 5          | X = 0-5                                                                                                    |
| 5 is 6 seconds     | 5 is 6 seconds (standard)                                                                                                    |
| 4 is 12 seconds    | 4 is 12 seconds                                                                                                    |
| 3 is 18 seconds    | 3 is 18 seconds                                                                                                    |
| 2 is 24 seconds    | 2 is 24 seconds                                                                                                    |
| 1 is 30 seconds    | 1 is 30 seconds                                                                                                    |
| 0 is none          | 0 is none                                                                                                    |

## Analogue detectors

| Wireless temperature (Create the detector                                                                |                                                                                                    | T1 |
|----------------------------------------------------------------------------------------------------|----------------------------------------------------------------------------------------------------|----|
| first):                                                                                                  | Activates temperature measurement in climaSpot with                                                            |    |
| 1234 D1 111111 S O O                                                                                     | detector no. 111111                                                                                            |    |
| 1234 D1 111111 S -24 70                                                                                  | Activates temperature measurement in flexSpot<br>111111                                                        |    |
| 1234 D1 111111 M z y                                                                                     | Activates temperature alarm (if temperature exceeds the limits for normal interval).                           |    |
|                                                                                                    | z = lowest and $y =$ highest limit temperature in the normal range                                             |    |
| 1234 D1 111111 M                                                                                         | Deactivates temperature alarm. Measurements are now solely used for logging                                    |    |
| 1234 D1 111111                                                                                           | Deletes temperature set-up on detector 111111                                                                  |    |
| Text temperature alarm:                                                                                  | Creates TEXT to be shown at temperature alarm                                                                  | T1 |
| 1234 D1 111111 A TEXT                                                                                    |                                                                                                    |    |
| 1234 D1 111111 L TEXT                                                                                    | Creates TEXT to be shown when temp. is back in the normal range                                                |    |
| Wireless humidity and other analogue<br>measurement (Create the detector first):<br>1234 D2 111111 S 0 0 | Activates humidity measurement in climaSpot with detector no. 111111                                           | T1 |
| 1234 D2 111111 S z y                                                                                     | Activates humidity and other analogue measurement<br>in flexSpot                                               |    |
|                                                                                                    | z = minimum value and $y = maximum$ value for                                                                  |    |
|                                                                                                    | analogue measuring equipment, e.g. PT1000: $z = -248$ and $y = 499$ . For luxSpot: PT1000: $z=0$ og $y=0357$ . |    |
|                                                                                                    |                                                                                                    |    |

| 1234 D1 111111 S 1 1                                              | Activates temperature measurement in climaSpot with<br>Profort PTC for detector 111111                                                                                    |    |
|-------------------------------------------------------------------|----------------------------------------------------------------------------------------------------|----|
| 1234 D2 111111 S 2 2                                              | Activates conductivity measurement in climaSpot<br>with wooden block for detector 111111                                                                                  |    |
| 1234 D2 111111 K z                                                | Defines factors for volt and mill amperes.                                                                                                    |    |
|                                                                   | 0-10 V: z = 937                                                                                                    |    |
|                                                                   | 0-20  mA:  z = 900                                                                                                    |    |
| 1234 D2 111111 K                                                  | Deletes factors for volt and mill amperes                                                                                                    |    |
| 1234 D2 111111 M z y                                              | Activates humidity and other analogue alarm (if humidity exceeds the limits for the normal range).                                                                        |    |
|                                                                   | z = lowest and $y =$ highest limit for humidity in the normal range                                                                                                    |    |
| 1234 D2 111111 M                                                  | Deactivates humidity and other analogue alarm.<br>Measurements are now solely used for logging                                                                            |    |
| 1234 D2 111111                                                    | Deletes the setup for humidity and other analogue measurement on detector xxxxxx                                                                                          |    |
| Text humidity and other analogue alarms:<br>1234 D2 111111 A TEXT | Creates TEXT to be shown at humidity and other analogue alarms                                                                                                    | T1 |
| 1234 D2 111111 L TEXT                                             | Creates TEXT to be shown when humidity or other<br>analogue measurements again are within the normal<br>range                                                             |    |
| Filter on wireless analoge measurements:                          |                                                                                                    |    |
| 1234 FA                                                           | Creates filter on wireless analoge measurements.<br>Filter time must at the same time be set to F7 (8 minutes), F8 (15 minutes), F9 (30 minutes) or e.g. FP (60 minutes). |    |
| 1234 FC                                                           | Deactivates filter on wireless analoge measurements.                                                                                                    | 1  |

## 9.7 Macro with commands or infrared

| Precoded heat pump functions (v.12.54): |    |      | ons (v.1                                                                                                    | 12.54): | Retrieves IR codes for heat pump from the unit's own archive. Only applicable for units with the option of | A4                                                                             |  |
|-----------------------------------------|----|------|----------------------------------------------------------------------------------------------------|---------|----------------------------------------------------------------------------------------------------|--------------------------------------------------------------------------------|--|
| 1234                                    | MI | heat | pump i                                                                                                    | name    |                                                                                                    | IR-codes (from v.12.08)                                                        |  |
| Macro:                                  |    |      |                                                                                                    |         |                                                                                                    | Registers macro 1 (R0R9), (M0-M9 for Remote                                    |  |
| 1234                                    | M1 | NAME | <comm2< td=""><td>AND&gt;</td><td></td><td>LAN)) with the name NAME and carries out the command.</td><td></td></comm2<>      | AND>    |                                                                                                    | LAN)) with the name NAME and carries out the command.                          |  |
| 1234                                    | R1 | NAME | <comm2< td=""><td>AND&gt;</td><td></td><td>More commands are separated by semicolon ';' without space</td><td></td></comm2<> | AND>    |                                                                                                    | More commands are separated by semicolon ';' without space                     |  |
|                                         |    |      |                                                                                                    |         |                                                                                                    | Example:                                                                       |  |
|                                         |    |      |                                                                                                    |         |                                                                                                    | 1234 M0 PULSE5 <s0;ps 5;b0=""></s0;ps>                                         |  |
|                                         |    |      |                                                                                                    |         |                                                                                                    | Creates macro no. zero with the name"PULSE5", which draws output 0 for 5 secs. |  |

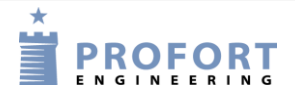

| 1234 M1 NAME<br>1234 R1 NAME | Macro 1 (M0M9 + R0R9) with the name NAME<br>is now made ready to receive IR codes from a remote<br>control – Note that no commands is being set here. |
|------------------------------|----------------------------------------------------------------------------------------------------|
|                              | When the device's red diode flashes quickly: turn the remote control towards "IR in" and press with the desired functions for 30 sec.                 |
|                              | The diode lights up briefly and then flashes normally.<br>Now is macro x saved with an infrared code                                                  |
| 1234 NAME                    | Activates the macro named NAME. The macro will now execute commands or play the IR codes.                                                             |
|                              | Macros are accepted without password                                                                                                    |
| 1234 M1                      | Deletes macro 1 (M0M19).                                                                                                    |
| 1234 R1                      | Deletes macro 11 (R0R9)                                                                                                    |

## 9.8 Internet

| Access:                   |                                                                                                    | A3 |
|---------------------------|----------------------------------------------------------------------------------------------------|----|
| 1234 EH USER NAME         | Creates USERNAME in the unit for GPRS access.                                                      |    |
|                           | It is a condition, that the unit telephone number (N0)                                             |    |
|                           | has been defined                                                                                   |    |
| 1234 EA USERNAME 12345678 | Activates access to the internet with USERNAME and creates N0.                                     |    |
|                           | (12345678 = Telephone number of GSM unit)                                                          |    |
| 1234 EH                   | Deactivates access to the Internet                                                                 |    |
| 1234 EG access_point_name | Defines the APN for the Internet connection.                                                       |    |
|                           | 'internet' as APN is default setting.                                                              |    |
|                           | E.g. 1234 EG INTERNET                                                                              |    |
| 1234 EG APN user password | Defines the APN, user and password for the internet connection.                                    |    |
| 1234 ED 123456            | Sets USER NAME and ID nummber in model LAN                                                         |    |
| Own server:               |                                                                                                    |    |
| 1234 EI SERVER NAME       | Sets the unit for handling on other server by GPRS access. ( <u>www.multiguard.dk</u> is standard) |    |
| 1234 EI 123.456.789.123   | Sets the unit for specific IP address by GPRS access                                               |    |
| Internet connection:      | (from ver. 14.38 and only for Piccolo Light, LAN)                                                  |    |
| 1234 ET                   | Defines unit to use internet via LAN cable                                                         |    |
| 1234 ES                   | Defines unit to use internet via mobil connection (2G, 3G or 4G)                                   |    |

## 9.9 Time features and clock functions

## Time

| Create clock:<br>1234 TM  | Automatically creates the clock in the unit. The unit sends an SMS to itself and uses the actual time. | A1 |
|---------------------------|----------------------------------------------------------------------------------------------------|----|
|                           | It is required that N0 (N + zero) has been defined): (1234 N0 xxxxxxxx)                                |    |
| 1234 TM YY/MM/DD,HH:MM:SS | Creates clock in the unit manually. The unit uses the time indicated.                                  |    |
|                           | Enter year/month/date,hour:minute:second – all with two digits                                         |    |
| 1234 TR                   | Returns the time of the unit                                                                           |    |
| 1234 TF                   | Deletes clock from the unit                                                                            |    |

## Timer and status (status is sent to those on receiver list)

| Timer:                                                                                                    |                                                                                                    | K3 |
|----------------------------------------------------------------------------------------------------|----------------------------------------------------------------------------------------------------|----|
| 1234 TP X YYYY <zz></zz>                                                                                                    | Codes the timer to execute command zz with the interval X (W, D, P, T, M) at the time/number YYYY.                                                                                                    |    |
|                                                                                                    | If command field zz is omitted the status for all<br>inputs is sent by text message to all receivers with<br>the interval X (W, D, P, T, M) at the time/number<br>YYYY.                                                                                                    |    |
|                                                                                                    | E.g.                                                                                                    |    |
| <ul> <li>TP W YYYY weekly, Wednesday</li> <li>TP D YYYY daily</li> <li>TP T YYYY number of 15. mins.</li> <li>TP M YYYY number of minutes</li> <li>TP P YYYY return counter and reset</li> </ul> | TP W 1200 <p0> (relay 0 puls Wednesday at 12:00)<br/>TP D 1000 <p0> (relay 0 puls every day at 10:00)<br/>TP T 0002 <p0> (relay 0 puls every 30. min.)<br/>TP M 0010 <p0> (relay 0 puls every 10. min.)<br/>TP P 0800 (read the counter at 8:00 every day and<br/>sends a text message to all receivers with information<br/>of counterlevel. The counter will be reset.</p0></p0></p0></p0> |    |
|                                                                                                    | At 'Weekly' (always Wednesday) and 'Daily' is<br>indicated by HHMM (time with hour and minutes).<br>At 'No. of 15 minutes' is indicated the number of 15<br>minutes between activations, e.g. 0004 for each<br>hour. 'Minutes' is stated with no. of minutes between<br>activation, e.g. 0010 for each 10 minutes                                                                            |    |
|                                                                                                    | zz = command. E.g. MA D0; MA A1 to get status at the digital input zero (MA D0) and the analogue                                                                                                    |    |

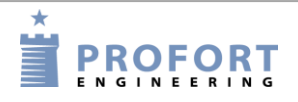

|                 | input 1(MA A1), respectively.                     |
|-----------------|---------------------------------------------------|
|                 | r at ( ), ar the state of the                     |
|                 | Note: the units own phone number and time need to |
|                 | he defined: 1224 NO anananan                      |
|                 | be defined: 1234 NO nnnnnnn                       |
|                 |                                                   |
|                 |                                                   |
|                 |                                                   |
|                 |                                                   |
|                 |                                                   |
|                 |                                                   |
|                 |                                                   |
|                 |                                                   |
|                 |                                                   |
|                 |                                                   |
|                 |                                                   |
|                 |                                                   |
|                 |                                                   |
|                 |                                                   |
|                 |                                                   |
|                 |                                                   |
|                 |                                                   |
|                 |                                                   |
|                 |                                                   |
|                 |                                                   |
|                 |                                                   |
|                 |                                                   |
|                 |                                                   |
|                 |                                                   |
|                 |                                                   |
|                 |                                                   |
| 1234 TT         | Sets the timer to run indefinitely (default)      |
| 120110          | Sets the timer to run indefinitery (defidit)      |
| 102/ m1         | Codes the timer to estivate 1 time (T1 T0)        |
| TT TT           | Coues the timer to activate 1 time (1119)         |
|                 |                                                   |
| 1234 TO         | Stops/deactivates the timer                       |
| (T0 = T + nul)  |                                                   |
| 1234 TP P_1230  | Read counter value on input daily, e.g. 12:30, to |
|                 | those on the receiverlist, and resets counter     |
| 123 <i>1</i> md | Dalatas timor sattings                            |
| IZJA IE         | Deletes tiller settings                           |

## Time control

| Automatic connection/disconnection<br>1234 TI 0800 1600 | Creation of automatic connection and<br>disconnection of system between 08:00 and 16:00.<br>0800 indicates the time for connection and 1600<br>the time for disconnection. Notice that time for<br>disconnection is optional. The unit flashes red<br>three times if the number is unknown (N0), once in<br>connected and off in disconnected mode | K2 |
|---------------------------------------------------------|----------------------------------------------------------------------------------------------------|----|
| 1234 TI                                                 | Deletes settings for automatic connection and disconnection                                                                                                    |    |

| Time control of velocy          | A stivetes on interval for times control of output  |  |
|---------------------------------|-----------------------------------------------------|--|
| Time control of relay:          | Activates an interval for time control of output.   |  |
| 1234 IU HHMM hhmm               | Closes output at 'TT:MM' and opens at 'TT:MM'.      |  |
|                                 | Remember to define which output you need time       |  |
|                                 | controlled (1234 IG x, see below)                   |  |
| 1004 TH HUNNE have HUNNE have   | Activates two intervals for time control of output. |  |
|                                 | Remember to define which output you need time       |  |
|                                 | Kemember to define which output you need time       |  |
|                                 | controlled (1234 IG x, see below)                   |  |
| 1234 IU                         | Deletes time control of all outputs                 |  |
| Define output for time control: | Defines output 0 for time control. Time control can |  |
| 1234 IG 0                       | apply for more than one output at a time            |  |
|                                 |                                                     |  |
| 1224 ТЦ О                       | Deletes time control of output 0                    |  |
|                                 |                                                     |  |
| Alarm for missing activity:     | Sends alarm for missing activity (multiGuard®)      |  |
| RO 1100 <ma d1=""></ma>         | Senior only). Code e.g., A1 NO MOVEMENT             |  |
|                                 | and activate command e.g. 10:00 AM. If there is     |  |
|                                 | no movement before 11:00 PM, the elerm text is      |  |
|                                 | no movement before 11.00 Fivi, the afaffil text is  |  |
|                                 | sent to input 1.                                    |  |

## Calendar

| Specific date:                                                                                        | Execute command(s) on date: K1          |
|----------------------------------------------------------------------------------------------------|-----------------------------------------|
| 1234 TS DDMMYY HHMM <commai< td=""><th>ND; COMMAND&gt; ddmmyy, time hhmm.</th></commai<>              | ND; COMMAND> ddmmyy, time hhmm.         |
|                                                                                                    | NB: The activity is deleted             |
|                                                                                                    | automatically when the time comes       |
| Daily:                                                                                                | Execute command(s) every day at         |
| 1234 TS D HHMM <command;com< td=""><th>MMAND&gt; hhmm (time).</th></command;com<>                     | MMAND> hhmm (time).                     |
|                                                                                                    | Example: TS D 0700 <p0></p0>            |
|                                                                                                    | activates output 0 for 10 sec. every    |
|                                                                                                    | day at 7.00 pm                          |
| Weekly:                                                                                               |                                         |
| 1234 TS M HHMM <command;com< td=""><th>MMAND&gt; Execute command Mondays at</th></command;com<>       | MMAND> Execute command Mondays at       |
|                                                                                                    | hhmm                                    |
| 1234 TS T HHMM <command;com< td=""><th>MMAND&gt; Execute command Tuesdays at</th></command;com<>      | MMAND> Execute command Tuesdays at      |
|                                                                                                    | hhmm                                    |
| 1234 TS O HHMM <command;coi< td=""><th>MMAND&gt; Execute command Wednesdays (O)</th></command;coi<>   | MMAND> Execute command Wednesdays (O)   |
|                                                                                                    | at hhmm                                 |
| 1234 TS R HHMM <command;coi< td=""><th>MMAND&gt; Execute command Thursdays (R) at</th></command;coi<> | MMAND> Execute command Thursdays (R) at |
|                                                                                                    | hhmm                                    |
| 1234 TS F HHMM <command;coi< td=""><th>MMAND&gt; Execute command Fridays at hhmm</th></command;coi<>  | MMAND> Execute command Fridays at hhmm  |
| 1234 TS L HHMM <command;coi< td=""><th>MMAND&gt; Execute command Saturdays (L) at</th></command;coi<> | MMAND> Execute command Saturdays (L) at |
|                                                                                                    | hhmm                                    |
| 1234 TS S HHMM <command;co< td=""><th>Execute command Sundays at hhmm</th></command;co<>              | Execute command Sundays at hhmm         |
|                                                                                                    |                                         |
|                                                                                                    |                                         |
|                                                                                                    |                                         |
| Dalata activitios:                                                                                    |                                         |
| 1234 TO DOMMYY UUMM                                                                                   | Delete specific activity                |
| TS A IS DOMNII UUMM                                                                                   | Delete specific activity                |

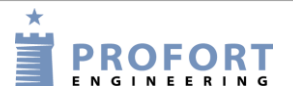

| 1234 TS D HHMM            | Delete daily activity                    |
|---------------------------|------------------------------------------|
| 1234 TS x HHMM            | Delete weekly activity ( $x = M, T, O$ , |
|                           | R, F, L, S)                              |
| 1234 P#                   | Delete all calendar settings             |
| Read calendar activities: | Returns all activities in the calendar   |
| 1234 PR K                 | to the requestor.                        |
|                           |                                          |

## 9.10 System messages and –alarms

## Messages

| Message at connection and disconnection:<br>1234 EN | The unit sends a message to alarm receivers at connection/disconnection                                      | M3 |
|-----------------------------------------------------|----------------------------------------------------------------------------------------------------|----|
| 1234 EF                                             | The unit does not send a message to alarm receivers at connection/disconnection. Default setting             |    |
| Acknowledgement:<br>1234 KN                         | The unit acknowledges each new command. Default setting                                                      | A1 |
| 1234 KS                                             | If several commands are sent simultaneously, only<br>the first command will be acknowledged                  |    |
| 1234 KF                                             | Deactivates 'send acknowledgment' by new command                                                             |    |
| Cable/internet:<br>1234 KB                          | The unit sends an alarm via RS232 or GPRS (default setting).                                                 |    |
| 1234 KE                                             | The unit does not send an alarm via RS232 or GPRS                                                            |    |
| Display:<br>1234 LA TEXT                            | Codes the TEXT to be shown on the display of the<br>unit (max. 38 characters). Default text is "NO<br>ALARM" | A2 |

## System alarms

| Sabotage, system:<br>1234 YN | Sabotage/power alarms are also sent when the system is disconnected                                 | A1 |
|------------------------------|----------------------------------------------------------------------------------------------------|----|
| 1234 YF                      | Sabotage/power alarms are not sent when the system is disconnected. Default setting                 |    |
| 1234 L9 TEXT                 | Codes the TEXT to be shown at sabotage on the unit (max. 64 characters). Default text is 'SABOTAGE' | A2 |
| 1234 A9 NO TIME              | Text when own number is missing and clock is activated                                              |    |
| 1234 B9 NO TIME              | Message if no clock in unit                                                                         |    |

| Sabotage,<br>1234 SS  | zone:<br>D TEXT | Answer when sabotage, sent to receivers in zone 0                                                                                                    |    |
|-----------------------|-----------------|----------------------------------------------------------------------------------------------------|----|
| 1234 YN               | I Z1            | Sabotage/power alarms from zone 1 are also sent<br>when zone 1 is disconnected. (Z0Z7)                                                                                         |    |
| 1234 YE               | r Z1            | Sabotage/power alarms from zone 1 are not sent<br>when zone 1 is disconnected. Default setting.<br>(Z0Z7)                                                                      |    |
| Power fail<br>1234 JM | lure:<br>1      | In case of power failure, the power alarm is sent<br>after 30 min., after which the unit closes down.<br>Requires a rechargeable battery. Default setting                      | A1 |
| 1234 JS               | 3               | In case of power failure, the power alarm is sent<br>immediately (after app. 10 sec.), and the unit is<br>supplied by battery for 30 min., after which the unit<br>closes down |    |
| 1234 A8               | 3 TEXT          | Codes the TEXT to be shown at power failure.<br>Default text is 'POWER FAILURE' (max. 64<br>characters)                                                                        | A2 |
| 1234 B8               | B POWER FAILURE | Answer from unit in case of power failure sent to receivers in zone 0                                                                                                    |    |
| 1234 S8               | B POWER OK      | Answer when power is present                                                                                                    |    |
| 1234 L8               | 3 TEXT          | Codes the TEXT to be shown when power is<br>present. Default text is 'POWER OK' (max. 64<br>characters)                                                                        | A2 |
| 1234 S8               | B TEXT          | Answer from unit when power is present sent to receivers in zone 0                                                                                                    | -  |
| 1234 JE               |                 | The device does not send alarm in case of power failure                                                                                                    | A1 |
| 1234 DM               | 1               | Sends alarm message every 15. mins.<br>To be used with PIR (motion sensor) which sends<br>alarm continuously when movement                                                     |    |
| 1234 DS               | 3               | Sends alarm message immediately (default setting)                                                                                                    |    |

## Siren

| Siren:<br>1234 H1 | Activates the siren (at alarm on inputs) and sounds for 10 secs.                                                                            | A1 |
|-------------------|----------------------------------------------------------------------------------------------------|----|
|                   | (H1 = 10 secs., H2 = 20 secs., H3 = 30 secs., H4 = 1<br>min., H5 = 2 mins., H6 = 4 mins., H7 = 8 mins., H8<br>= 15 mins. og H9 = infinitely |    |
| 1234 HO           | Does not activate siren at alarm.                                                                                                    |    |
| (H0 = H + Zero)   | Default setting                                                                                                    |    |

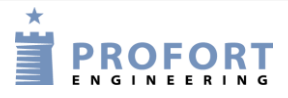

## 9.11 Restore factory settings

If it is necessary to delete all settings and voice message in the unit, the following command may be used:

1234 P! BEWARE – Deletes all! But retains original macros for heat pump control.

Operation

## **10 OPERATION**

Operation covers the following:

- Connection and disconnection of the unit.
- Control of relay outputs
- Interrupt further alarms
- Inquiries to the unit
- Macro execution
- Text to and from a serial port (RS232 to e.g. PLC)

## 10.1 Connection and disconnection of the unit

In disconnected state the unit will not send alarms, and the outputs are not activated as a consequence of activity on inputs.

NB: If the unit has been set with a command in the beginning of text field (see chapter 5.6.1 page 37), instructions will also be carried out during disconnection.

| 1234 ON    | Connects the unit. Alarm is sent to the receivers. Four 'beeps' will sound from |
|------------|---------------------------------------------------------------------------------|
|            | the unit, and a red diode flashes. Resets all outputs at the same time          |
| 1234 OF    | Disconnects the unit. Alarm is not sent to the receivers. Two 'beeps' from the  |
|            | unit and red diode turns off                                                    |
| 1234 ON Z1 | Connects zone 1 (07). Alarms in zone 1 are sent to receivers of zone 1. Four    |
|            | 'beeps' from the unit and a red diode flashes                                   |
| 1234 OF Z1 | Disconnects zone 1 (07). Two 'beeps' from the unit and red diode turns off      |
|            |                                                                                 |
| 1234 OV    | (Applies to units with wireless interface) Connects the unit. After eight       |
|            | minutes the status of the detectors is sent. Compares with status of the time,  |
|            | when the central unit was last disconnected                                     |
| 1234 OS    | (Applies to units with wireless interface) Connects the unit. After eight       |
|            | minutes, the unit sends status of the detectors and shows which detectors are   |
|            | active                                                                          |
| 1234 OA 10 | Activates limited disconnection for 1-30 mins. (0130). The unit                 |
|            | automatically connects all zones after 'mm' minutes. 'mm'=1-30. 'mm'=0          |
|            | deactivates the function                                                        |
| 1234 OA    | Deactivates limited disconnection. Default setting                              |

## Connection and disconnection with text messages:

### Connection and disconnection from display

Connection and disconnection may be used on both the unit itself and on each zone. CONNECTION is the green circles. DISCONNECTION is the red ones.

## Connect and disconnect the unit::

- 1. Press MENU
- 2. Press CONNECTION/DISCONNECTION

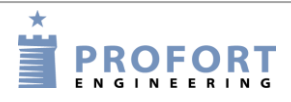

3. Select CONNECTION or DISCONNECTION by pressing the green or the red circles on which it says 0-7.

#### Connect and disconnect zone:

- 1. Press MENU
- 2. Press CONNECTION/DISCONNECTION
- 3. Choose to connect or disconnect a zone by pressing the green or red circles.

Notice: If e.g. zone 3 is disconnected, this is seen on the display in standby state by a red no. 3 in the row of eight green zones. This is, however, only the case if you are logged in.

### **10.2 Control of relay outputs**

The eight outputs are default opened and may be closed or opened by a command, text message or DTMF tones. Exceptions are:

1234 Gx activates outputs when an alarm is released (the relay will change position at alarm).

1234 GA where output reflects input (relays will follow inputs).

| 1234 SO    | Closes output 0 (S0S3, if the device has four outputs)            |
|------------|-------------------------------------------------------------------|
| 1234 BO    | Opens output 0                                                    |
| 1234 SO P  | Closes output x app. 10 secs. (pulse)                             |
| 1234 BO P  | Opens output x app. 10 secs. (pulse)                              |
| 1234 PO    | Output 0 changes stage (pulses) for approx. 10 secs.              |
| 1234 J0    | Output 0 changes state (tilts)                                    |
| 1234 PS 10 | Pauses between commands for 10 secs. (0199) NB: the unit WILL NOT |
|            | receive alarm in this interval!!!                                 |

#### Control of relay outputs with (SMS/ text message) commands:

#### Control of relay outputs with DTMF:

- 1. Call the unit
- 2. Await 1 tone
- 3. Enter password (e.g., 1234)
- 4. Await 2 tones
- 5. Enter no. of the command you wish to carry out (see table to the right)
- 6. If required, repeat step 4+5
- 7. Hang up

| *00 | Pulses output 0 for 10 secs.         |
|-----|--------------------------------------|
|     | (*00*03, if device has four outputs) |
| *10 | Opens output 0                       |
| *20 | Closes output 0                      |
| *30 | Opens output x for 10 sec. (pulse)   |
| *40 | Closes output x for 10 sec. (pulse)  |
| *50 | Changes state on output 0            |
| 0   | Executes macro 0 (09)                |
|     |                                      |

### 10.3 Interrupt further alarms

Enter # immediately after playing the voice message and hearing the sound of the 'beep'. Subsequent telephone numbers in the list of receivers are not alerted (Not all models have voice messages).

## 10.4 Inquiries and commands to the unit

Inquiries are used to gather information from the unit. The response on inquiries is sent to the mobile phone that sent the message. All commands can also be used in the PC software command field and <u>http://setup.masterview.dk</u>. Just skip the password "1234".

## Inquiries to the unit by (text message) commands

| 1234 | MO |        |        | Indicates status of all outputs. Only to the mobile telephone that sends |
|------|----|--------|--------|--------------------------------------------------------------------------|
| 1    |    |        |        | the inquiry                                                              |
| 1234 | MR |        |        | Indicates status for inputs with text created. Only to the mobile        |
|      |    |        |        | telephone that sends the inquiry                                         |
| 1234 | MA |        |        | Simulates alarm and activates commands on inputs with text encoded.      |
|      |    |        |        | Returns to all receivers                                                 |
| 1234 | MA | D1     |        | Simulates alarm and activates commands on inputs 1.                      |
|      |    |        |        | (D0D7+A0A3). Returns to all receivers                                    |
| 1234 | PL |        |        | States the last 10 events in the log. I.e. alarms gone in/data and sent  |
|      |    |        |        | commands.                                                                |
|      |    |        |        | NB: Returns with one event in each text message = 10 texts               |
| 1234 | PL | 20     |        | States the last 20 events in the log (1256). I.e. alarms gone in/data    |
|      |    |        |        | and sent commands.                                                       |
|      |    |        |        | NB: Returns with one event in each text message $= 10$ texts             |
| 1234 | PL | A      |        | States all events in the log (256 lines). I.e. alarms gone in/data and   |
|      |    |        |        | sent commands.                                                           |
|      |    |        |        | NB: Returns with one event in each text message $= 256$ texts            |
| 1234 | V1 | R      |        | States the latest measurement from analog input 1                        |
| 1234 | PA |        |        | Returns analogue measurements to the PC-program                          |
| 1234 | PA | XX     |        | Returns analogue measurements to the PC-program., xx = number of         |
|      |    |        |        | days back in time                                                        |
| 1234 | PA | DDMMYY | DDMMYY | Returns analogue measurements to the PC-program. First date is           |
|      |    |        |        | 'from DATE' and last is 'to DATE', which can be omitted                  |
| 1234 | PA | DDMMYY |        | Transfers analogue measurements from date, month, year (v.12.20)         |
| 1234 | D1 | 111111 | R      | States temperature on detector no. 111111                                |
| 1234 | D2 | 111111 | R      | States humidity or other analog value on detector no. 111111             |
| 1234 | OK |        |        | States signal strength on the GSM net. If the signal strength is below   |
|      |    |        |        | 25%, you should use an extra antenna                                     |
| 1234 | OM |        |        | States the version number (model) of the unit                            |
| 1234 | OR |        |        | Informs status on connection/disconnection. Returns e.g. OR +++-+-       |
|      |    |        |        | ++                                                                       |
| 1234 | OG |        |        | States GPS position (v.12.23 $\rightarrow$ )                             |
| 1234 | OP |        |        | States position (GSM cell-ID and distance) e.g. '32d6 TA:3' TA states    |
|      |    |        |        | the signal strength (v.12.16 $\rightarrow$ )                             |
| 1234 | PR |        |        | States all of the unit set-up. Default texts are not returned            |
| 1234 | PR | I      |        | States IR codes installed (If using text message, R1-R9 is entered)      |
| 1234 | PR | 0      |        | States set-up of inputs and outputs. Receivers and texts are not         |
|      |    |        |        | returned                                                                 |
| 1234 | PR | Ν      |        | States the receiver list                                                 |
| 1234 | PR | M      |        | States all macros and associated command names. e.g. M1 OFF              |
| 1234 | PR | Т      |        | States all texts on inputs in the unit (digital/analogue) Including      |
|      |    |        |        | default texts                                                            |
| 1234 | PR | K      |        | States all activities in calendar                                        |

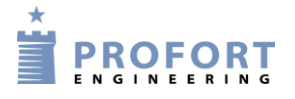

| 1234 UL        | States the number of pulses on input 1                   |
|----------------|----------------------------------------------------------|
|                |                                                          |
| 1234 C1 R      | States the number of pulses on input 1 (C1C3)            |
| 1234 UN        | Resets pulse count on input 1                            |
| 1234 C1 N      | Resets pulse count on input 1                            |
| 1234 C1 N 5412 | Activates pulse count on input 1 with initial value 5412 |
| 1234 P-        | Deletes the setup in the unit                            |
| 1234 P%        | Deletes analogue measurements                            |
| 1234 P#        | Deletes calendar settings                                |
| 1234 P&        | Deletes event log                                        |
| 1234 P/        | Deletes all wireless remote controls created             |
| 1234 P!        | Deletes setup and reinstalls default setup               |

#### Inquiries to the unit with the pc program:

From the main page, press "Send inquiry" and the following display is shown:

- O X

Send

Г

Г

Г

Г

Г

Г

Г

Г

<u>S</u>end

Figure 10-1:

Send enquiry

Enquiry

Return setup

Return versionnumber

Return GSM signal strength

Return the state of relay outputs

Return the value of analog 1

Return the value of analog 2

Return the value of analog 3

Return the value of analog 0

Return log

Return analog data

Return the value of analog output

Cancel

Return the number of pulses/minutes

Return the state of inputs

| Beyening                                        |     |
|-------------------------------------------------|-----|
| Forespørgsler                                   | S   |
| Opret data forbindelse via GPRS                 | Орг |
| Hent versionsnummer                             | (   |
| Hent GSM signalstyrke                           | (   |
| Hent GPS position                               | (   |
| Hent status på indgange                         | (   |
| Hent status på udgange                          | (   |
| Hent antallet af pulse/minutter på<br>indgang 1 | (   |
| Hent antallet af pulse på indgang 2             | ĺ   |
| Hent antallet af pulse på indgang 3             | ĺ   |
| Hent værdi på analog 1                          | ) ( |
| Hent værdi på analog 2                          | ) ( |
| Hent værdi på analog 3                          | (   |
| Hent værdi på analog 0                          | (   |
| Hent værdi på analog udgang                     | (   |
| Hent log                                        | (   |
| Hent ur i enheden                               | (   |

http://setup.masterview.dk

Mark the information, you want, and press Send.

In case of 'Return value of analog 1 or 2', you ask for the present status. Returns value of a specific detector (6-digit serial number to be written in the field) or a wired analog input (only check mark under 'Send' while the field is empty).

On climaSpot and climaSpot IP65, 'analog 1' is: Temperature, and 'analog 2': Humidity. On flexSpot, 'analog 1' is: Temperature and 'analog 2': 0-10 V, 0/4-24 mA, PT-1000.

#### Operation

- At 'Return log' you must either tick 'Send' and get a log of the 10 latest events,or choose how many events you want to be shown by writing the desired number in the field before 'Send'.
- At 'Return analog data', you must read the returned information by going to Files → Analog measurements. This log may be transferred to MS Excel. All other data is shown in the inbox on the main page.

## Inquiries to the unit from display

(Only units with display)

It is possible to send an inquiry to the unit, e.g. to get an answer to the signal strength of the GSM net by the command OK.

Example, show GSM signal strenght:

- 1. Press MENU
- 2. Press PROGRAMMING
- 3. Type in the letters OK under COMMAND
- 4. Press ENT and the unit acknowledges by 'beeping three times.

### 10.5 Macro execution

A created macro is activated by text message or by telephone call and DTMF.

#### Example:

Macro 1 has been created with the name 'PULSE5' which pulls output 2 for five sec. The macro has been created with the following text message content: 1234 M1 PULSE5 <S2; PS 5; B2>

### Activate macro with text message: 1234 PULSE5

### Activate macro with call and DTMF:

- 1. Call the unit
- 2. Enter password (e.g. 1234)
- 3. Await 2 tones
- 4. Enter x (x = macro number 0-9)

## 10.6 Text to and from a serial port (RS-232)

If the unit is not set up for data by EH user name, it will always be active and ready for serial data communikation.

If the unit has been set up for GPRS data, AT needs to be sent from PLC for every 15. Minutes. End with CR+LF.

Failure to do so will stop the RS-232 data communikation. The answer signal from the unit will look similar to this: AT 14.2 175MG.

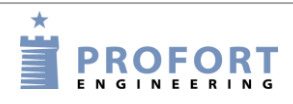

#### **Receive text from PLC**

If an ASCII-text sequence from a PLC ends with CR+LF (max. 160 characters) the text will be sent as text message to all receivers in zone 0.

#### Important: PIN code must be enabled on SIM card!

#### **Receive command from PLC**

If a text starts with PIN code, e.g. "1234", the following will be perceived as a command.

1234 N1 12345678 Codes receiver no. 1 to telephone number 12345678.

#### Important: PIN code must be enabled on SIM card!

#### Send text to PLC: 1234 TX TRANSFER THIS TEXT

A text sequence 'TRANSFER THIS TEXT' which ends with CR+LF will be transferred with 9600 baud to e.g. a PLC on RS232.

#### **Data communication with PLC**

With a GSM modem connected to a PC the unit will be able to send and receive data from a PLC when the call is made as 'data call'. Can be used e.g. with the program Hyper Terminal.

#### 10.7 GPS

In the PC program, press 'Send inquiry', whereby a window pops up; press 'GPS position'. Tick the box and press 'Send', and a map from Google Maps will appear, showing the GPS position. It is also possible to send the command OG to see the Google Maps image.

## **11 INTERNET**

The unit can be controlled over the Internet at www.profort.com. Here, you may register as user and have an area assigned to your unit(s).

In order to use the Internet for monitoring and control it is required that your computer has a connection, and that the GSM unit has been set to the Internet (for Internet settings on the PC see "Connection via the internet" and "Username on the internet" on page 28 as well as GPRS page 48.

#### Activate with text message

1234 EH USER NAME activates access to the internet. (It is a condition that the unit telephone number (N0) has been created).

1234 EA USER NAME XXXXXXX activates access to the internet and creates N0 (XXXXXXX = telephone number of GSM unit).

USER NAME is what you want to log on to the Internet with. Normally the username is the telephone number of the unit, which is N0. This may also consist of letters and numbers and can contain up to 16 characters. Symbols, special characters and spaces are not allowed.

1234 EH deactivates access to the internet.

#### APN with text message

If nothing else is indicated, the software will try to attach 'internet' as APN. If you use another telephone company with another APN, you have to define APN and possibly also user and password (see APN, user and password page 47).

1234 EG NAME-OF-APN defines the APN for the internet connection. E.g. 1234 EG INTERNET

1234 EG NAME-OF-APN USER CODE defines the APN, user and password for the internet connection.

#### Create user on the internet via www.profort.dk

- Name/company. Indicate a name, e.g. a company name. This will welcome you to the site.
- User name. It is important that the user name is the same as given in the set-up under settings in the PC program (see 'Username on the Internet' on page 28) or by text message (see).
- Access code. Select an access code. This does not have to be the same as the one of the unit. It may consist of letters and numbers and can contain up to 16 characters. Symbols, special characters and spaces are not allowed.
- E-mail. Indicate an e-mail address. If you forget e.g. your access code, you will be receive it in an email.

Log in to <u>www.profort.com</u> for further help on the Internet administration of the unit.

**NB:** In order to function on the Internet, it is required that the unit is version 11.05 or later, and that the PC software is version 5.01.01 or later.

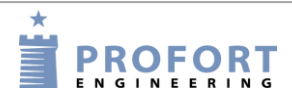

## **12 COMMANDS IN ALPHABETICAL ORDER**

#### Index (alfabetisk list of all commands)

| 01 | 11111111 Create receivers in zone                                                  | . 68 |
|----|------------------------------------------------------------------------------------|------|
| 2В | 11111111Creates zone 2 in space 11(B)                                              | . 68 |
| 34 | 11111111 Creates zone 3 in space 4                                                 | . 68 |
| A0 | Deletes TEXT on open/break on input 0                                              | . 69 |
| A0 | OPEN/BREAK TEXT Text on open/break                                                 | . 69 |
| A0 | X1 OPEN/BREAK TEXT Create filter and zone:                                         | . 69 |
| A0 | Z1 OPEN/BREAK TEXT Creates zone 1 and TEXT by open/break on input 0                | . 69 |
| A1 | <command/> TEXT                                                                    | . 72 |
| A1 | <ma> ALARM Sends the status of inputs with text when input 1 is opened</ma>        | . 72 |
| A1 | REPEAT <tp 0001="" t=""></tp>                                                      | . 72 |
| A1 | TEXT <command/> Commands in text                                                   | . 72 |
| A1 | TEXT Alarm text is sent in case of exceeding the limit                             | . 70 |
| A1 | WO TEXT 'WO' Delays the alarm for 30 sec. for input 1 at opening in zone 0         | . 72 |
| A8 | TEXT Codes the TEXT to be shown at power failure                                   | . 83 |
| в0 | Opens output 0.                                                                    | . 86 |
| в0 | P Opens output x app. 10 secs                                                      | . 86 |
| в0 | al Output 0 is only opened provided output 1 is already closed/made.               | . 73 |
| В8 | POWER FAILURE Answer from unit in case of power failure                            | . 83 |
| В9 | NO TIME Message if no clock in unit                                                | . 82 |
| C1 | F Deactivates pulse or minute counter                                              | . 70 |
| C1 | M Sets input 1 to minute counter                                                   | . 70 |
| C1 | M XXXXXX Activates count of minutes                                                | . 70 |
| C1 | N Activates pulse count on input 1                                                 | . 88 |
| C1 | N Resets pulse count on input 1                                                    | . 88 |
| C1 | R States the number of pulses on input 1                                           | . 88 |
| C1 | Sets input1 to be used for pulse count                                             | . 69 |
| C1 | xxxxxx Activates pulse counting                                                    | . 69 |
| СВ | Sends alarms, even though text is not created                                      | . 75 |
| CF | Sends alarms, although text is not created                                         | . 75 |
| CF | Sets the unit to send alarm, even though text on input has not been created        | . 72 |
| CN | Sends alarms, although text is not created                                         | . 75 |
| CN | Sets the unit to send ID and text from inputs where text on input has been created | . 72 |
| СТ | Sets the unit to send created text from detectors                                  | . 75 |
| СТ | Sets the unit to send text from inputs where text on input has been created.       | . 72 |
| D1 | 111111 A TEXT Creates TEXT to be shown at temperature alarm                        | . 76 |
| D1 | 111111 Deletes temperature set-up on detector 111111                               | . 76 |
| D1 | 111111 L TEXT Creates TEXT to be shown when temp. is back in the normal range      | . 76 |
| D1 | 111111 M Deactivates temperature alarm                                             | . 76 |
| D1 | 111111 M z y Activates temperature alarm                                           | . 76 |
| D1 | 111111 R States temperature on detector no. 111111                                 | . 87 |
| D1 | 111111 S 0 0 Activates temperature measurement in the climaSpot                    | . 76 |
| D1 | 111111 S 1 1 Activates temperature measurement in climaSpot with Profort PTC       | . 77 |

| D1 | 111111 S -24 70 Activates temperature measurement in flexSpot 111111                        | . 76 |
|----|---------------------------------------------------------------------------------------------|------|
| D2 | 111111 A TEXT Creates TEXT to be shown at humidity and other analogue alarms                | . 77 |
| D2 | 111111 Deletes the setup for humidity and other analogue measurement                        | . 77 |
| D2 | 111111 K Deletes factors for volt and mill amperes                                          | . 77 |
| D2 | 111111 K z Defines factors for volt and mill amperes.                                       | . 77 |
| D2 | 111111 L TEXT Creates TEXT when humidity is within the normal range                         | . 77 |
| D2 | 111111 M Deactivates humidity and other analogue alarm.                                     | . 77 |
| D2 | 111111 M z y Activates humidity and other analogue alarm                                    | . 77 |
| D2 | 111111 R States humidity or other analog value on detector no. 111111                       | . 87 |
| D2 | 111111 S 0 0 Activates humidity measurement in climaSpot with detector no. 111111.          | . 76 |
| D2 | 111111 S 2 2 Activates conductivity measurement in climaSpot with wooden block              | . 77 |
| D2 | 111111 S z y Activates humidity and other analogue measurement in flexSpot                  | . 76 |
| DB | Enables enhanced charging to approx 4,1 V                                                   | . 74 |
| DE | Deactivates enhanced charging                                                               | . 74 |
| DF | Disable power saving mode                                                                   | . 74 |
| DM | Collects alarm messages so that several alarms from same digital input or wireless detector |      |
| on | ly causes one alarm message every 15 mins                                                   | . 72 |
| DM | Sends alarm immediately                                                                     | . 72 |
| DM | Sends alarm message every 15. mins                                                          | . 83 |
| DN | Activates power saving mode                                                                 | . 74 |
| DS | Sends alarm message immediately                                                             | . 83 |
| DT | 111111 50 TEXT the sensitivity of the wireless seismic detector to be 5 and zone to be 0    | )75  |
| DT | 111111 Deletes text for detector no. 111111                                                 | . 75 |
| DT | 111111 TEXT Create detector no. 111111 with the chosen TEXT                                 | . 74 |
| DT | 111111 W0 TEXT the alarm from detector no. 111111 is only sent after 30 secs                | . 75 |
| DT | 111111 Z1 TEXT input belongs to zone 1                                                      | . 75 |
| ΕA | USER NAME 12345678 Activates access to the internet                                         | . 78 |
| ΕD | 123456 Sets USER NAME and ID number in model LAN                                            | . 78 |
| ΕF | Deactivate message at connection/disconnection                                              | . 82 |
| ΕG | access_point_name_Defines the APN for the Internet connection                               | . 78 |
| ΕG | APN user password Defines the APN, user and password for the internet connection            | . 78 |
| ΕH | Deactivates access to the Internet                                                          | . 78 |
| ΕH | USER NAME Creates USERNAME in the unit for GPRS access                                      | . 78 |
| ΕI | 123.456.789.123 Sets the unit for specific IP address by GPRS access                        | . 78 |
| ΕI | SERVER NAME Sets the unit for handling on other server by GPRS access                       | . 78 |
| EN | Activate message at connection/disconnection                                                | . 82 |
| ΕS | Internet connection via mobil                                                               | . 78 |
| ΕT | Internet connection via LAN                                                                 | . 78 |
| F2 | A Creates asymmetric filter time.                                                           | . 71 |
| F2 | Creates filter time 20 secs.                                                                | . 71 |
| FA | Filter on wireless analoge measurements                                                     | . 77 |
| FB | Creates monitoring on low battery level on detectors                                        | . 75 |
| FC | Deactivates filter on wireless analoge measurements                                         | . 77 |
| FE | Deactivates monitoring of low battery on detectors                                          | . 75 |
| FF | Deactivates monitoring of detectors                                                         | . 75 |

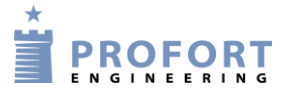

| гN            | Creates monitoring of detectors                                                        | 75         |
|---------------|----------------------------------------------------------------------------------------|------------|
| $\mathbf{G0}$ | Cancels outputs follow inputs                                                          | 73         |
| G2            | Activates (closes) automatic relay outputs at alarm on inputs                          | .73        |
| GA            | Indicates that outputs follow the corresponding inputs if text has been created        | .73        |
| НO            | Does not activate siren at alarm                                                       | . 83       |
| H1            | Activates the siren (at alarm on inputs) and sounds for 10 secs.                       | . 83       |
| ΗF            | Deactivates sound signal by activation of wireless detector                            | . 75       |
| HN            | Activates sound signal from the central unit when the wireless detector releases alarm | . 75       |
| IG            | 0 Defines output 0 for time control                                                    | . 81       |
| ΙH            | 0 Deletes time control of output 0                                                     | . 81       |
| IU            | Deletes time control of all outputs                                                    | . 81       |
| IU            | HHMM hhmm Activates an interval for time control of output                             | . 81       |
| IU            | HHMM hhmm HHMM hhmm Activates two intervals for time control of output                 | . 81       |
| J0            | Output 0 changes state (tilts)                                                         | . 86       |
| J38           | Output 3 changes status (tilts), if output 7 is already closed/made                    | . 73       |
| JF            | does not send alarm in case of power failure                                           | . 83       |
| JM            | alarm in case of power failure after 30 mins                                           | . 83       |
| JS            | In case of power failure, the power alarm is sent immediately                          | . 83       |
| КO            | Deactivates Send alarm to latest user.                                                 | . 69       |
| K1            | Send alarm to latest user                                                              | . 68       |
| K2            | Latest user gets alarm as voice message                                                | . 68       |
| KЗ            | Latest user gets alarm both by text messages and as voice message                      | . 68       |
| KB            | Sends alarm via RS232 or GPRS                                                          | . 82       |
| KE            | Does not send alarm via RS232 or GPRS                                                  | . 82       |
| KF            | Deactivates 'send acknowledgment' by new command                                       | . 82       |
| KN .          | Acknowledges each new command                                                          | . 82       |
| KS            | Only the first command will be acknowledged                                            | . 82       |
| L0            | CLOSE/MAKE TEXT Text on close/make                                                     | . 69       |
| L0            | Deletes text on close/make on input 0.                                                 | . 69       |
| L0            | X1 CLOSE/MAKE TEXT Create filter and zone:                                             | . 69       |
| L0            | Z1 CLOSE/MAKE TEXT Creates zone 1 and TEXT by close/make on input 0                    | . 69       |
| L1            | 999999 Sets alarm limit=999999 for alarm on counter on input 1                         | . 70       |
| L1            | STOP REPEAT <tp></tp>                                                                  | . 72       |
| L1            | W0 TEXT 'W0' Delays the alarm for 30 sec. for input 1 at closing in zone 0             | . 72       |
| L1            | xxxxx Sets the alarm limit (xxxxx = $1-9999999$ )                                      | . 70       |
| L2            | 999999 Sets alarm limit=999999 for alarm on counter on input 2                         | . 70       |
| L8            | TEXT TEXT to be shown when power is present                                            | . 83       |
| L9            | TEXT text shown at sabotage                                                            | . 82       |
| LA            | TEXT Createss the TEXT to be shown on the display of the unit                          | . 82       |
| M1            |                                                                                        | . 78       |
| MI            | NAME <command/> Registers macro 1 (MUM19, (MU-M9 for Remote LAN)) with the na          | me         |
|               | NAME reacive ID codes from a remote control                                            | . //<br>70 |
| MD            | D1 informs status and performs commands on digital input 1                             | . 18<br>12 |
| MA            | Simulates alarm and activates commands                                                 | . 42<br>07 |
| MН            | אווועומודא מומדווו מווע מכעימודא כטווווומוועא                                          | . 07       |

| MI  | heat pump name Retrieves IR codes for heat pump                               | . 77 |
|-----|-------------------------------------------------------------------------------|------|
| MO  | Indicates status of all outputs                                               | . 87 |
| MR  | Indicates status for inputs with text created                                 | . 87 |
| NO  | 999999999 Defines the phone number of the unit, e.g. 999999999                | . 67 |
| NO  | ххххххх уууу                                                                  | . 67 |
| NO  | XXXXXXX YYYY ID-TEKST                                                         | . 67 |
| N1  | 11111111 Create receiver                                                      | . 67 |
| N1  | Delete receiver no. 1                                                         | . 68 |
| N1  | xxx.xxx.xxx.yyyyy                                                             | . 68 |
| N1  | xxx.xxx.xxx.yyyyy Space No. 1, sends alarm as SIA-IP protocol to a control    |      |
| ce  | nter. 68                                                                      |      |
| N2  | 11111111 # Creates alarm receiver-voice                                       | . 67 |
| NЗ  | 11111111 * Creates alarm receiver-DTMF                                        | . 67 |
| N4  | 200 aaaa@bb.com Creates email address                                         | . 67 |
| N4  | 999 aaaa@bb.com Creates e-mail address (e.g. aaaa@bb.com) to send alarm       | . 67 |
| N5  | 11111111 + Approved numbers                                                   | . 68 |
| NAN | ME <command/> Registers macro 1 (M0M19, (M0-M9 for Remote LAN)) with the name |      |
| N   | AME 77                                                                        |      |
| NAN | Activates the macro named NAME                                                | . 78 |
| NO  | 321 Order of numbers                                                          | . 68 |
| NO  | TIME Text when own number is missing and clock is activated                   | . 82 |
| NR  | Deletes changed order of numbers                                              | . 68 |
| OA  | 10 Activates limited disconnection for 1-30 mins                              | . 85 |
| OA  | Deactivates limited disconnection                                             | . 85 |
| OF  | Disconnects the unit                                                          | . 85 |
| OF  | Z1   Disconnects zone 1                                                       | . 85 |
| OG  | States GPS position                                                           | . 87 |
| OK  | States signal strength on the GSM net.                                        | . 87 |
| ОМ  | States the version number (model) of the unit                                 | . 87 |
| ON  | Connects the unit                                                             | . 85 |
| ON  | Z1 Connects zone 1                                                            | . 85 |
| OP  | States position (GSM cell-ID and distance)                                    | . 87 |
| OR  | Informs status on connection/disconnection                                    | . 87 |
| OS  | shows which detectors are active                                              | . 85 |
| OV  | After eight minutes the status of the detectors is sent                       | . 85 |
| P-  | Deletes the setup in the unit                                                 | . 88 |
| P!  | BEWARE – Deletes all! Restores unit to default settings                       | . 84 |
| P#  | Delete all calendar settings                                                  | . 81 |
| P#  | Deletes calendar settings                                                     | . 88 |
| P%  | Deletes analogue measurements                                                 | . 88 |
| P&  | Deletes event log                                                             | . 88 |
| P/  | Deletes all wireless remote controls created                                  | . 88 |
| P/  | Deletes setup and reinstalls default setup                                    | . 88 |
| PO  | Output 0 changes stage (pulses)                                               | . 86 |
| PO  | Sets output 0 to pulse (One shot)                                             | . 73 |

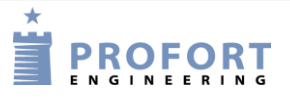

| PADDMMYYDDMMYYReturns analogue measurements to the PC-programPADDMMYYTransfers analogue measurements from date, month, yearPAReturns analogue measurements to the PC-program | 87<br>87<br>87<br>87<br>87 |
|----------------------------------------------------------------------------------------------------|----------------------------|
| PA DDMMYY Transfers analogue measurements from date, month, year<br>PA Returns analogue measurements to the PC-program                                                       | 87<br>87<br>87<br>87       |
| PA Returns analogue measurements to the PC-program                                                                                                    | 87<br>87<br>87             |
|                                                                                                    | 87<br>87                   |
| PA xx Returns analogue measurements to the PC-program                                                                                                    | 87                         |
| PL 20 States the last 20 events in the log                                                                                                    |                            |
| PL A States all events in the log                                                                                                    | 87                         |
| PL States the last 10 events in the log                                                                                                    | 87                         |
| PR I States IR codes installed                                                                                                    | 87                         |
| PR K Returns all activities in the calendar to the requestor                                                                                                    | 82                         |
| PR K States all activities in calendar                                                                                                    | 87                         |
| PR M States all macros and associated command names                                                                                                    | 87                         |
| PR N States the receiver list                                                                                                    | 87                         |
| PR O States set-up of inputs and outputs                                                                                                    | 87                         |
| PR States all of the unit set-up                                                                                                    | 87                         |
| PR T States all texts on inputs in the                                                                                                    | 87                         |
| PS 10 Pauses between commands for 10 secs.                                                                                                    | 86                         |
| 01 Reverses pulse length (P0) to 10 secs                                                                                                    | 73                         |
| O2 Sets pulse length (P0) to 20 secs.                                                                                                    | 73                         |
| OF Relays do not show state of zones                                                                                                    | 73                         |
| ON Sets the output to show the state of zones                                                                                                    |                            |
| RF Input for connection/disconnection                                                                                                    | 69                         |
| RN Input for connection/disconnection                                                                                                    | 69                         |
| RO 1100 <ma d1=""> Sends alarm for missing activity</ma>                                                                                                    | 81                         |
| RP Input for connection/disconnection                                                                                                    | 69                         |
| S0 Closes output 0                                                                                                    |                            |
| S0 P Closes output x app. 10 secs.                                                                                                    |                            |
| 50 & 2 & 4 & 7 & 5 Output 0 is only closed/made provided outputs 2, 4, 7 and 5 are all closed/made                                                                           | de 73                      |
| S8 POWER OK Answer when power is present                                                                                                    | 83                         |
| S8 TEXT Answer from unit when power is present sent to receivers in zone 0                                                                                                   | 83                         |
| S9 Answer when sabotage, sent to receivers in zone 0                                                                                                    | 83                         |
| SP Deactivates max, number of text messages pr. day                                                                                                    | 69                         |
| SP XXX Max number of text massages pr day                                                                                                    | 69                         |
| $T_0$ Stops/deactivates the timer                                                                                                    | 80                         |
| $\mathbb{T}^1$ Codes the timer to activate 1 time                                                                                                    | 80                         |
| TA 9999 Change password in wireless unit                                                                                                    | 75                         |
| TF Deletes clock from the unit                                                                                                    | 79                         |
| TI 0800 1600 Creation of automatic connection and disconnection                                                                                                    | 80                         |
| TI Deletes settings for automatic connection and disconnection                                                                                                    | 80                         |
| TK Deletes user nassword                                                                                                    | 67                         |
| TK yyyy Creates user password                                                                                                    | 07                         |
| TI. 1234 111111 ALARM Wireless alarm from e.g. detector no. 111111                                                                                                    | 75                         |
| TM Automatically creates the clock in the unit                                                                                                    |                            |
| TM VV/MM/DD HH·MM·SS Creates clock in the unit manually                                                                                                    |                            |
| TP D status daily 79                                                                                                    |                            |

| ΨD               | M status a | fter minutes                                                                             | 70           |
|------------------|------------|------------------------------------------------------------------------------------------|--------------|
| тт<br>Т          | P Read of  | counter daily and reset                                                                  | 80           |
| тг<br>тр         |            | wery 15 mins                                                                             | 79           |
| ΤΙ<br>ͲΡ         | W 1200     | $\langle xx, zz \rangle$ Execute command xx and zz weekly at 1200 hrs                    | 79           |
| ΤΤ<br>ΠD         | W status   | on all inputs weekly                                                                     | 80           |
| ΤR               | Returns f  | he time of the unit                                                                      | 79           |
| TIC<br>TIC       |            | < COMMAND · COMMAND > Execute command(s) every day at hhmm                               | 81           |
| сı<br>D          |            | Delete daily activity                                                                    | . 01<br>. 81 |
| сı<br>D          |            | HHMM <command. collendar="" date<="" specific="" td=""><td>. 01<br/>. 81</td></command.> | . 01<br>. 81 |
| сı<br>ло         |            | HHMM COMMAND, COMMAND/ Calendar, specific date                                           | . 01<br>     |
| ст<br>С          | E UUMM     | COMMAND COMMAND Execute command Eridays                                                  | . 01<br>. 81 |
| сı<br>DT         | T UUMM     | COMMAND, COMMAND Execute command Saturdays (I)                                           | . 01<br>. 81 |
| ст<br>С          | M UUMM     | COMMAND, COMMAND> Execute command Mondays                                                | . 01<br>. 81 |
| сı<br>D          |            | <command, command=""> Execute command Wednesdays (O)</command,>                          | . 01<br>. 81 |
| то<br>тс         | D UUMM     | <command, command=""> Execute command Thursdays (B)</command,>                           | <u>81</u>    |
| сı<br>D          | C UUMM     | <command, command=""> Execute command Sundays (R)</command,>                             | . 01<br>. 81 |
| сı<br>D          |            | <command, command=""> Execute command Tuesdays</command,>                                | . 01<br>. 81 |
| TD<br>TD         | T IIIIMM   | Delete weekly activity $(x - M T \cap P \in I S)$                                        | <u>81</u>    |
|                  | Sets the t | Delete weekly delivity $(x - W, T, O, K, T, L, S)$                                       | 80           |
| IU               | Deactivat  | es pulse or minute counter on input 1                                                    | 70           |
| UL.              | States the | number of nulses on input 1                                                              | . 70         |
| ТМ               | Activates  | minute counter on input 1                                                                | 70           |
| UN               | 999999     | Activates counter on input 1                                                             | 70           |
| UN               | Activates  | and resets pulse counter on input 1                                                      | 70           |
| UN               | Resets nu  | lse count on input 1                                                                     | 88           |
| V1               |            | TEXT I ow alarm text on analogue input 1                                                 | 70           |
| v 1<br>V1        |            | $\Sigma W$ TEXT Creates filter on analogue input 1 in zone 1                             | 71           |
| v 1<br>v71       |            | OW TEXT Zone on analogue alarms                                                          | 71           |
| V 1<br>V 1       | R HICH     | TEXT High alarm text on analogue input 1                                                 | 70           |
| v 1              | B X1 H     | IGH TEXT Creates filter on analogue input 1 in zone 1                                    | 71           |
| v 1              | в 7.1 н    | IGH TEXT Zone on analogue alarms                                                         | 71           |
| v1               | L MEDI     | IM TEXT Medium alarm text on analogue input                                              | 70           |
| v <u>+</u><br>V1 | T. X1 M    | EDILIM TEXT Creates filter on analogue input 1 in zone 1                                 | 71           |
| v 1              | T. 7.1 M   | EDIUM TEXT Zone on analogue alarms                                                       | 71           |
| v 1              |            | zzzz Setting up values for the normal interval                                           | 70           |
| v 1              | P = 0 5    | Alarm when percentage deviation                                                          | 71           |
| v 1              | R States   | the latest measurement from analog input 1                                               | 87           |
| v 1              | S WWWW     | 7777 Set up of the scale on analogue 1                                                   | 70           |
| VF               | Stops send | ling of signal strength to                                                               | 76           |
| VP               | Shows sig  | nal strength and type of data well as measurements on climaSpot and luxSpot              | 76           |
| VT               | Signal str | ength number and texts on wireless detectors                                             | 75           |
| WF               | Sets inpu  | ts to activate at GND                                                                    | 74           |
| WN               | Sets inpu  | ts to activate at 24 V                                                                   |              |
| X 9              | Indicates  | 9 secs. (from 0-9) from telephone connection is established to the first DTMF-ton        | e or         |
| VC               | oice messa | ge is sent                                                                               | 71           |
|                  |            |                                                                                          |              |

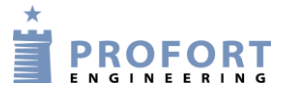

| ΥF | Sabotage/power alarms are not sent when the system is disconnected             | 82 |
|----|--------------------------------------------------------------------------------|----|
| ΥF | Z1 Sabotage/power alarms from zone 1 are not sent when zone 1 is disconnected  | 83 |
| YN | Sabotage/power alarms are also sent when the system is disconnected            | 82 |
| YN | Z1 Sabotage/power alarms from zone 1 are also sent when zone 1 is disconnected | 83 |

#### **13 VOICE MESSAGES**

(Only applies to units with voice memory.)

The unit has 90 sec. voice memory and will always first play the general message (three seconds.) followed by the actual alarm message (three seconds).

The receiver may acknowledge a voice message with **#**. This should take place immediately after playing the voice message and the sound of the 'beep'. If this does not happen, the unit will continue to the next receiver on the list. When a receiver acknowledges with **#** during the playback of the voice message, the receiver list is interrupted, and further alarms are called off.

You may record messages for both digital and analog inputs, system alarms as well as wireless detectors. To get voice messages from the wireless detectors, the detectors must be created in zones. The zones release alarms from corresponding inputs, e.g. zone 1 is the same message as input 1, zone 2 as input 2, etc.

## 13.1 Record voice message

# NB! It is important that the unit is within earshot whilst programming, since you have to wait for a 'beep' of acknowledgment from the unit when recording messages!!!

- 1. Call the unit and await one or two tones
- 2. If one tone is heard, then type password (e.g. 1234). In case of wrong password the unit disconnects and you have to call again
- 3. If two tones are heard, the password is correct or the SIM card PIN code is deactivated
- 4. Enter '#' and the number of the message you want to record, e.g. #8 (for general message). See additional codes in the table below
- 5. Await 1 tone from the telephone and after approx. 3 secs. a 'beep' from the unit
- 6. Record message of max. 3 secs. After 6 secs. the unit emits a 'beep' and the message is saved
- 7. Wait an additional 6 secs. and two tones are heard
- 8. The message has now been recorded and the call may be ended or a new voice message recorded, e.g.:
- 9. Enter #1 (voice message for input 1)
- 10. Await a tone from the telephone and after approx. 3 secs. a 'beep' from the unit
- 11. Record a message of max. 3 secs. After 6 secs. a 'beep' is heard from the unit and the message is saved
- 12. Wait an additional 6 secs. and two tones are heard from the telephone
- 13. Repeat step 9-12 for more messages
- 14. Hang up

#### Important:

Programming cable (SubD RS 232 plug) must not be connected whilst recording and/or testing voice messages!

When a voice message is received, you'll hear the general message first and after an additional 5 secs. the individual message is heard (from digital input, analog input or a basic alarm). If only general message has been recorded, this will be played twice.

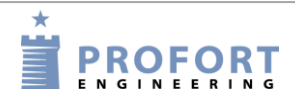

The receiver can acknowledge a voice message with #. This must be done immediately after playback of the last message and tone from the telephone. If this isn't done, the unit will continue to the next receiver on the list.

## 13.2 Duration of voice messages

| Codes for recording of voice messages |         | Analogue inputs                                |                    |
|---------------------------------------|---------|------------------------------------------------|--------------------|
| #8 General message                    | 3 secs. | #91: analogue input 1<br>#92: analogue input 2 | 3 secs.<br>3 secs. |
| Digital inputs                        |         |                                                |                    |
| #0 for input 0                        | 3 secs. |                                                |                    |
| #1 for input 1                        | 3 secs. | System alarm                                   |                    |
| #2 for input 2                        | 3 secs. | #94: power failure                             | 3 secs.            |
| #3 for input 3                        | 3 secs. | #95: power ok                                  | 3 secs.            |
| #4 for input 4                        | 3 secs. | #96; sabotage                                  | 3 secs.            |
| #5 for input 5                        | 3 secs. | #97: connection (command EN)                   | 3 secs             |
| #6 for input 6                        | 3 secs. | #98: disconnection (command EF)                | 3 secs             |
| #7 for input 7                        | 3 secs. |                                                | 0.0000             |

Log

## 14 Log

The unit saves the information from monitoring in a data log and an event log, respectively. They may be seen in the PC Program (needs the Basis Setup as a minimum) or on the unit display (for units with display).

## 14.1 Event log

The event log contains between 256 and 999 events, depending on the model. An event is e.g. a command given, an alarm or a status message.

### See event log in the PC program

(Requires the Profort pc program with basis setup as a minimum.)

The event log in the PC Program can be read in the inbox on the main page. If the inbox is not visible, you may find it under Files  $\rightarrow$  Show inbox. The box contains different information received by the unit. To see the event log you must therefore request that it is sent to you.

Press 'Send inquiry' on the main page. Ask for a 'Return log'. This can be done in two ways; either tick 'Send', and get a log of the 10 latest events, or you can choose how many events you want it to show by writing the desired number in the field before 'Send' (see e.g. Figure 10-1: page 88).

The event log can now be read in the inbox:

| Quick setup         | <u>S</u> et | up          | Send <u>e</u> nquiry | Send <u>c</u> ommand             |
|---------------------|-------------|-------------|----------------------|----------------------------------|
|                     |             |             | Inbox                |                                  |
| Time                | Transmitter | Description | Message              |                                  |
| 06-09-2010 08:31:13 | +4523869975 | KFA-Hjem    | OK>> PR OF;K         | F;CT;YN;JS;TM                    |
| 06-09-2010 08:31:18 | +4523869975 | KFA-Hjem    | OK>> PR M4 T         | EMP <v1 r=""></v1>               |
| 06-09-2010 08:31:23 | +4523869975 | KFA-Hjem    | OK>> PR M5 F         | IR FRA (TI;0F;UF)                |
| 06-09-2010 08:31:27 | +4523869975 | KFA-Hjem    | OK>> PR M6 F         | IR 8 (UF;ON;TI 0800 1530)        |
| 06-09-2010 08:31:32 | +4523869975 | KFA-Hjem    | OK>> PR M7 F         | IR TIL (UF;ON;TI)                |
| 06-09-2010 08:31:37 | +4523869975 | KFA-Hjem    | OK>> PR M8 A         | LARM <s0;ps 10;b0;uf=""></s0;ps> |
| 06-09-2010 08:31:42 | +4523869975 | KFA-Hjem    | OK>> PR M9 F         | IR KLAR (UF;OF;TI 0800 1530      |
| 06-09-2010 08:31:46 | +4523869975 | KFA-Hjem    | OK>> PR N0 2         | 3869975 0000 HJEM                |
| 06-09-2010 08:31:51 | +4523869975 | KFA-Hjem    | 0K>> PR N1 3         | 0224956                          |
| 06-09-2010 08:32:16 | +4523869975 | KFA-Hjem    | OK>> PR 72 30        | 0224956 *                        |
| 06-09-2010 08:32:21 | +4523869975 | KFA-Hjem    | 0K>> PR N3 3         | 0224956 #                        |
| 06-09-2010 08:32:26 | +4523869975 | KFA-Hjem    | OK>> PR V1 M         | 0015 0063                        |
| 06-09-2010 08:32:31 | +4523869975 | KFA-Hjem    | OK>> PR V1 S         | -132 0063                        |
| 06-09-2010 08:32:37 | +4523869975 | KFA-Hjem    | OK>> PR V1 A         | ALARM TEMP. GRADER:              |
| 06-09-2010 08:32:41 | +4523869975 | KFA-Hjem    | OK>> PR V1 L         | NORMAL TEMP. GRADER:             |
| 06-09-2010 08:32:46 | +4523869975 | KFA-Hiem    | OK>> PR A1 P         | IR ALARM                         |

The inbox can be printed in Files  $\rightarrow$  Print inbox. The print can be sorted by date or sender. This way it is possible to print the event log.

The inbox can be hidden again from the main page in Files > Show inbox.

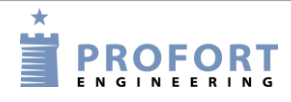

See event log in Web browser http://setup.masterview.dk

| masterView opsætning      |                                                 |       |                                                             |                 |
|---------------------------|-------------------------------------------------|-------|-------------------------------------------------------------|-----------------|
| Styringsenheder           | Betjening                                       |       | Ind-/udbakke                                                |                 |
| 27841475                  | Forespørgsler                                   | Send  | OK>> GSM SIGNAL:42 % 2G; BATT: 3,92V<br>2017-02-28 09:20:51 | *               |
|                           | Opret data forbindelse via GPRS                 | Opret | 1234 EA 91182                                               | 321 91182321    |
|                           | Hent versionsnummer                             |       | 2017                                                        | -03-07 15:18:26 |
|                           | Hent GSM signalstyrke                           |       | OK>> EA 91182321 91182321<br>2017-03-07 15:19:07            |                 |
|                           | Hent GPS position                               |       |                                                             | 1234 PR         |
| Cpsætning<br>rG Betjening | Hent status på indgange                         |       | 2017                                                        | -03-07 15:29:34 |
| uhfe     Opret ny         | Hent status på udgange                          |       | OK>> PR N0 91182321 1234 1234<br>2017-03-07 15:29:50        |                 |
| Manualer 🗐                | Hent antallet af pulse/minutter på<br>indgang 1 |       | OK>> PR EH 91182321<br>2017-03-07 15:29:50                  |                 |

Under betjening vises Ind-/udbakke ved to ramme farver

Grøn: SMS trafik (ved opretning af ny enhed). Ud i højre halvdel. Ind i venstre halvdel. Blå: Data trafik efterfølgende. Ud i højre halvdel. Ind i venstre halvdel.

## See event log in display

(For units with display)

The log shows the latest events (up to 999), e.g. alarms, warnings, CONNECTION/DISCONNECTION and programming.

- 1. Press Menu
- 2. Press LOG
- 3. Press ALARMS

Use the UP and DOWN keys to navigate up and down the list. A whole page changes when you press UP or DOWN.

If the timer function is not activated, the log will not show the time of the alarm (date/time). Only the alarm number in the history, e.g.:

001 S9 SABOTAGE 002 [serial no.] TEXT

If the timer function is activated, the display will show the time of the alarm (date/time), e.g.:

01/16/05 1038

The history is shown chronologically.

Notice that if the unit is set to only send alarm if text has been created, then you will only see the text defined detectors.

|           | . meeekgee                                                            |
|-----------|-----------------------------------------------------------------------|
| 1234 PL   | States the last 10 events in the log. I.e. incoming alarms/data and   |
|           | commands sent.                                                        |
|           | NB: Returned with one event in each text message $= 10$ texts         |
| 1234 PL 4 | States the latest 40 events in the log. I.e. incoming alarms/data and |
|           | commands sent.                                                        |
|           | NB: Returned with one event in each text message = xxx texts          |
|           | 0                                                                     |

#### See event log with text messages

| Log       |                                                                                                    |  |
|-----------|----------------------------------------------------------------------------------------------------|--|
| 1234 PL A | States all events in the log (256 lines). I.e. incoming alarms/data and commands sent.<br>NB: Returns with one event in each text message = up to 999 texts |  |

## 14.2 Data log

The data log in the unit holds 24,576 or 150,000 measurements depending on the unit. Data is collected from a wireless detector each 4 minutes, and two measurements per hour are registered. This gives room for e.g. approx. eight years of measurements from a measuring point, two years for two points, etc. if the unit holds 150,000 measurements.

You can create 32 or 64 measuring points as a maximum depending on the model. A climaSpot takes up two measuring point when both temperature and humidity are activated. The wired analog inputs count as measuring points when they are activated. When the log is full, the oldest posts are overwritten.

The clock must be set in the unit before the data log can be used.

### See data log in the unit display

(For units with display)

- 1. Press Menu
- 2. Press LOG
- 3. Press MEASUREMENTS

Use the UP and DOWN keys to navigate up and down the list. A whole page changes when you press UP or DOWN.

Note: Measurements are dynamically updated every minute. Red numbers indicate that the value is outside of the programmed medium range of the interval.

#### Transfer data log from unit to pc

(Requires the Basis Setup as minimum.)

In order to transfer the data log from the unit to a PC, they have to be connected by a RS232 cable or via the Internet).

- Open the Profort pc program Basis setup
- Press 'Send inquiry'  $\rightarrow$  Mark the field 'Return analogue data' (see figure 14-2)
- The unit will now transfer all measurements from wireless and wired measuring tools if they have been created with text
- When 'Measurements are received' in the bottom of the window disappears, the log has been transferred to the PC. This may take a few minutes.

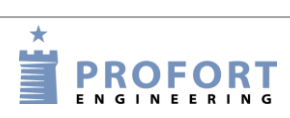

| Figure 14-2                         | [    | Betjening                                       |       |
|-------------------------------------|------|-------------------------------------------------|-------|
|                                     |      | Forespørgsler                                   | Senr  |
| and anguiny                         |      | Opret data forbindelse via GPRS                 | Opret |
| endenquiry                          |      | Hent versionsnummer                             |       |
| Enquiry                             |      | Hent GSM signalstyrke                           |       |
| Return setup                        | Send | Hent GPS position                               |       |
| Return versionnumber                |      | Hent status på indgange                         |       |
| Return GSM signal strength          |      | Hent status nå udgange                          |       |
| Return the state of inputs          |      |                                                 |       |
| Return the state of relay outputs   |      | Hent antallet af pulse/minutter på<br>indgang 1 |       |
| Return the number of pulses/minutes |      | Hent antallet af pulse på indgang 2             |       |
| Return the value of analog 1        |      | Hent antallet af pulse på indgang 3             |       |
| Return the value of analog 2        |      |                                                 |       |
| Return the value of analog 3        |      |                                                 |       |
| Return the value of analog 0        |      | Hent værdi på analog 2                          |       |
| Return the value of analog output   |      | Hent værdi på analog 3                          |       |
| Return log                          |      | Hent værdi på analog 0                          |       |
| Return analog data                  |      | Hent værdi nå analog udgang                     |       |
|                                     |      | rient værur på analog udgang                    |       |

## **Read log**

Select 'Files'  $\rightarrow$  'Analogue measurements'. Select search criteria and press 'Show'.

| Figure  | 14-3 |
|---------|------|
| 1 15010 | 110  |

|         |             |          |             |         |            | <u>S</u>       | how      |          |
|---------|-------------|----------|-------------|---------|------------|----------------|----------|----------|
| etector | All         |          | -           |         |            |                |          |          |
| Jnit    | Description | Detector | Description | Text 1  | Text 2     | Time           | Analog 1 | Analog 2 |
| 31      | Ny Mohr     | 31116    | STALD 3     | OK TEMP | ALARM FUGT | 24-08-10 18:00 | 17,6     | 88,9     |
| 31      | Ny Mohr     | 31116    | STALD 3     | OK TEMP | ALARM FUGT | 24-08-10 18:30 | 17,6     | 85,0     |
| 31      | Ny Mohr     | 31116    | STALD 3     | OK TEMP | ALARM FUGT | 24-08-10 19:00 | 17,0     | 86,8     |
| 31      | Ny Mohr     | 31116    | STALD 3     | OK TEMP | ALARM FUGT | 24-08-10 19:30 | 17,0     | 88,0     |
| 31      | Ny Mohr     | 31116    | STALD 3     | OK TEMP | ALARM FUGT | 24-08-10 20:00 | 17,0     | 88,0     |
| 31      | Ny Mohr     | 31116    | STALD 3     | OK TEMP | ALARM FUGT | 24-08-10 20:30 | 17,0     | 9,88     |
| 31      | Ny Mohr     | 31116    | STALD 3     | OK TEMP | ALARM FUGT | 24-08-10 21:00 | 16,7     | 85,3     |
| 31      | Ny Mohr     | 31116    | STALD 3     | OK TEMP | ALARM FUGT | 24-08-10 21:30 | 16,7     | 83,9     |
| 31      | Ny Mohr     | 31116    | STALD 3     | OK TEMP | ALARM FUGT | 24-08-10 22:00 | 16,7     | 83,9     |
| 31      | Ny Mohr     | 31116    | STALD 3     | OK TEMP | ALARM FUGT | 24-08-10 22:30 | 16,7     | 85,3     |
| 31      | Ny Mohr     | 31116    | STALD 3     | OK TEMP | ALARM FUGT | 24-08-10 23:00 | 16,7     | 85,3     |
| 31      | Ny Mohr     | 31116    | STALD 3     | OK TEMP | ALARM FUGT | 24-08-10 23:30 | 16,7     | 85,3     |
| 31      | Ny Mohr     | 31116    | STALD 3     | OK TEMP | ALARM FUGT | 25-08-10 00:00 | 16,7     | 84,4     |
| 31      | Ny Mohr     | 31116    | STALD 3     | OK TEMP | ALARM FUGT | 25-08-10 01:00 | 16,7     | 85,3     |
| 31      | Ny Mohr     | 31116    | STALD 3     | OK TEMP | ALARM FUGT | 25-08-10 01:30 | 16,7     | 86,5     |
| 31      | Ny Mohr     | 31116    | STALD 3     | OK TEMP | ALARM FUGT | 25-08-10 02:00 | 16,6     | 86,1     |
| 31      | Ny Mohr     | 31116    | STALD 3     | OK TEMP | ALARM FUGT | 25-08-10 02:30 | 16,7     | 86,9     |
| 31      | Ny Mohr     | 31116    | STALD 3     | OK TEMP | ALARM FUGT | 25-08-10 03:00 | 16,7     | 86,9     |
| 31      | Ny Mohr     | 31116    | STALD 3     | OK TEMP | ALARM FUGT | 25-08-10 03:30 | 16,7     | 84,4     |
| 31      | Ny Mohr     | 31116    | STALD 3     | OK TEMP | ALARM FUGT | 25-08-10 04:00 | 16,6     | 81,8     |
| 31      | Ny Mohr     | 31116    | STALD 3     | OK TEMP | ALARM FUGT | 25-08-10 04:30 | 16,6     | 81,8     |
| 31      | Ny Mohr     | 31116    | STALD 3     | OK TEMP | ALARM FUGT | 25-08-10 05:00 | 16,6     | 79,1     |
| 31      | Ny Mohr     | 31116    | STALD 3     | OK TEMP | ALARM FUGT | 25-08-10 05:30 | 16,6     | 78,6     |
| 31      | Ny Mohr     | 31116    | STALD 3     | OK TEMP | ALARM FUGT | 25-08-10 06:00 | 16,6     | 78,6     |
| 31      | Ny Mohr     | 31116    | STALD 3     | OK TEMP | ALARM FUGT | 25-08-10 06:30 | 16,6     | 78,1     |

When you are done with the log, you have to finish with 'Ok' to close the window and return to the main page. Or you can choose to press 'Export' to save the log as a .csv file. A .csv file can be further processed in e.g. MS Excel.

If you type 'Presentation', data will be transferred to Excel and shown in a diagram. This requires that Excel has been installed on the PC.

## 15 IR CODES

IR remote control can record and play infrared signals e.g. from a remote control. The infrared code is recorded as a macro and can be played by phoning the device, sending a text message, activation by login at www.profort.com, or as command through the PC Program.

Other models with IR sender need to have IR codes transferred via PC Basic from a '.csv-file' which can be downloaded from the Profort webpage.

#### Record IR code with the Profort pc program

- 1. Prepare the remote control of the heat pump to ship the desired function
- 2. Open the Profort PC Program, click on 'Setup', and select the tab 'More'
- 3. Navigate to the Macros (A4)
- 4. Type a name of the function in the 'Macro name' e.g. HEAT8 (see Figure 15-1)
- 5. Press 'Send/Save' (or 'Execute' in Quick setup')
- 6. The LED lamp of the unit flashes quickly for 30 secs. Point the remote control of the heat pump at the device and activate the desired function. The LED lamp turns off when a valid IR code is received.

The IR-code is now stored in the device. In order to save the code in the PC application you must upload the set-up from the device to the program. On the main page press 'Send inquiry' > 'Return setup'. The IR-codes will now be transferred and stored in the Profort PC program.

| Figure 15-1 |          |
|-------------|----------|
| Macros      |          |
| Macro name  | Commands |
| 0 TEMP      | V1 B     |
| 1 HEAT8     | R1       |

#### Record IR code with text message

- 1. Set the desired options on the remote control
- 2. Send a text message with the command 1234 M1 NAME or the first 2-3 letters of the name of the heat pump. The codes are hereby retrieved from the pre-rogrammed codes in the heat pump controller (v.12.08)
- 3. Macro 1 (M0..M9\*, M0..M9+R0..R9) with the name NAME is now being prepared
- 4. When the red diode of the device flashes quickly: turn the remote control towards "IR-in" at the device and press the desired function within the next 30 secs.
- 5. The diode lights up briefly and then flashes normally. Now macro x is saved with an infrared code and the name NAME

The IR code is saved in the device. See above how to transmit the information to Profort PC application.

\*) Not all units contain 20 macros

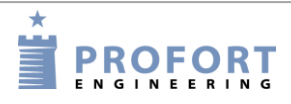

## Archive for IR codes

The Profort PC Program has an archive for infrared codes (Figure 15-2). It requires as a minimum the Profort PC Program with Basis setup.

The archive can be found at the top of the main page (Figure 5-4) under Project > Infrared codes.

| Product | Model   | Macro | Macro name | Code  |
|---------|---------|-------|------------|-------|
| BOSCH   | EPH 6.0 | 1     | VARM       | 9A471 |
| BOSCH   | EPH 6.0 | 2     | KOLD10     | 9A471 |
| BOSCH   | EPH 6.0 | 3     | SLUK       | 9A471 |
| BOSCH   | EPH 6.0 | 4     | OP         | 9A471 |
| BOSCH   | EPH 6.0 | 5     | NED        | 99471 |
| BOSCH   | NOGET   | 1     | HEAT8      | 8C411 |
| BOSCH   | NOGET   | 2     | HEAT10     | 8F401 |
| BOSCH   | NOGET   | 3     | HEAT16     | 8E401 |
| BOSCH   | NOGET   | 4     | HEAT20     | 8D411 |
| BOSCH   | NOGET   | 5     | HEAT22     | 88461 |
| BOSCH   | NOGET   | 6     | OFF        | 8A441 |
| IVT     | FR-N    | 1     | VARM       | 97481 |
| IVT     | FR-N    | 2     | TIL10      | 97491 |
| IVT     | FR-N    | 3     | FRA10      | 96481 |
| IVT     | FR-N    | 4     | SLUK       | 97481 |
| IVT     | FR-N    | 6     | OP         | 96491 |
| IVT     | FR-N    | 7     | NED        | 98481 |
| SANYO   | ALLE    | 1     | SLUK       | 893D1 |
| SANYO   | ALLE    | 2     | TIL        | 873F1 |
| SANYO   | ALLE    | 3     | VARM16     | 873F1 |
| SANYO   | ALLE    | 4     | VARM20     | 86401 |
| SANYO   | ALLE    | 5     | VARM22     | 87401 |
|         |         |       |            |       |
|         |         |       |            |       |

It is possible to archive the IR codes from Profort PC Program or to import external IR codes from a .csv file to the archive. The archive can conversely also be exported to a .csv file, so that the IR codes can be stored for later use.

The Profort PC application can either send the codes from the program to archive or you can load codes from the archive into the software so that you don't have to record the code yourself.

#### Send infrared codes to archive

Go to the main page of the Profort PC program and press the bottom 'Setup'. Find the tab 'more' and the area of 'Macros' (V4).

Press the button 'Send infrared codes to archive' and enter the manufacturer and model of the object that matches the IR codes e.g. Bosch EPH 6.0 heat pump.

The codes are now sent from the set-up to the archive in the PC Program.

#### Retrieve infrared codes from archive

If any IR codes previously have been archived either by record or download, they can be retrieved from the archive by pressing the button 'Retrieve infrared codes from archive' in territory V4 (see above).

Select from which manufacturer and model you want to download IR codes. Manufacturer and model are shown only when IR codes are stored in the archive.

When you press 'Send/Save' you transfer the set-up to the unit and save the codes in there..

See more about IR in setup on page 47.

#### **Export IR codes**

IR codes can be extracted from the Profort PC Program and saved for later use by exporting them to a .csv file.

- 1. Open the archive with the IR codes (see above about the archive)
- 2. Press the 'Export to CSV file'
- 3. Select a location on your computer where you want to save the codes
- 4. The IR codes from the archive are now stored outside the Profort PC program

#### Import IR codes

If you are in possession of a .csv file with IR codes you can import it into Profort PC Program and transmit it to a device. Hence you do not need to record the codes yourself.

- 1. Open the archive with the IR codes (see above about the archive)
- 2. Press 'Import of CSV-file'
- 3. Locate the desired file on your computer and open it
- 4. The new IR codes are now retrieved into the archive in Profort PC Program, and can be transferred to a device (see 'Retrieve infrared codes from archive' above if needed).

At www.profort.com a .csv file with IR codes for different heat pumps is saved under DOWNLOAD by models with infrared. Save the file on your computer, and it is ready to be imported to the archive in Profort PC Program.

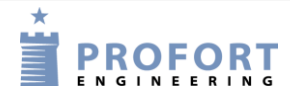

## **16 FREQUENTLY ASKED QUESTIONS**

| Error                                                                              | Cause                                                                                  | Solution                                                                                                    |  |
|------------------------------------------------------------------------------------|----------------------------------------------------------------------------------------|----------------------------------------------------------------------------------------------------|--|
| The unit 'beeps' quickly at start-<br>up                                           | A wrong PIN code has been used<br>on the SIM card                                      | Set the PIN code of the SIM card to 1234 and restart the unit                                                                                           |  |
| The unit 'beeps' app. each 15 secs.                                                | No connection to the SIM card                                                          | The SIM card has a defect or has been incorrectly inserted                                                                                              |  |
| The red LED of the unit flashes three times                                        | The mobile number of the unit<br>itself has not been indicated<br>correctly            | Indicate correct mobile no. or remove status or timer functions                                                                                         |  |
| After four beeps, the unit flashes twice                                           | The SIM card has not been<br>inserted, or has been incorrectly<br>inserted in the unit | Check if the SIM card has been correctly inserted in the unit                                                                                           |  |
|                                                                                    | The unit has no contact to the internet                                                | Check if the SIM card functions<br>correctly, or if the unit has been<br>set up with all parameters for the<br>Internet                                 |  |
| The unit cannot send an alarm.                                                     | The SIM card is not functioning                                                        | Put the SIM card in a mobile<br>phone and check if you can send<br>and receive text messages                                                            |  |
|                                                                                    | No voltage on the unit                                                                 | Check whether the green LED is<br>lit. If this is not the case, a correct<br>power supply must be used                                                  |  |
|                                                                                    | Wrong receiver number                                                                  | Check if the correct receiver<br>telephone no. has been used, and<br>if a mobile telephone no. has<br>been used for text message                        |  |
|                                                                                    | Text definition                                                                        | Check if the unit has been set up<br>to send only alarms whose input<br>is text defined                                                                 |  |
|                                                                                    | Unit is not connected                                                                  | Check if the red LED flashes. If<br>this is the case, the unit is either<br>connected by input #0 or text<br>message                                    |  |
|                                                                                    | No GSM coverage                                                                        | Connect the unit to PC and send<br>the command 'OK' or see bottom<br>of the display. GSM signal<br>strength is returned and shall be<br>higher than 25% |  |
|                                                                                    | Inputs are divided into zones with no texts indicated                                  | If zone division is used, a text<br>should always be indicated on the<br>inputs used                                                                    |  |
| Disconnection and connection of<br>the central unit does not work<br>from input 0. | Wrong set-up                                                                           | If input 0 is to be used for<br>disconnection and connection,<br>the command 'RP' shall be used,<br>if input 0 is activated by a pulse.                 |  |
## Frequently asked questions

|                                                                       |                                                              | If input 0 is activated by a level,<br>'RN' is used                                                                                                    |
|-----------------------------------------------------------------------|--------------------------------------------------------------|----------------------------------------------------------------------------------------------------|
| The unit timer function does not work                                 | Wrong GSM number                                             | Indicate correct GSM No. on the SIM card to the unit                                                                                                    |
| The unit status function does not work                                | Wrong GSM number                                             | Indicate correct GSM No. on the SIM card to the unit                                                                                                    |
| Sends the text message NO<br>TIME when the text A9 NO<br>TIME is used | Wrong or missing GSM number                                  | Indicate correct GSM No. on the SIM card to the unit                                                                                                    |
| Power alarm is not sent when<br>external power is removed             | Battery does not work                                        | Notice that rechargeable batteries<br>must be used. Either the battery<br>is defect, or it has not yet been<br>sufficiently charged                                                                      |
|                                                                       | Default is 'Send power alarm after 30 mins."                 | Change to 'Send power alarm<br>immediately' with PC Program<br>or text message"1234 JS"                                                                                                    |
| Unable to establish contact to the<br>unit via PC                     | RS232 connection between PC and central unit is defective    | Check if the connection between<br>central unit and PC has been<br>correctly mounted                                                                                                    |
|                                                                       |                                                              | Check if cable is intact and has connection in all nine conductors                                                                                                    |
|                                                                       |                                                              | Check if the PC software uses the correct COM-port                                                                                                    |
|                                                                       | Unit does not reply to set-up                                | A wrong password is used for the<br>unit. Remove the SIM card from<br>the unit, insert it into a mobile<br>phone and change the password<br>to 1234. Remember that the PIN<br>code must be activated     |
|                                                                       | Unit is busy                                                 | Check whether the red LED is lit.<br>If this is the case, the unit is busy.<br>Wait till the red led shuts off or<br>restart the unit                                                                    |
|                                                                       | LED is constantly on, and SIM card has not been mounted.     | Activate alarm on any input                                                                                                    |
| Error message 'Installation error' is shown                           | The detector in question has not<br>been correctly installed | Check if the physical<br>surroundings disturb the<br>performance of the detector (e.g.<br>light, air flows, concrete), battery<br>in detector and possibly adjust<br>sensitivity of the seismic detector |

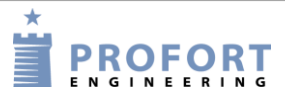